# ELBE

## MANUAL DE INSTRUCCIONES MANUAL DE INSTRUÇÕES OPERATING INSTRUCTIONS

## XTV-5501-WIFI

TELEVISOR COLOR CON MANDO A DISTANCIA TV A CORES COM CONTROLO REMOTO COLOR TELEVISION WITH REMOTE CONTROL

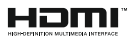

#### İndice

| Información de seguridad2                            |
|------------------------------------------------------|
| Marcas en el producto2                               |
| Información medioambiental3                          |
| Funciones4                                           |
| Ultra HD (UHD)4                                      |
| Dolby Vision:4                                       |
| Accesorios incluidos4                                |
| Notificaciones del modo en espera4                   |
| Botón de Control de TV y Funcionamiento5             |
| Usando el menú principal de TV6                      |
| Colocación de las pilas en el mando a distancia7     |
| Conexión eléctrica7                                  |
| Conexión de la antena7                               |
| Aviso sobre la licencia8                             |
| Desechado del aparato8                               |
| Mando a Distancia10                                  |
| Conexiones11                                         |
| Encendido/Apagado12                                  |
| Instalación inicial12                                |
| Reproducción multimedia por la entrada USB 13        |
| Grabación por USB13                                  |
| Explorador multimedia15                              |
| FollowMe TV15                                        |
| CEC15                                                |
| E-Manual                                             |
| Contenido del menú de Configuración 17               |
| Funcionamiento general del televisor22               |
| Manejo de la lista de canales                        |
| Configurar las Opciones de Control parental 22       |
| Guía electrónica de programación22                   |
| Servicios de Teletexto                               |
| Actualización de Software23                          |
| Solución de problemas y consejos24                   |
| Modos habituales de visualización de entrada de PC25 |
| Compatibilidad con señales AV y HDMI25               |
| Formatos admitidos para el modo USB                  |
| Formatos de archivos de video                        |
| Formatos de archivo de imagen                        |
| Formatos de archivos de audio                        |
| Formatos de archivos de subtítulos27                 |
| Resoluciones DVI admitidas27                         |
| Conectividad28                                       |
| Conectividad alámbrica28                             |
| Conexión inalámbrica28                               |
|                                                      |

| . 29 |
|------|
| . 30 |
| . 30 |
| . 31 |
| . 31 |
| . 32 |
| . 32 |
| . 33 |
| . 33 |
| . 35 |
|      |

#### Información de seguridad

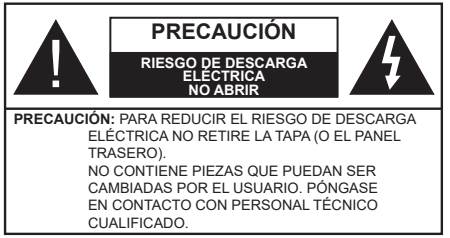

En climas extremos (tormentas, relámpagos) y largos periodos de inactividad (irse de vacaciones) desconecte el televisor de la red eléctrica

El enchufe de corriente sirve para desconectar el televisor de la electricidad y, por lo tanto, siempre debe estar accesible. Si el televisor no se desconecta de la red eléctrica, el dispositivo aún consumirá energía para todas las situaciones, incluso si el televisor está en modo de espera o apagado.

Nota: Siga las instrucciones en pantalla para la operación de las funciones relacionadas.

#### **IMPORTANTE** - Por favor. lea estas instrucciones detenidamente antes de instalar o encender el televisor.

ADVERTENCIA: Este dispositivo está diseñado para ser utilizado por personas (incluidos los niños) con capacidad / experiencia en el funcionamiento de un dispositivo de este tipo sin supervisión, a menos que hayan recibido supervisión o instrucciones relativas al uso del aparato por una persona responsable de su seguridad.

- · Utilice este aparato de TV a una altura de menos de 2000 metros sobre el nivel del mar, en lugares secos y en regiones con climas templados o tropicales.
- · El televisor está diseñado para uso doméstico y uso general similar, pero también puede ser utilizado en lugares públicos.
- · Para facilitar la ventilación, deje al menos 5 cm de espacio libre alrededor de la TV.
- · La ventilación no debe impedirse al cubrir o bloguear las aberturas de ventilación con objetos como periódicos, manteles, cortinas, etc.
- · Se debe poder acceder fácilmente al cable de corriente. No cologue el televisor, ni ningún mueble, etc., sobre el cable de corriente, ni lo pise. Un cable deteriorado puede causar un incendio o provocarle una descarga eléctrica. Agarre el cable de corriente por la clavija de enchufe; no desenchufe el televisor tirando del cable de corriente. No toque nunca el cable con las manos mojadas, pues podría causar un cortocircuito o sufrir una descarga eléctrica. No haga nunca un nudo en el cable ni lo empalme con otros cables. Deberá sustituirlo cuando esté dañado, siendo únicamente un profesional quien puede hacerlo.

- · No exponga el televisor a goteos y salpicaduras de líquidos y no coloque objetos que contengan líquidos, como floreros, tazas, etc., o más sobre el televisor (por ej., en los estantes por encima de la unidad).
- No exponga el televisor a la luz solar directa ni llamas abiertas, tales como velas encendidas en la parte superior o cerca del televisor.
- No coloque ninguna fuente de calor como calentadores eléctricos, radiadores, etc. cerca del televisor
- No coloque el televisor en el suelo ni en superficies inclinadas.
- Para evitar el peligro de asfixia, mantenga las bolsas de plástico fuera del alcance de los bebés, los niños v los animales domésticos.
- · Ponga cuidadosamente el soporte al televisor. Si el soporte está provisto de tornillos, apriete los tornillos firmemente para evitar que el televisor se incline. No apriete demasiado los tornillos v monte los cauchos del soporte adecuadamente.
- · No deseche las pilas en el fuego o con materiales peligrosos o inflamables.

ADVERTENCIA - Las pilas no deben exponerse a un calor excesivo como la luz del sol, fuego o similares. ADVERTENCIA - Un volumen excesivo durante el uso de auriculares puede causar pérdida de audición. MUY IMPORTANTE: NO DEBE deiar que nadie. especialmente los niños, introduzcan ningún objeto por los agujeros, las ranuras o por cualquier apertura de la carcasa.

| A Precaución                    | Riesgo de lesiones graves<br>o muerte     |
|---------------------------------|-------------------------------------------|
| Riesgo de descarga<br>eléctrica | Riesgo de tensión peligrosa               |
| A Mantenimiento                 | Importante componente de<br>mantenimiento |

#### Marcas en el producto

Los siguientes símbolos se utilizan como marcadores sobre las restricciones, precauciones e instrucciones de seguridad del producto. Cada explicación se deberá tomar en cuenta dependiendo de la ubicación de tales marcas. Tenga en cuenta dicha información por motivos de seguridad.

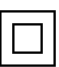

Equipo de Clase II: Este aparato está diseñado de una manera tal que no requiere una conexión de seguridad a tierra eléctrica.

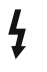

Terminal con riesgo vital. Un terminal con riesgo vital puede entrañar riesgos bajo condiciones normales de operación.

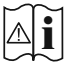

Precaución, consulte las instrucciones de funcionamiento: El área marcada contiene baterías de botón reemplazables por el usuario.

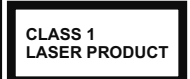

**Producto Láser Clase 1** Este producto contiene una fuente láser Clase 1 que es segura en condiciones razonablemente previsibles

de funcionamiento.

#### **ADVERTENCIA**

No ingiera pilas, hay riesgo de quemaduras químicas. Este producto o los accesorios suministrados con el producto pueden contener una pila tipo moneda / botón. Si la pila de botón es ingerida, puede causar quemaduras internas graves en solo 2 horas y puede llevar a la muerte.

Mantenga las pilas nuevas y usadas lejos de los niños. Si el compartimiento de las pilas no se cierra de forma segura, deje de usar el producto y manténgalo alejado de los niños.

Si usted piensa que las pilas podrían haber sido ingeridas o estar dentro de cualquier parte del cuerpo, busque atención médica inmediata.

Nunca coloque un aparato de televisión en un lugar inestable o inclinado. Un televisor puede caerse y causar lesiones personales graves o la muerte. Podrá evitar lesiones o heridas, especialmente a los niños, tomando precauciones tan sencillas como:

- Utilizar soportes recomendados por el fabricante del televisor.
- Utilizar únicamente mobiliario que pueda soportar segura y suficientemente el peso del televisor.
- Asegurarse de que el televisor no sobresalga del borde del mueble.
- No coloque el televisor en un mueble alto (por ej., armarios y estanterías) sin fijar tanto el mueble como el televisor a un soporte adecuado.
- No coloque el aparato de televisión sobre tela u otros materiales colocados entre la televisión y muebles de apoyo.
- Enseñe a los niños los peligros de subirse al mueble para tocar el televisor y sus controles. Si su televisor existente está siendo retenido y trasladado, se deben aplicar las mismas consideraciones que arriba.

\_\_\_\_\_

El aparato conectado a la tierra de protección de la instalación del edificio a través de la conexión a la red o a través de otros aparatos con una conexión a tierra de protección, y a un sistema de distribución de televisión mediante un cable coaxial, en algunas circunstancias puede crear un peligro de incendio. La conexión a un sistema de distribución de televisión por lo tanto, ha de ser proporcionado a través de un dispositivo que proporciona aislamiento eléctrico por debajo de un determinado rango de frecuencias (aislador galvanizado)

#### ADVERTENCIAS DE MONTAJE EN PARED

- Lea las instrucciones antes de montar el televisor en la pared.
- El kit de montaje de pared es opcional. Usted lo puede obtener de su distribuidor local, si no se suministra con el televisor.
- No instale el televisor en un techo o en una pared inclinada.
- Utilice los tornillos de montaje en la pared especificada y otros accesorios.
- Apriete los tornillos de montaje de pared con firmeza para evitar que el televisor caiga. No apriete demasiado los tornillos.

#### Información medioambiental

Este televisor está diseñado para consumir menos energía. Para reducir el consumo de energía, puede seguir estos pasos:

Si configura el Ahorro de energía a Mínimo, Medio, Máximo o Automático del televisor se reducirá el consumo de energía en consecuencia. Si lo desea puede ajustar el brillo en pantalla a un valor fijo establecido como Personalizado y ajustar la Luz de fondo (que se encuentra debajo de la configuración de Ahorro de energía) de forma manual mediante los botones Izquierda o Derecha en el mando a distancia. Establezca como Apagado para desactivar esta opción.

Nota: Las opciones disponibles de Ahorro de energía pueden variar según el modo seleccionado en el menú Configuración> Imagen.

La configuración de **Ahorro de energía** se puede encontrar en el menú **Configuración> Imagen**. Tenga en cuenta que no se podrán modificar algunos ajustes de imagen.

Si pulsa los botones derecho e izquierdo de forma consecutiva, aparecerá el mensaje "La pantalla de apagará en 15 segundos." Seleccione la opción Continuar y pulse OK para apagar la pantalla de inmediato. Si no pulsa ningún botón, la pantalla se apagará en 15 segundos. Para encender la pantalla otra vez, pulse cualquier tecla del mando a distancia o del televisor.

**Nota:** La opción de **Apagar pantalla** no estará disponible si el modo está ajustado en **Juego**.

Es recomendable que apague o desenchufe el televisor cuando no lo esté utilizando. De este modo se reducirá también el consumo eléctrico.

#### Funciones

- · Televisor a color con mando a distancia
- TV de cable/digital/satélite (DVB-T-T2/C/S-S2) totalmente integrada
- Entradas HDMI para conectar otros equipos con toma HDMI
- Entrada USB
- · Sistema de menús en pantalla
- · Sistema de sonido estéreo
- Teletexto
- · Conexión para auriculares
- · Sistema automático de programación (APS)
- Sintonización manual
- · Apagado automático de hasta ocho horas.
- Temporizador de Apagado
- Bloqueo infantil
- · Silenciado automático cuando no hay señal.
- Reproducción NTSC
- AVL (Limitador Automático de Volumen)
- PLL (Búsqueda de Frecuencia por Lazos de Seguimiento de Fase)
- Entrada de PC
- Modo de Juego (opcional)
- · Función de apagado de imagen
- · Grabación de programa
- Grabación diferida de canales.
- Ethernet (LAN) para conectividad a Internet y servicio de mantenimiento.
- · 802.11 a/b/g/n incorporado con soporte WLAN
- · Compartir Audio y Vídeo
- HbbTV

#### Ultra HD (UHD)

El televisor soporta Ultra HD (Ultra Alta Definición - también conocido como 4K), que ofrece una resolución de 3840 x 2160 (4K:2K). Es igual a 4 veces la resolución de Full HD TV, duplicando el número de píxeles del televisor de alta definición completa, tanto horizontal como verticalmente. Los contenidos Ultra HD cuentan con compatibilidad HDMI, entradas USB y transmisiones por DVB-T2 y DVB-S2.

#### Alto Rango Dinámico (HDR) / Gama de Registro Híbrido (HLG)

Al usar esta función, el televisor puede reproducir un mayor rango dinámico de luminosidad capturando y combinando varias exposiciones diferentes. HDR / HLG promete una mejor calidad de imagen gracias a realces más brillantes, realistas, color más realista y otras mejoras. Ofrece el aspecto que los cineastas pretendían lograr, mostrando las áreas ocultas de las sombras oscuras y la luz solar con claridad, color y detalle. Los contenidos HDR/HLG son compatibles a través de aplicaciones nativas y de mercado, HDMI, entradas USB y transmisiones DVB-S. Ajuste la entrada de fuente HDMI relacionada como Enhanced (Mejorada) desde la opción Setting>System (Configuración>Sistema) en el menú Sources (Fuentes) para ver imágenes HDR/ HLG, si el contenido HDR/HLG se recibe a través de una entrada HDMI. El dispositivo fuente también debe ser al menos compatible con HDMI 2,0 en este caso.

#### Dolby Vision:

Dolby Vision™ ofrece una experiencia visual dramática, un brillo sorprendente, un contraste incomparable y un color cautivador que hace que el entretenimiento cobre vida. Alcanza esta impresionante calidad de imagen combinando HDR y tecnologías de imágenes de gama amplia de colores. Al aumentar el brillo de la señal original y utilizar un rango dinámico de contraste y color más alto, Dolby Vision presenta imágenes asombrosas y realistas con increíbles cantidades de detalles que otras tecnologías de postprocesamiento en el televisor no pueden producir. Dolby Vision es compatible a través de aplicaciones nativas y de portal, y las entradas HDMI y USB.

Ajuste la entrada de fuente HDMI relacionada como Enhanced (Mejorada) desde la opción Setting>System (Configuración>Sistema) en el menú Sources (Fuentes) para ver imágenes Dolby Vision, si el contenido Dolby Vision se recibe a través de una entrada HDMI. El dispositivo fuente también debe ser al menos compatible con HDMI 2,0 en este caso.

En el menú Settings>Picture>Mode (Ajustes>Imagen>Modo) dos modos de imagen predefinidos estarán disponibles si se detecta contenido Dolby Vision: Dolby Vision Bright y Dolby Vision Dark. Los dos permiten al usuario experimentar el contenido de la manera en que el creador originalmente intentó con diferentes condiciones de iluminación ambiental.

#### Accesorios incluidos

- Mando a Distancia
- · Pilas: 2 X AAA
- · Manual de Instrucciones

#### Notificaciones del modo en espera

Si el televisor no recibe ninguna señal de entrada (por ejemplo, desde una antena o una fuente HDMI) por 3 minutos, se pondrá en espera. La próxima vez que encienda el televisor, el mensaje mostrará lo siguiente: "El televisor se cambió al modo de espera automáticamente, porque no hubo ninguna señal durante un largo tiempo.".

La opción Auto TV OFF (en el menú Sistema> Ajustes> Más) puede ajustarse a un valor entre 1 y 8 horas de forma predeterminada. Si este ajuste no está aiustado como Off (Apagado) v el televisor ha permanecido activado y no ha sido operado durante el tiempo establecido, cambiará al modo de espera una vez transcurrido el tiempo establecido. La próxima vez que encienda el televisor, el mensaie mostrará lo siguiente: "TV en modo de espera por no realizar operación alguna en un largo tiempo". Antes de que el televisor pase al modo de espera, se mostrará una ventana de diálogo. Si no presiona ningún botón, el televisor pasará al modo de espera luego de un período de espera de aproximadamente 5 minutos. Puede resaltar Yes (Sí) v presionar OK para pasar el televisor al modo de espera de inmediato. Si resalta No v presiona OK. el televisor permanecerá encendido. También puede optar por cancelar la función Auto TV OFF desde este diálogo. Seleccione Disable (Deshabilitar) y presione OK, el televisor permanecerá encendido v la función se cancelará. Puede habilitar esta función nuevamente cambiando la configuración de la opción Auto TV OFF en el menú Settings>System>More (Configuración> Sistema> Más).

Botón de Control de TV y Funcionamiento

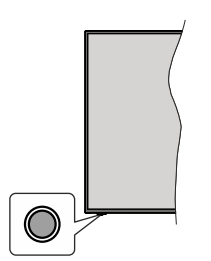

**Nota:** Dependiendo del modelo, la posición de botón de control puede variar.

Su TV cuenta con un botón único de control. Este botón le permite manejar el modo en Espera-Encendido/Fuente/Programa y Volumen del televisor.

#### Funcionamiento con Botón de Control

- A fin de visualizar el menú de opciones de función pulse el botón de control.
- Después pulse el botón consecutivamente a fin de mover el enfoque a la opción deseada, cuando es necesario.
- A fin de activar la opción seleccionada mantenga pulsado el botón durante aproximadamente 2 segundos. Cuando se activa, el color del icono de la opción cambia.
- Para utilizar la función o ingresar al sub-menú pulse el botón una vez más.
- A fin de seleccionar otra opción de función, primero tendrá que desactivar la última opción activada. A fin de desactivarlo mantenga pulsado el botón. Cuando se desactiva, el color del icono de la opción cambia.

 A fin de cerrar el menú de opciones de función, no pulse el botón durante un período de aproximadamente 5 segundos. Menú de opciones de función desaparecerá.

Apagado del televisor: A fin de visualizar el menú de opciones de función, pulse el botón de control, el enfoque estará en la opción En Espera. A fin de activar esta opción mantenga pulsado el botón durante aproximadamente 2 segundos. Cuando se activa, el color del icono de la opción cambia. Pulse el botón de nuevo para desactivar TV.

**Para encender la TV:** Pulse el botón de control, la TV se encenderá.

Para cambiar el volumen: Pulse el botón de control para visualizar el menú de opciones de función y luego pulsee el botón consecutivamente a fin de llevar el enfoque a la opción de Volumen + o Volumen -. A fin de activar la opción seleccionada mantenga pulsado el botón durante aproximadamente 2 segundos. Cuando se activa, el color del icono de la opción cambia. Después pulse el botón a fin de aumentar o disminuir el volumen.

Para cambiar el canal: Pulse el botón de control para visualizar el menú de opciones de función y luego pulsee el botón consecutivamente a fin de llevar el enfoque a la opción de **Programa +** o **Programa -**. A fin de activar la opción seleccionada mantenga pulsado el botón durante aproximadamente 2 segundos. Cuando se activa, el color del icono de la opción cambia. Después pulse el botón a fin de cambiar al canal siguiente o anterior en la lista de canales.

Para cambiar la fuente: Pulse el botón de control para visualizar el menú de opciones de función y luego pulsee el botón consecutivamente a fin de llevar el enfoque a la opción de **Fuente**. A fin de activar esta opción mantenga pulsado el botón durante aproximadamente 2 segundos. Cuando se activa, el color del icono de la opción cambia. Pulse el botón de nuevo para visualizar la lista de fuentes. Desplácese por las fuentes disponibles pulsando el botón. TV cambiará automáticamente a la fuente resaltada.

**Nota:** No es posible mostrar el menú principal en pantalla mediante el botón de control.

#### Manejo con el Mando a Distancia

Pulse el botón del **Menu** en su mando a distancia para mostrar el menú principal. Use los botones direccionales y el botón **OK** para navegar y ajustar. Pulse **Return /Back** o **Menu** para salir del menú de pantalla.

#### Selección de entrada

Cuando haya terminado de conectar los aparatos externos al televisor, puede alternar entre las distintas fuentes de entrada. Pulse el botón **Fuente** en su mando a distancia consecutivamente para seleccionar fuentes diferentes.

#### Cambio de canales y volumen

Usted puede cambiar el canal y ajustar el volumen con las teclas **Volumen +/-, Canal +/-** en el mando a distancia.

#### Usando el menú principal de TV

Cuando se presiona el botón de Menú, el menú TV aparecerá en la parte inferior de la pantalla. Puede navegar a través de los elementos del menú usando los botones direccionales en el control remoto. Para seleccionar un elemento o ver las opciones de submenú del menú resaltado, presione el botón OK. Cuando resalta una opción de menú, algunos de los elementos del submenú de este menú pueden aparecer en la parte superior de la barra de menú para un acceso rápido. Para utilizar un acceso rápido selecciónelo, pulse OK y ajuste como desee usando los botones direccionales Izquierda / Derecha. Cuando termine, presione OK o el botón Back/Return (Atrás/ Regresar) para salir.

o pulse el botón EXIT para salir del menú principal.

#### 1. Inicio

Cuando se abre el menú principal, se resaltará la barra de menú **Home (Inicio)**. El contenido del menú Inicio se puede personalizar agregando opciones de otros menús. Simplemente seleccione una opción y presione el botón de dirección Abajo en el mando a distancia. Si ve la opción **Add to Home (Agregar a Inicio)**, puede agregarlo al menú **Inicio**. De la misma manera que puede eliminar o cambiar la posición de cualquier elemento en el menú **Inicio**. Pulse el botón de dirección Abajo y seleccione **Delete (Eliminar) o Move (Mover)** y presione **OK**. Para mover un elemento del menú, use los botones de dirección hacia la derecha y hacia la izquierda para seleccionar la posición a la que desea mover el elemento y presione **OK**.

#### 2. <u>TV:</u>

#### 2.1. <u>Guía</u>

Puede acceder al menú de la guía electrónica de programas usando esta opción. Consulte la sección de la **Electronic Programme Guide (Guía electrónica de programas**) para obtener más información.

#### 2.2. Canales

Puede acceder al menú **Channels** (**Canales**) usando esta opción. Consulte Uso de la sección **Lista de canales** para obtener más información.

#### 2.3. Temporizadores

Puede configurar temporizadores para eventos futuros usando las opciones de este menú. También puede revisar los temporizadores creados anteriormente en este menú.

Para agregar un nuevo temporizador, seleccione la pestaña **Add Timer** usando los botones Izquierda / Derecha y presione **OK**. Configure las opciones del

submenú según lo desee y cuando termine, presione **OK**. Se creará un nuevo temporizador.

Para editar un temporizador creado anteriormente, resalte ese temporizador, seleccione la pestaña Edit Selected Timer (Editar temporizador seleccionado) y presione OK. Cambie las opciones del submenú según lo desee y presione OK para guardar su configuración.

Para cancelar un temporizador ya configurado, resalte ese temporizador, seleccione la ficha **Delete Selected Timer** (Eliminar temporizador seleccionado) y presione OK. En la pantalla se mostrará un mensaje de confirmación. Resalte **Yes** (Si) y presione OK para continuar. Se cancelará el temporizador.

No es posible establecer temporizadores para dos o más eventos que se emitirán en diferentes canales en el mismo intervalo de tiempo. En este caso, se le pedirá que elija uno de estos temporizadores y cancele otros. Resalte el temporizador que desea cancelar y presione **OK**, aparecerá el menú de **Options (Opciones)**. A continuación, resalte **Set/ Cancel (Establecer/Cancelar)** y presione **OK** para cancelar ese temporizador. Deberá guardar los cambios después de eso. Para hacerlo, presione **OK**, resalte **Save Changes (Guardar cambios)** y presione **OK** nuevamente.

#### 2.4. Grabaciones

Puede administrar sus grabaciones usando las opciones de este menú. Puede reproducir, editar, eliminar u ordenar eventos grabados previamente. Resalte una pestaña usando el botón de dirección lzquierda o Derecha y presione **OK** para ver las opciones disponibles.

#### Recording Settings (Configuración de grabación)

También puede configurar sus preferencias de grabación usando la pestaña Settings (Configuración) en el menú Recordings (Grabaciones). Seleccione la pestaña Settings (Configuración) presionando el botón Izquierda o Derecha y presione OK. Luego seleccione el elemento deseado en el menú secundario y configúrelo con el botón Izquierda o Derecha.

**Inic. antes:** Podrá determinar que el inicio sea más pronto mediante esta opción.

**Fin desp:** Mediante esta opción podrá establecer que la grabación finalice más tarde.

Tiempo máximo de diferencia (Timeshift): Esta configuración le permite establecer la duración máxima de la grabación Timeshift (grabación diferida). Las opciones disponibles son aproximadas y el tiempo de grabación real puede cambiar en la práctica dependiendo de la transmisión. Los valores de espacio de almacenamiento reservado y libre cambiarán según esta configuración. Asegúrese de tener suficiente espacio libre; de lo contrario, la grabación instantánea puede no ser posible.

Autodescart. Puede configurar el tipo de descarte como None, Oldest, Longest o Shortest (Ninguno, Más antiguo, Más largo o Más corto). Si no está configurado en None, puede configurar la opción Unplayed (No reproducido) como Included (Incluido) o Excluded (Excluido). Estas opciones determinan las preferencias para eliminar las grabaciones a fin de obtener más espacio de almacenamiento para los registros continuos.

Información del disco duro: Puede ver información detallada del dispositivo de almacenamiento USB conectado a su televisor. Resalta y presiona **OK** para ver y presiona **Back/Return (Atrás/Volver)** para cerrar.

Formatear disco: Utilice esta opción si desea borrar todos los archivos del dispositivo de almacenamiento USB conectado y convertir el formato de disco a FAT32. Pulse OK tras seleccionar la opción Format Disk (Formatear disco). Aparecerá un menú en la pantalla pidiéndole el PIN (\*). Después de que ingrese el número PIN se mostrará una pantalla de confirmación. Seleccione YES (Sí) y pulse OK para iniciar el formato del dispositivo de almacenamiento USB. O bien seleccione NO y pulse OK para cancelar el proceso.

(\*) El PIN por defecto se puede configurar para **0000** o **1234**. Si ha definido el PIN (que se solicitará en función del país seleccionado) durante la **Instalación inicial**, use dicho PIN.

#### 3. Configuración

Puede administrar la configuración de su televisor usando las opciones de este menú. Consulte la sección Settings Menu Contents (Contenido del Menú de Configuración) para más información.

#### 4. <u>Apps</u>

Cuando su televisor esté conectado a Internet, también estarán disponibles los contenidos relacionados, incluidos los contenidos relacionados con las **Apps (Aplicaciones)**. Usando el menú de **Apps** (**Aplicaciones**) puede acceder y administrar sus aplicaciones. Puede agregar nuevas aplicaciones del mercado o eliminar las existentes. Consulte la sección de **Apps (Aplicaciones)** para más información.

#### 5. Fuentes

Puede gestionar sus referencias de fuente de entrada usando las opciones de este menú. Para cambiar la fuente actual, resalte una de las opciones y presione **OK**.

#### 5.1. Configuración de fuentes

Podrá activar o desactivar las opciones de la fuente elegida. Las opciones **Regular, Mejorado** y **Deshabilitado** están disponibles para fuentes HDMI. Las opciones **Regular** y **Mejorado** están afectando los ajustes de color de la fuente HDMI

seleccionada. Para ser capaz de ver imágenes 4K de una fuente HDMI, la fuente relacionada de HDMI deberá establecerse como **Enhanced (Mejorada)** si el dispositivo conectado es compatible con HDMI 2,0. Establezca como **Regular** si el dispositivo conectado es compatible con HDMI 1.4 compatible. Establecer de acuerdo o desactivar la fuente HDMI relacionada configurando como **Deshabilitados**.

#### Colocación de las pilas en el mando a distancia

Abra la tapa de las pilas. Coloque dos pilas **AAA**. Asegúrese de que (+) y (-) coincidan con los signos (observe la polaridad correcta). No utilice pilas de distinto tipo (nuevas y viejas, alcalinas y salinas, etc.) a la vez. Cámbielas por pilas del mismo tipo o de un tipo equivalente. Coloque la tapa otra vez en su sitio.

Cuando las baterías estén bajas y cuando se debe reemplazar las baterías, en la pantalla se visualizará un mensaje. Tenga en cuenta que cuando las baterías están bajas, el rendimiento del control remoto puede verse afectado.

No exponga las pilas a una fuente de calor excesiva: por ejemplo luz solar, fuego o similares.

#### Conexión eléctrica

**[IMPORTANTE!** Este conjunto de televisor está diseñado para funcionar con corriente alterna **220-240V CA, 50 Hz**. Tras desembalar el televisor, deje que éste alcance la temperatura ambiente antes de concetarlo a la corriente. Enchufe el cable de corriente a la electricidad.

#### Conexión de la antena

Conecte la toma de antena o de TV por cable a la ENTRADA DE ANTENA (ANT) o enchufe el satélite a la ENTRADA DE SATÉLITE (ANT SAT) de la parte trasera inferior del televisor.

#### Parte trasera inferior del televisor

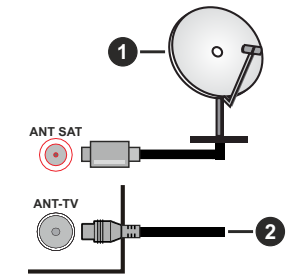

- 1. Satélite
- 2. Antena o Cable

Si desea conectar un dispositivo al televisor, asegúrese de que el televisor y el dispositivo están apagados antes de realizar cualquier conexión. Después de realizar la conexión, puede activar las unidades y utilizarlas.

#### Aviso sobre la licencia

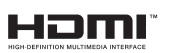

Los términos HDMI y High-Definition Multimedia Interface y el logotipo de HDMI son marcas

comerciales o registradas de HDMI Licensing Administrator, Inc. en los Estados Unidos y en otros países.

Fabricado con la licencia de Dolby Laboratories. Dolby, Dolby Audio, Dolby Vision y el símbolo de la doble D son marcas comerciales de Dolby Laboratories. Documentos confidenciales sin publicar. Copyright ©1992-2019 Dolby Laboratories. Todos los derechos reservados.

YouTube y el logotipo de YouTube son marcas registradas de Google Inc.

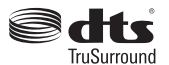

Para patentes DTS, consulte http://patents.dts.com. Fabricado bajo la licencia de DTS Licensing Limited. DTS, el símbolo, & DTS

y el símbolo junto son marcas registradas, y DTS TruSurround es una marca registrada de DTS, Inc. © DTS, Inc. Todos los derechos reservados.

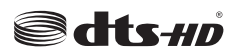

Para patentes DTS, consulte http://patents. dts.com. Fabricado baio

la licencia de DTS Licensing Limited. El símbolo DTS, DTS-HD, y el texto DTS o DTS-HD y el símbolo juntos son marcas comerciales registradas de DTS, Inc.© DTS, Inc. Todos los derechos reservados.

Este producto contiene tecnología sujeta a ciertos derechos de propiedad intelectual de Microsoft. El uso o distribución de esta tecnología fuera de este producto está prohibido sin la(s) licencia(s) apropiada(s) de Microsoft.

Los propietarios de contenido utilizan la tecnología de acceso de contenido Microsoft PlayReady ™ para proteger su propiedad intelectual, incluvendo el contenido protegido por derechos de autor. Este dispositivo utiliza la tecnología PlayReady para acceder a contenido protegido por PlayReady y / o contenido protegido por WMDRM. Si el dispositivo no cumple correctamente las restricciones sobre el uso del contenido, los propietarios de contenido pueden requerir que Microsoft revogue la capacidad del dispositivo para consumir contenido protegido por PlavReady. La revocación no debe afectar a contenido desprotegido o contenido protegido por otras tecnologías de acceso a contenido. Los propietarios de contenido pueden requerir que actualice PlayReady para acceder a su contenido. Si rechaza una actualización, no podrá acceder al contenido que requiera la actualización.

El logotipo "CI Plus" es una marca registrada de CI Plus LLP.

Este producto está protegido por ciertos derechos de propiedad intelectual de Microsoft Corporation. El uso o la distribución de dicha tecnología fuera de este producto está prohibido sin una licencia de Microsoft o una subsidiaria autorizada de Microsoft.

#### Desechado del aparato

#### [Unión Europea]

Estos símbolos indican que aquellos equipos eléctricos y electrónicos, así como las pilas que lo tengan grabado, no se deben desechar como basura doméstica al final de su vida útil. Por ello, tales aparatos deberán llevarse a puntos de recogida destinados al reciclaje tanto de equipos eléctricos y electrónicos, como de pilas o baterías para su tratamiento, recuperación y reciclaje adecuados, de acuerdo con la normativa nacional y la directiva 2012/19/EU y 2013/56/EU.

Al desechar este producto de forma correcta ayudará a conservar los recursos naturales y evitará las posibles consecuencias nocivas para el medio ambiente y la salud de las personas que podrían derivarse del mal manejo del producto como residuo.

Para obtener más información sobre puntos de recogida y reciclaje de estos aparatos, póngase en contacto con su ayuntamiento, servicio de recogida de desechos, o bien con el establecimiento donde lo adquirió.

En caso de no incumplir la normativa vigente en materia de desecho de materiales, se le podría sancionar.

#### [Empresas Usuarias]

Si desea desechar este aparato, contacte con el distribuidor y compruebe los términos y condiciones del contrato de adquisición.

#### [Otros países fuera de la Unión Europea]

Estos símbolos son válidos solo en la Unión Europea.

Contacte con la autoridad local para obtener la información relativa al desecho y reciclado.

El aparato y las pilas deben llevarse al punto local de recogida para su reciclado.

Algunos de estos puntos recogen aparatos de forma gratuita.

**Nota**: El símbolo Pb debajo del contenedor indica que las baterias incluidas contienen plomo.

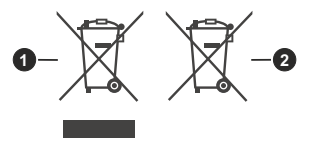

1. Productos

```
2. Pila
```

Español - 8 -

#### Especificaciones de LAN inalámbrica

| Gama de frecuencias                | Potencia máx. de salida |
|------------------------------------|-------------------------|
| 2400 - 2483,5 MHz (CH1-CH13)       | < 100 mW                |
| 5150 - 5250 MHz (CH36 - CH48)      | < 200 mW                |
| 5250 - 5350 MHz (CH52 - CH64)      | < 200 mW                |
| 5470 - 5725 MHz (CH100 -<br>CH140) | < 200 mW                |

#### Restricciones del país

Este dispositivo está destinado a uso en el hogar y en la oficina en todos los países de la UE (y en otros países siguiendo la directiva pertinente de la UE) sin ninguna limitación excepto para los países mencionados a continuación.

| País               | Restricción                                                                                                    |
|--------------------|----------------------------------------------------------------------------------------------------|
| Bulgaria           | Autorización general necesaria para uso<br>en exteriores y servicio público                                                |
| Francia            | Uso en interiores solamente para 2454-<br>2483,5 MHz                                                                       |
| Italia             | Si se utiliza fuera de sus propias instala-<br>ciones, se requiere autorización general                                    |
| Grecia             | Uso en interiores solamente para banda<br>de 5470 MHz a 5725 MHz                                                           |
| Luxemburgo         | Autorización general necesaria para la provisión de redes y servicios (no para espectro)                                   |
| Noruega            | La transmisión por radio está prohibida<br>para la zona geográfica dentro de un radio<br>de 20 km del centro de Ny-Ålesund |
| Federación<br>Rusa | Solo para uso en interiores                                                                                                |

Los requisitos para cualquier país pueden cambiar en cualquier momento. Se recomienda que el usuario compruebe con las autoridades locales el estado actual de sus regulaciones nacionales para las redes inalámbricas de 2,4 GHz y 5 GHz.

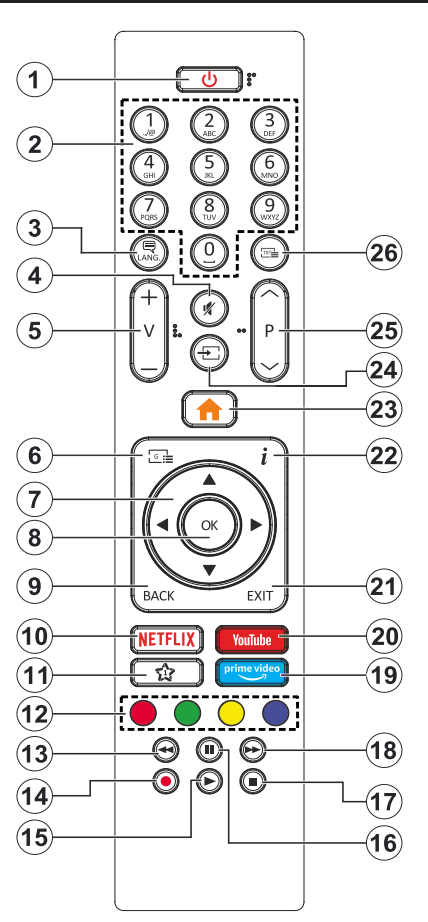

#### (\*) MI BOTÓN 1:

Este botón tendrá funciones predefinidas dependiendo del modelo. Sin embargo, podría fijar una función especial para el mismo, pulsándolo durante 5 segundos cuando esté en una fuente o canal determinados. Se mostrará la siguiente información en pantalla. Ahora Mi Botón 1 se asocia con la función seleccionada.

Tenga en cuenta que Mi Botón 1 vuelve a su función predeterminada si realiza de nuevo la instalación inicial.

- 1. Modo en Espera: Encender/Apagar el Televisor
- Teclas numéricas: Cambia el canal, entra en un número o una letra en el cuadro de texto en la pantalla.
- Idioma: Alterna entre las opciones de audio en televisión analógica, o muestra y cambia el idioma del audio / subtítulos (Televisión digital, cuando la opción esté disponible)
- 4. Silencio: Silencia totalmente el volumen del televisor
- 5. Volumen +/-
- 6. Guía: Muestra la guía electrónica de programación
- Botones de navegación: Sirven para desplazarse por los menús, contenidos, etc. también muestra las páginas secundarias del teletexto cuando se pulsen las teclas derecha o izquierda
- OK: Sirve para confirmar la selección del usuario, detener el avance de la página (en modo TXT), ver la lista de canales (modo DTV)
- Volver/Atrás: Regresa a la pantalla anterior, abre la página índice (del modo Teletexto) Alterna rápidamente entre los canales anteriores y actuales o fuentes
- 10. Netflix: Inicia la aplicación de Netflix.
- 11. Mi Botón 1 (\*)
- 12. Teclas de Colores: Siga las instrucciones en pantalla para las funciones de las teclas de colores
- **13. Retroceder:** Retrocede fotogramas en ficheros multimedia tales como películas
- 14. Grabar: Graba canales
- 15. Reproducir: Inicia la reproducción de los ficheros seleccionados
- **16.** Pausa: Pausa la reproducción del archivo en curso, inicia la grabación diferida
- 17. Detener: Detiene la reproducción de ficheros multimedia
- **18. Avance rápido:** Avanza fotogramas en ficheros multimedia tales como películas
- 19. Prime Video: Inicia la aplicación Amazon Prime vídeo
- 20. YouTube: Inicia la aplicación de YouTube
- **21. Salir**: Cierra y sale de los menús que aparecen o regresa a la pantalla anterior
- Info: Muestra información sobre el contenido de la pantalla, muestra información oculta (revelar - en modo teletexto)
- 23. Menú: Muestra el menú del Televisor
- 24. Fuente: Muestra todas las fuentes de señales y contenidos
- 25. Programa +/-
- 26. Texto: Muestra el teletexto (si estuviera disponible); púlselo de nuevo para superponer el teletexto sobre la imagen (mezcla)

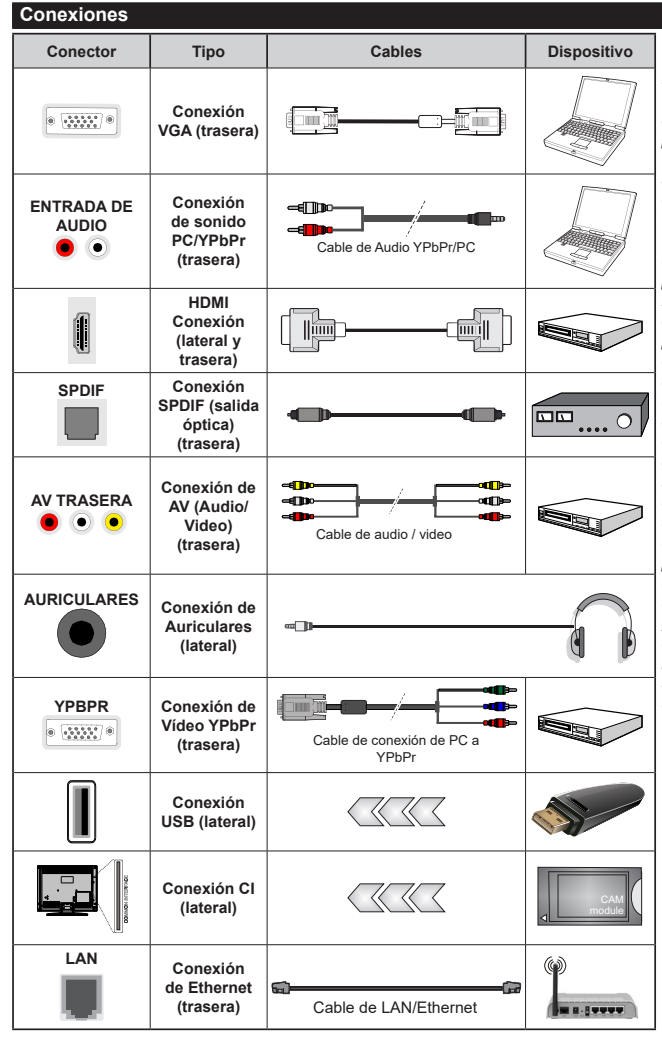

Vea las ilustraciones de la izquierda. Puede utilizar un cable YPbPr a VGA para habilitar la señal YPbPr a través de la entrada VGA. No podrá utilizar a la vez las opciones YPbPr y VGA. Para habilitar el audio PC/YPbPr, usted tendrá que utilizar las entradas de audio traseras con un cable de audio YPhPr/PC Cuando se utiliza el kit de montaie en pared (disponible a partir de terceros en el mercado, si no suministrado). le recomendamos que conecte todos los cables a la parte posterior del televisor antes de montar en la pared. Introduzca o extraiga el módulo de interfaz común (CI) solamente si el televisor está APAGADO. Consulte el manual de instrucciones del módulo para obtener más información sobre sus aiustes. Cada entrada USB del televisor admite dispositivos de hasta 500mA. Los dispositivos con valores superiores a 500mA podrían dañar al televisor. Al conectar el equipo mediante un cable HDMI a su televisor, para garantizar una inmunidad suficiente contra la radiación parasitaria y la transmisión sin problemas de señales de alta definición, como el contenido de 4K. debe utilizar un cable HDMI blindado de alta velocidad con ferritas

 $\triangle$ 

Si desea conectar un dispositivo al televisor, asegúrese de que el televisor y el dispositivo están apagados antes de realizar cualquier conexión. Después de realizar la conexión, puede activar las unidades y utilizarlas.

#### Encendido/Apagado

#### Encendido del televisor

Conecte el cable a una fuente de corriente, como por ejemplo un enchufe de pared (220-240V CA, 50 Hz).

Para encender el televisor desde el modo de espera puede realizarlo de dos modos:

- Pulse el botón **Modo en espera**, **Canal +/-** o un botón numérico del mando a distancia.
- · Pulse el botón de control que se encuentra en TV

#### Apagado del Televisor

- Pulse el botón **Modo en espera** en su mando a distancia.
- A fin de visualizar el menú de opciones de función pulse el botón de control que se encuentra en TV. Enfoque se centrará en la opción de En Espera.
   A fin de activar esta opción mantenga pulsado el botón durante aproximadamente 2 segundos. El color del icono de la opción cambiará. Después, pulse el botón una vez más, el televisor cambiará al modo de espera.

## Para apagar el televisor por completo, desenchufe el cable de alimentación de la toma de corriente.

Nota: Cuando el televisor está encendido en modo de espera, el LED de espera puede parpadear para indicar que elementos como Espera, Buscar, Descargar por are o el Temporizador está activo. El indicador LED también puede parpadear cuando encienda el televisor en modo en espera.

#### Instalación inicial

Cuando lo encienda por primera vez, aparecerá el menú de selección de idioma. Seleccione el idioma deseado y pulse **OK**. En los siguientes pasos de la guía de instalación, configure sus preferencias con los botones direccionales y el botón **OK**.

En la segunda pantalla, configure la preferencia de su país. En función del **País** seleccionado, se le pedirá un PIN que deberá confirmar en este punto. Dicho PIN no podrá ser 0000. Lo deberá introducir más tarde, en caso de que se le solicite para realizar cualquier operación en los menús.

Puede activar la opción de **Modo de Tienda** en el siguiente paso. Esta opción configurará los ajustes de su TV para la mejor calidad de pantalla y las características compatibles de la TV se mostrarán en la parte superior de la pantalla como una barra de información. Esta opción es solo para uso en establecimientos. Se recomienda seleccionar el **Modo Hogar** para el uso doméstico. Esta opción estará disponible en el menú **Configuración>Sistema>Más** y puede ser apagado / encendido más adelante. Haga su selección y presione **OK** para continuar.

Dependiendo del modelo de su televisor y de la selección de país, el menú **Configuración de privacidad** puede aparecer en este punto. Usando

este menú puede configurar sus privilegios de privacidad. Resalte una función y utilice los botones direccionales izquierdo y derecho para activar o desactivar. Lea las explicaciones relacionadas mostradas en la pantalla para cada característica resaltada antes de realizar cualquier cambio. Puede utilizar los botones de programa +/- para desplazarse hacia arriba v hacia abaio para leer todo el texto. Podrá cambiar sus preferencias en cualquier momento más tarde desde el menú Configuración> Sistema> Configuraciones de privacidad. Si la opción Conexión a Internet está deshabilitada, la pantalla Configuración de red / Internet se omitirá v no se mostrará. Si tiene alguna pregunta, gueia o comentario con respecto a esta Política de Privacidad o su aplicación, comuníquese por correo electrónico a smarttvsecurity@vosshub.com.

Seleccione Next (Siguiente) pulse el botón OK en el mando a distancia para continuar y se mostrará el menú Network/Internet Settings (Configuración de red/Internet). Consulte la sección Conectividad para configurar una conexión alámbrica o inalámbrica. Si desea que su televisor consuma menos energía en el modo en espera, puede desactivar la opción Wake On (Despertar) al configurarlo como Off (Desactivado). Después de completar la configuración, resalte Next (Siguiente)y presione el botón OK para continuar.

En la pantalla siguiente, puede establecer los tipos de difusión para buscar, establecer sus preferencias de búsqueda de canales cifrados y zona horaria (según la selección del país). Además, puede definir un tipo de emisión como su favorita. Se dará prioridad al tipo de emisión seleccionado durante el proceso de búsqueda y los canales de la misma se incluirán en la parte superior de la Lista de Canales. Cuando termine, resalte **Next (Siguiente)** y presione **OK** para continuar.

#### Acerca de Seleccionar el Tipo de Emisión

Para activar una opción de búsqueda para un tipo de transmisión, resáltela y presione **OK**. Se marcará la casilla de verificación junto a la opción seleccionada. Para desactivar la opción de búsqueda, borre la casilla de verificación presionando **OK** luego de mover el foco a la opción de tipo de transmisión deseada.

Antena digital: Si la opción de búsqueda de emisiones Antena Digital está encendida, el televisor buscará emisiones terrestres digitales después de que otros ajustes iniciales se hayan completado.

Cable Digital: Si la opción de búsqueda de emisiones de Cable Digital está activada, el televisor buscará emisiones digitales por cable después de que otros ajustes iniciales hayan sido completados. Se mostrará un mensaje antes de comenzar a buscar y se le preguntará si desea realizar una búsqueda en la red de cable. Si selecciona Yes (Sí) y pulse OK puede seleccionar Network (Red) o establecer valores como Frequency, Network ID (Frecuencia, ID de red) y Search Step (Paso de búsqueda) en la pantalla siguiente. Si selecciona No y pulsa OK puede configurar Start Frequency (Iniciar frecuencia), Stop Frequency (Detener frecuencia)y Search Step (Paso de búsqueda) en la siguiente pantalla. Cuando termine, resalte Next (Siguiente) y presione OK para continuar.

Nota: La duración de la búsqueda cambiará en función del Paso de Búsqueda seleccionado.

Satélite: Si la opción de búsqueda de emisiones por Satélite está encendida, el televisor buscará emisiones digitales por satélite después de que otros ajustes iniciales se hayan completado. Antes de realizar la búsqueda de satélite se deben hacer algunos ajustes. Primero aparecerá el menú Tipo de Antena. Puede seleccionar Antenna Type (Tipo de antena) como Direct, Single Satellite Cable o DiSEqC switch usando los botones Izquierda o Derecha. Después de seleccionar su tipo de antena, presione OK para ver las opciones para continuar. Continuar, Lista de transpondedores y las opciones de Configurar LNB estarán disponibles. Puede cambiar los ajustes de transpondedor y LNB usando las opciones de menú relacionadas.

- Directa: Seleccione este tipo de antena si tiene un sólo receptor y una antena parabólica directa. Pulse OK para continuar. Seleccione un satélite disponible y pulse OK para buscar los servicios.
- Cable de un solo satélite: Si usted tiene múltiples receptores y un solo sistema de cable de satélite, seleccione este tipo de antena. Pulse OK para continuar. Configure las opciones siguiendo las instrucciones que aparecen en pantalla. Pulse OK para buscar los servicios.
- Interruptor DiSEqC: Si dispone de varias antenas satelitales y un Conmutador DiSEqC, seleccione este tipo de antena. Pulse OK para continuar. Podrá configurar cuatro opciones distintas de DiSEqC (si estuvieran disponibles). Pulse el botón OK para buscar el primer satélite en la lista.

Analógica: Si la opción de búsqueda de difusión analógica está activada, el televisor buscará emisiones analógicas después de que se hayan completado otros ajustes iniciales.

Después de que los ajustes iniciales se completen el televisor comenzará a buscar transmisiones disponibles de los tipos de difusión seleccionados.

Mientras la búsqueda continúa, los resultados del escaneo se mostrarán en la parte inferior de la pantalla. Después de almacenar todas las estaciones disponibles, se mostrará el menú **Channels (Canales)**. Puede editar la lista de canales de acuerdo con sus preferencias usando las opciones de la pestaña **Edit** (**Editar**) o presionar el botón **Menu** para salir y ver TV.

Mientras continúa la búsqueda puede aparecer un mensaje preguntándole si desea ordenar los canales

según LCN(\*). Seleccione la opción  ${\rm S}{\rm i}$  y pulse  ${\rm O}{\rm K}$  para confirmar.

(\*) LCN responde a las siglas de Logical Channel Number (Número Lógico de Canal); es un sistema que organiza las señales de emisión disponibles según una secuencia de canales reconocibles (si estuviera disponible la opción).

**Nota:** No apague el televisor mientras realice la Primera Instalación. Tenga en cuenta que, algunas opciones pueden no estar disponibles en función de la selección del país.

#### Reproducción multimedia por la entrada USB

Puede conectar 2,5" y 3,5" pulgadas (hdd con fuente de alimentación externa) unidades de disco duro externas o lápiz de memoria USB al televisor mediante el uso de las entradas USB del televisor.

**IIMPORTANTE!** Realice una copia de seguridad de sus dispositivos de almacenamiento antes de conectarlos al televisor. El fabricante no se hace responsable de los daños o pérdidas de ficheros, datos o información. Ciertos tipos de dispositivos USB (por ejemplo, reproductores de MP3) o unidades de disco duro USB / tarjetas de memoria podrían no ser compatibles con este televisor. El televisor admite formatos de disco FAT32 y NTFS sin embargo no estará disponible la opción de grabación para discos de formato NTFS.

Podría experimentar problemas con el formateo, en caso de que la unidad USB a formatear posea una capacidad igual o mayor a 1TB (Terabyte).

Espere un poco antes de cada conexión y desconexión como el jugador todavía puede estar leyendo los archivos. El no hacerlo puede causar daños físicos al reproductor USB y el dispositivo USB en sí. No extraiga la unidad durante la reproducción de un archivo.

Puede usar concentradores USB con entradas USB del televisor. En este caso se recomienda el uso de concentradores USB con alimentación externa.

Se recomienda usar la entrada USB del televisor directamente, si va a conectar un disco duro USB.

Nota: Cuando usa la Visualización de ficheros de imagen en el menú Naveg. multimedia, puede visualizar solo 1000 archivos de imágenes almacenados en el dispositivo USB conectado.

#### Grabación por USB

#### Grabación de un programa

IMPORTANTE: Cuando utilice una nueva unidad de disco duro USB, se recomienda que primero formatee el disco utilizando la opción Format Disk (Formato de disco) de su televisor en el menú TV>Recordings>Settings (TV> Grabaciones> Configuraciones).

Para grabar un programa, es necesario que en primer lugar conecte un disco USB al televisor mientras está apagado. A continuación deberá encender el televisor para activar la función de grabación.

Para poder grabar, el USB deberá tener un mínimo de 2 GB de espacio libre y ser además compatible

con USB 2.0. Si la unidad USB no es compatible se mostrará un mensaje de error.

Para grabar programas de larga duración, tales como películas, se recomienda el uso de unidades de disco duro USB (HDD).

Los programas grabados se guardan en el disco USB conectado. Si lo desea, podrá realizar una copia de seguridad, o copiar las grabaciones en un ordenador personal, pero las mismas no se podrá reproducir en el. Solo las podrá reproducir en el televisor.

Puede haber un retardo del Lip Sync durante el tiempo diferido. Permite grabación de radio. El televisor puede grabar hasta diez horas de programas.

Los programas que se graben se dividirán en particiones de 4GB.

En caso de que la velocidad de escritura del disco USB conectado no sea suficiente, podría fallar la grabación y la función de tiempo diferido podría no estar disponible.

Se recomienda el uso de discos USB adecuados para la grabación de programas en alta definición.

No saque la USB / HDD durante una grabación. Esto podría dañar el dispositivo USB/HDD.

Si el cable de CA está desenchufado mientras que hay un ajuste del temporizador USB-grabación activo, se cancelará.

Se admiten soportes multipartición. Se admite un mínimo de dos particiones distintas. La primera partición del disco USB se utiliza para las funciones USB Recording ready. También debe formatearse como la partición primaria que se utilizará para las funciones de grabación USB Ready.

Debido a problemas en la señal, es posible que algunos paquetes de secuencias no se graben; es por ello que durante la reproducción se puedan observar congelaciones de imágenes.

Los botones Grabar, Reproduzca, Pausa, Pantalla (para PlayListDialog) no se puede utilizar cuando el teletexto está encendido. Si la grabación comienza desde una temporización cuando el teletexto esté activado, el teletexto se apagará automáticamente. También quedará desactivado cuando haya una grabación o reproducción en curso.

#### Grabación diferida

Pulse el botón **Pausa** mientras ve una emisión para activar el modo de grabación diferida. En este modo, el programa se pausa y se graba de forma simultánea en el disco USB conectado.

Pulse el botón **Pausa** de nuevo para reanudar el programa en pausa desde donde se detuvo. Pulse el botón **Detener** para detener la grabación diferida y volver a la emisión en directo.

La grabación diferida no se puede utilizar en el modo de radio.

Puede usar la función de rebobinado Timeshift (grabación diferida) después de reanudar la reproducción normal o la opción de avance rápido.

#### Grabación instantánea

Pulse el botón **Grabar** para iniciar la grabación de un evento al instante al ver un canal. Puede pulsar el botón **Grabar** en el mando a distancia de nuevo para grabar el próximo evento después de seleccionar el próximo programa desde la EPG. Pulse el botón **Detener** para cancelar inmediatamente la grabación.

No puede cambiar las transmisiones o ver el navegador de medios durante el modo de grabación. Durante la grabación de un programa o durante la grabación diferida, aparece un mensaje de advertencia en la pantalla si la velocidad de su dispositivo USB no es suficiente.

#### Ver los Programas Grabados

Seleccione **Grabaciones** en el menú **TV.** Seleccione un programa de la lista (previamente grabado). Pulse el botón **OK** para ver el menú de **Opciones**. Seleccione una opción y luego pulse el botón **OK**.

**Nota:** La visualización de elementos del menú principal y el menú no estará disponible durante la reproducción.

Pulse el botón **Stop** para detener la reproducción y volver a las **grabaciones**.

#### Avance Lento

Si pulsa el botón **Pausa** mientras ve programas grabados, la función de avance lento estará disponible. Puede usar el botón **Avance rápido** para avanzar lentamente. Al presionar **Avance rápido** consecutivamente cambia de velocidad lenta de avance.

#### Configuración de grabación

Seleccione la pestaña **Settings (Configuración)** en el menú **TV>Recordings** (**TV> Grabaciones**) para configurar los ajustes de grabación y presione **OK**.

Formatear disco: Puede utilizar la función de Format Disk (Formatear el disco) para el disco USB conectado. Se requiere su pin para utilizar la función de Formatear el disco.

Nota: El PIN por defecto se puede configurar para 0000 o 1234. Si ha definido el PIN (que se solicitará en función del país seleccionado) durante la Instalación inicial, use dicho PIN.

**IMPORTANTE:** Formatear la unidad USB se borrarán todos los datos en él y es el sistema de archivos se convertirá a FAT32. En la mayoría de los casos los errores de operación se fijarán una vez un formato, pero se perderán todos los datos.

Si aparece el mensaje "Velocidad de grabación del disco USB es demasiado lenta para grabar" en la pantalla mientras se inicia una grabación, intente reiniciar la grabación. Si aun así persiste el error, ello puede deberse a que el disco USB no cumpla con los requerimientos de velocidad. Intente conectar otro disco USB.

#### Explorador multimedia

Puede reproducir archivos de música y películas y mostrar archivos de fotos almacenados en un dispositivo de almacenamiento USB al conectarlo a su televisor. Conecte un dispositivo de almacenamiento USB a una de las entradas USB ubicadas en el costado del televisor.

Después de conectar un dispositivo de almacenamiento USB a su televisor, aparecerá el menú del navegador en la pantalla. Puede acceder al contenido del dispositivo USB conectado en cualquier momento más adelante desde el menú de **Sources (Fuentes**). Seleccione la opción de entrada USB relacionada de este menú y presione **OK**. Luego seleccione el archivo de su elección y presione **OK** para visualizarlo o reproducirlo.

Podrá configurar las preferencias del Explorador Multimedia en el Menú de Configuración. Se puede acceder al menú de Settings (Configuración) a través de la barra de información que se muestra en la parte inferior de la pantalla cuando se presiona el botón de Info (Información) mientras se reproduce un archivo de vídeo o se visualiza un archivo de imagen. Presione el botón Info (Información), resalte el símbolo de la rueda dentada ubicado en el lado derecho de la barra de información v presione OK. Los menús Picture Settings, Sound Settings, Media Browser Settings y Options(Configuración de imagen, Configuración de sonido, Configuración del Explorador multimedia y Opciones) estarán disponibles. El contenido de estos menús puede cambiar según el tipo de archivo multimedia actualmente abierto. Solo el menú Sound Settings (Configuración de sonido) aparecerá disponible mientras se reproducen archivos de audio.

| Funcionamiento del Modo Bucle/Aleatorio |                                                                                                |
|-----------------------------------------|------------------------------------------------------------------------------------------------|
| Iniciar reproducción y activar 🔄        | Todos los ficheros de<br>la lista se reproducirán<br>de forma continua en el<br>orden original |
| Iniciar reproducción y activar 💽        | El mismo fichero se<br>reproducirá en un bucle<br>(repetición).                                |
| Iniciar reproducción y activar 🔀        | Se reproducirán todos<br>los ficheros del disco en<br>orden aleatorio.                         |
| Iniciar reproducción y activar 💽,       | Todos los ficheros de<br>la lista se reproducirán<br>de forma continua en<br>orden aleatorio.  |

Para usar las funciones en la barra de información, resalte el símbolo de la función y presione **OK**. Para cambiar el estado de una función, resalte el símbolo de la función y pulse **OK** tantas veces como sea necesario. Si el símbolo está marcado con una cruz roja, eso significa que está desactivado.

#### FollowMe TV

Con la tableta se puede escuchar la emisión actual de su televisor inteligente con la opción **FollowMe TV**. Instale el Centro inteligente apropiado para la aplicación de su dispositivo móvil. Inicie la aplicación.

Para más información sobre Con utilizar esta función, consulte el manual de instrucciones de la aplicación que utiliza.

Nota: Según el modelo, es posible que su televisor no admita esta función. Esta aplicación no es compatible con todos los dispositivos móviles. Ambos dispositivos deben estar conectados a la misma red.

#### CEC

Esta función permite controlar los dispositivos habilitados para CEC, conectados a través de puertos HDMI, utilizando el mando a distancia del televisor.

La opción CEC en el menú Settings>System>More (Configuración>Sistema>Más) debe estar Activado desde un principio. Pulse el botón de Fuente y seleccione la entrada HDMI del dispositivo CEC, en el menú de la Lista de Fuentes. Cuando el nuevo dispositivo fuente CEC está conectado, aparecerá en el menú fuente con su propio nombre en lugar del nombre de los puertos HDMI conectados (como reproductor de DVD, grabadora 1, etc.).

El mando a distancia del televisor podrá, de forma automática, realizar las funciones principales tras seleccionar la fuente de HDMI conectada. Para finalizar esta operación y controlar el televisor de nuevo con el mando a distancia, mantenga pulsada la tecla "0-Cero" del mando durante 3 segundos.

Puede desactivar la funcionalidad CEC configurando la opción relacionada en el menú Settings>System>More (Configuración>Sistema>Más).

El televisor también admite la función ARC (Canal de Retorno de Audio). Esta función es una conexión de audio destinada a sustituir a otros cables entre el televisor y el sistema de audio (un receptor A/V o un equipo de altavoces).

Cuando se activa la función ARC, el televisor no silencia sus otras salidas de audio de forma automática. Tendrá que bajar el volumen del televisor a cero manualmente si desea escuchar solo el audio ARC (igual que las salidas de audio digital ópticas o coaxiales). Si desea cambiar el nivel de volumen del dispositivo conectado, hay que seleccionar el dispositivo de la lista de fuentes. En ese caso, las teclas de control de volumen se dirigen al dispositivo de audio conectado.

Nota: ARC solo se admite a través de la entrada HDMI2.

#### Sistema de Control de Sonido

Permite que un amplificador de audio / receptor se use con el televisor. El volumen se puede controlar con el mando a distancia del televisor. Para activar esta función se configura la opción **Speakers** (Altavoces) en el menú Settings>System>More (Configuración>Sistema>Más) como Amplifier (Amplificador). Los altavoces del televisor se silenciarán y el sonido de la fuente visto serán proporcionados desde el sistema de sonido conectado.

Nota: El dispositivo de audio debería admitir la función de Control de Audio del Sistema, y la opción CEC debería estar Activada.

#### E-Manual

Puede encontrar instrucciones sobre las funciones de su televisor en el E-Manual.

Para acceder al E-Manual o manual electrónico, ingrese al menú de **Settings Configuración**, seleccione **Manuals (Manuales)** y presione **OK**. Para un acceso rápido, presione el botón **Menu** y luego el botón **Info (Información)**.

Mediante el uso de los botones de navegación, seleccione la categoría que desee. Cada categoría incluye una serie de temas diferentes. Seleccione un tema y pulse OK para leer las instrucciones.

Para cerrar la pantalla de E-Manual pulse el botón **Salir** o el botón **Menu**.

**Nota:** Según el modelo, es posible que su televisor no admita esta función. El contenido del E-Manual puede variar de acuerdo al modelo.

## Contenido del menú de Configuración

| Сс                        | Contenido del Menú de Imagen |                                                                                                    |  |
|---------------------------|------------------------------|----------------------------------------------------------------------------------------------------|--|
| Modo                      |                              | Puede cambiar el modo de la imagen para que se ajuste a sus preferencias o necesidades. El modo de imagen puede configurarse como: <b>Cine</b> , <b>Juegos (opcional)</b> , <b>Deportes, Dinámica y Natural</b> .<br>Modos de Dolby Vision: Si se detecta contenido de Dolby Vision, Dolby Vision Dark y Dolby Vision Bright estarán disponibles las opciones de modo de imagen en lugar de Cinema y Natural. |  |
|                           | Contraste                    | Configura los valores de iluminación y oscuridad de la pantalla.                                                                                                    |  |
|                           | Brillo                       | Configura los valores del brillo de la pantalla.                                                                                                    |  |
|                           | Nitidez                      | Configura los valores de nitidez de los objetos mostrados en pantalla.                                                                                                    |  |
|                           | Color                        | Configura los valores de color, ajustando los mismos.                                                                                                    |  |
| Ahorro de energía         |                              | Para configurar el Ahorro de energía en Personalizado, Mínimo, Medio, Máximo,<br>Automático, Imagen apagado o encendido.<br>Nota: Algunas opciones pueden estar inactivas en función del Modo seleccionado.                                                                                                    |  |
|                           | Retroiluminación             | Esta función permite controlar el nivel de retroiluminación. La función de retroiluminación estará inactiva si el <b>Ahorro de energía</b> se establece en una opción distinta a <b>Personalizada</b> .                                                                                                    |  |
| Configuración<br>avanzada |                              |                                                                                                    |  |
|                           | Contraste<br>dinámico        | Puede cambiar la relación de contraste dinámico hasta el valor deseado.                                                                                                    |  |
|                           | Reducción de<br>ruido        | Si la señal de difusión es débil y la imagen es ruidosa, utilice la opción de <b>Reducción de Ruido</b> para reducir la cantidad de ruido.                                                                                                    |  |
|                           | Temperatura del<br>color     | Establece el valor de la temperatura de color deseado. Las opciones Frío, Normal, Cálido y Personal están disponibles.                                                                                                    |  |
|                           | Punto Blanco                 | Si la opción de <b>Temperatura de Color</b> se establece como <b>Personalizada</b> , esta opción estará disponible. Aumente la 'calidez' o 'frialdad' de una imagen pulsando los botones Izquierda o Derecha.                                                                                                    |  |
|                           | Zoom de imagen               | Establece el formato de tamaño de imagen deseado.                                                                                                    |  |
|                           | Cambio de<br>imagen          | Esta opción puede estar disponible dependiendo de la configuración de Zoom de imagen. Resalte y presione <b>OK</b> , luego use los botones direccionales para desplazar la imagen hacia arriba o hacia abajo.                                                                                                    |  |
|                           | Modo Filme                   | Las películas se graban con un número de fotogramas por segundo (fps) distinto al<br>de los programas de televisión. Active esta función cuando esté viendo películas, para<br>poder ver de forma más nítida las escenas rápidas.                                                                                                    |  |
|                           | Tono de piel                 | El tono de la piel se puede cambiar entre -5 y 5.                                                                                                    |  |
|                           | Cambio de color              | Configura el tono deseado en los colores.                                                                                                    |  |
|                           | Gama completa<br>de HDMI     | Mientras ve la televisión desde esta fuente HDMI, esta característica se hará visible.<br>Puede utilizarla para mejorar los tonos negros de la imagen.                                                                                                    |  |
| Aviso de Dolby<br>Vision  |                              | Establece la preferencia de aspecto de notificación para los contenidos de Dolby Vision.<br>Cuando se establece como <b>On (Activado</b> ), el logotipo de Dolby Vision se mostrará en<br>la parte superior derecha de la pantalla cuando se detecte contenido de Dolby Vision.                                                                                                    |  |
| Ро                        | sición de la PC              | Solo aparece cuando la fuente de entrada sea VGA/PC.                                                                                                    |  |
|                           | Posición<br>automática       | Si en el modo VGA la imagen no está centrada, a fin de ajustar automáticamente<br>la posición de la imagen utilice esta opción. A fin de comenzar el ajuste automático<br>pulse OK.                                                                                                    |  |
|                           | Posición H                   | Esta opción desplaza la imagen horizontalmente hacia la derecha o la izquierda de la pantalla.                                                                                                    |  |

|             | Posición V             | Esta opción desplaza la imagen verticalmente hacia la parte inferior o superior de la pantalla.                                                                                                    |
|-------------|------------------------|----------------------------------------------------------------------------------------------------|
|             | Frecuencia de<br>reloj | Los ajustes de Frecuencia de Reloj corrigen las interferencias que aparecen como<br>banda vertical en presentaciones que contengan muchos puntos como por ejemplo<br>hojas de cálculo, o párrafos o textos de letra pequeña.                         |
|             | Fase                   | Según cual sea la fuente de señal de entrada (un ordenador u otros), podrá ver pequeñas<br>interferencias en la pantalla. En dicho caso, usted puede utilizar este elemento para<br>obtener una imagen clara por medio del método de ensayo y error. |
| Restablecer |                        | Restablece los ajustes de imagen a los ajustes predeterminados de fábrica (excepto el modo <b>Juego</b> ).                                                                                                    |

Mientras que está en el modo VGA (PC), algunos elementos del menú de **Imagen** no estarán disponibles. En su lugar, se agregarán los ajustes del modo VGA para los Ajustes de la **Imagen** estando en el modo PC.

| Contenido del Menú de Audio                 |                                                                                                    |  |
|---------------------------------------------|----------------------------------------------------------------------------------------------------|--|
| Volumen                                     | Ajusta el nivel del volumen.                                                                                                    |  |
| Ecualizador                                 | Selecciona el modo ecualizador. Los valores personalizados se pueden hacer solo cuando esta en modo de <b>Usuario</b> .                                                                                                    |  |
| Balance                                     | Ajusta de donde procede el sonido principalmente, si del altavoz derecho o del izquierdo.                                                                                                    |  |
| Auricular                                   | Fija el volumen de los auriculares.<br>Asegúrese antes de usar auriculares también de utilizar un volumen bajo, para evitar<br>problemas de audición.                                                                                                    |  |
| Modo de Sonido                              | Puede seleccionar un Modo de Sonido (si el canal seleccionado es compatible).                                                                                                    |  |
| Enlace de Audio                             | Presiona <b>OK</b> para abrir la pantalla del menú del Enlace de Audio. Desde esta pantalla puede encontrar y conectar los dispositivos de sonido al televisor de forma inalámbrica.                                                                                                    |  |
|                                             | Esta función ajusta el sonido para obtener un nivel de salida fijo entre los programas.                                                                                                    |  |
| AVL (Limitador<br>Automático de<br>Volumen) | Si el elemento del menú <b>Dolby Audio</b> está configurado en una opción que no sea <b>Off</b><br>( <b>Apagado</b> ) las opciones de configuración de <b>AVL</b> cambiarán. Estarán disponibles las<br>opciones de <b>Auto</b> , <b>Noche</b> , <b>Normal Off</b> ( <b>Apagado</b> ). En el modo <b>Automático</b> el televisor<br>cambiará al modo <b>Normal</b> o <b>Noche</b> automáticamente de acuerdo con la información<br>de tiempo actual. Si no existe información de tiempo disponible, esta opción siempre<br>funcionará como <b>Normal</b> . Cuando el televisor cambie al modo <b>Noche</b> por primera<br>vez después de configurar esta opción como <b>Automático</b> , aparecerá una barra de<br>información en la pantalla. |  |
|                                             | Por favor no olvide, el modo <b>Noche</b> en comparación con el modo <b>Normal</b> proporciona<br>un control de compresión dinámica más agresivo que es adecuado para entornos<br>silenciosos.                                                                                                    |  |
| Auricular/Línea de<br>salida                | Cuando conecta un amplificador externo a su televisor utilizando el conector de<br>auriculares, puede seleccionar esta opción como Línea de salida. Si ha conectado los<br>auriculares al televisor, seleccione esta opción como Auricular.<br>Asegúrese antes de usar los auriculares que este elemento de menú se establece en<br>Auricular. Si se establece en Línea de salida, la salida de la toma de auriculares se<br>ajusta al máximo que no pueda dañar su audición.                                                                                                    |  |
| Dolby Audio                                 | Estarán disponibles las opciones de <b>Smart</b> , <b>Película</b> , <b>Música</b> , <b>Noticias</b> y <b>Off (Apagado)</b> .<br>Fije como " <b>Apagado</b> " ( <b>Off</b> ) para desactivar.<br><i>Nota:</i> Algunos elementos de menú de <b>Sound (Sonido)</b> aparecerá en gris y no estará disponible si se configura<br>en una opción que no sea <b>Off (Apagado</b> ).                                                                                                    |  |
| Graves dinámicos                            | Esta función activa o desactiva la función de Graves Dinámicos.                                                                                                    |  |
| DTS Trusurround HD                          | Esta función activa o desactiva la función DTS TruSurround HD.                                                                                                    |  |
| Salida digital                              | Fija el tipo de salida de audio digital.                                                                                                    |  |

| Contenido del menú de red                                  |                                                                                                    |
|------------------------------------------------------------|----------------------------------------------------------------------------------------------------|
| Tipo de red                                                | Deshabilite la conexión de red o cambie el tipo de conexión.                                                                                                    |
| Scan Wireless<br>Networks (Escanear<br>redes inalámbricas) | Comience una búsqueda de redes inalámbricas. Esta opción estará disponible si el <b>Tipo de red</b> está configurado como <b>Wireless Device</b> ( <b>Dispositivo inalámbrico</b> ).                                                                                                    |
| Presione WPS en su<br>enrutador wifi                       | Si su módem / enrutador tiene WPS, puede conectarse directamente utilizando esta opción. Resalte esta opción y presione OK. Vaya a su dispositivo de enrutador y presione el botón WPS en él para hacer la conexión. Esta opción estará disponible si el <b>Tipo de red</b> está configurado como <b>Wireless Device</b> ( <b>Dispositivo inalámbrico</b> ). |
| Prueba de velocidad<br>de Internet                         | Comience una prueba de velocidad para verificar el ancho de banda de su conexión.<br>El resultado se mostrará en la pantalla cuando termine.                                                                                                    |
| Configuración<br>avanzada                                  | Cambia las configuraciones de IP y DNS de tu TV.                                                                                                    |
| Despertar                                                  | Puede habilitar o deshabilitar esta característica estableciéndola como Activada o Desactivada.                                                                                                    |

Nota: Para obtener información detallada sobre las opciones de este menú, consulte la sección Conectividad.

| Contenido del menú instalación                            |                                                                                                    |  |
|-----------------------------------------------------------|----------------------------------------------------------------------------------------------------|--|
| Búsqueda<br>automática<br>de canales<br>(Resintonización) | Muestra las opciones de sintonización automática. <b>D. Aerial:</b> Busca y guarda emisoras DVB aéreas. <b>D. Cable:</b> Busca y guarda estaciones DVB por cable. <b>Analógica:</b> Busca y guarda estaciones analógicas. <b>Satélite:</b> Busca y guarda emisoras de estaciones de satélite.                                                                                                    |  |
| Búsqueda manu.<br>canales                                 | Esta función puede utilizarse para la entrada directa de canales.                                                                                                    |  |
| Búsqueda de<br>canales en la red                          | Busca los canales enlazados en el sistema de señal. <b>D. Aerial:</b> Búsqueda de canales de la red aérea. <b>D. Cable:</b> Busca canales de la red por cable. <b>Satélite:</b> Busca canales de redes satelitales.                                                                                                    |  |
| Sintonización<br>analógica                                | Puede utilizar esta opción para la sintonización fina de canales analógicos. Esta función no está disponible si no se almacenan canales analógicos y si el canal que se está viendo actualmente no es un canal analógico.                                                                                                    |  |
| Configuración<br>satelital                                | Muestra la configuración de satélite. Lista de Satélites: Muestra los satélites<br>disponibles. Puede agregar, eliminar o editar la configuración de los satélites en<br>la lista. Instalación de Antena: Puede cambiar la configuración de la de satélite y/o<br>iniciar un análisis por satélite.                                                                                                    |  |
| Configuración<br>de instalación<br>(opcional)             | Se muestra el menú de configuración de la instalación. Búsqueda en espera (*):<br>El televisor buscará nuevos canales durante el modo de espera. Mostrará cualquier<br>canal nuevo que encuentre. Actualización de canal dinámico(*) : Si esta opción<br>está configurada como Habilitada, los cambios en las emisiones como la frecuencia,<br>el nombre del canal, el idioma de los subtítulos, etc., se aplicarán automáticamente<br>mientras se está viendo.<br>(*) La disponibilidad depende del modelo. |  |
| Borrado de Listas de<br>Servicio                          | Utilice este ajuste para borrar los canales almacenados. Este ajuste es visible solo cuando el <b>País</b> sea Dinamarca, Suecia, Noruega o Finlandia.                                                                                                    |  |
| Seleccionar red activa                                    | Esta configuración le permite seleccionar solo las emisiones dentro de la red seleccionada para ser listados en la lista de canales. Esta función solo está disponible para la opción de país como Noruega.                                                                                                    |  |
| Información sobre<br>la señal                             | Puede utilizar este elemento de menú para supervisar información relacionada con<br>la señal, como nivel / calidad de la señal, nombre de la red, etc. para las frecuencias<br>disponibles.                                                                                                    |  |
| Instalación inicial                                       | Borra toda la configuración del televisor para devolverlo a los valores de fábrica.                                                                                                    |  |

| Sis                | Sistema - Contenido del Menú Imagen    |                                                                                                    |  |
|--------------------|----------------------------------------|----------------------------------------------------------------------------------------------------|--|
| Acceso condicional |                                        | Controla los módulos de acceso condicional si los hubiera disponibles.                                                                                                    |  |
| Idi                | oma                                    | Puede ajustar diversos idiomas según el canal emisor y el país.                                                                                                    |  |
| Ajı<br>pri         | ustes de<br>vacidad (*)                | Administre sus privilegios de privacidad para aplicaciones relacionadas con TV inteligente. Pulse <b>OK</b> para entrar en el menú y ajustar según sus preferencias.                                                                                                    |  |
| Co                 | ntrol parental                         | Introduzca la contraseña correcta para cambiar los valores del control padres. Usted puede ajustar fácilmente el Menú de Bloqueo, Bloqueo por edad, Bloqueo para Niños o Guía en este menú. También puede establecer un nuevo PIN o cambiar el valor predeterminado del CICAM PIN con las opciones relacionadas.                                                                                                    |  |
|                    |                                        | Nota: Algunas opciones pueden no estar disponibles en función de la selección del país en la Instalación<br>Inicial. El PIN por defecto se puede configurar para 0000 o 1234. Si ha definido el PIN (que se solicitará en<br>función del país seleccionado) durante la Instalación inicial, use dicho PIN.                                                                                                    |  |
| Fe                 | cha/Hora                               | Permite configurar la fecha y hora.                                                                                                    |  |
| Fuentes            |                                        | Podrá activar o desactivar las opciones de la fuente elegida. Las opciones <b>Regular</b> ,<br><b>Mejorado</b> y <b>Deshabilitado</b> están disponibles para fuentes HDMI. Las opciones <b>Regular</b><br>y <b>Mejorado</b> están afectando los ajustes de color de la fuente HDMI seleccionada.<br>Para ser capaz de ver imágenes 4K de una fuente HDMI, la fuente relacionada de<br>HDMI deberá establecerse como <b>Enhanced (Mejorada)</b> si el dispositivo conectado<br>es compatible con HDMI 2,0. Establezca como <b>Regular</b> si el dispositivo conectado<br>es compatible con HDMI 1.4 compatible. Establecer de acuerdo o desactivar la fuente<br>HDMI relacionada configurando como <b>Deshabilitados</b> . |  |
| Accesibilidad      |                                        | Muestra las opciones de accesibilidad del Televisor.                                                                                                    |  |
|                    | Audio discapac.                        | Permite cualquier característica especial enviada por la emisora.                                                                                                    |  |
|                    | Descripción de<br>Audio                | Una pista de narración se reproducirá para el público ciego o con discapacidad visual.<br>Pulse <b>OK</b> para ver todas las opciones de <b>Audio Descripción</b> del menú disponibles.<br>Esta función está disponible solo si el proveedor de canal la admite.<br><b>Nota:</b> La función de sonido de Audio descripción no puede estar disponible en el modo de grabación o en                                                                                                    |  |
|                    |                                        | diferido.<br>Si esta función es compatible con el televisor, puede ver su número ESN(*) y desactivar.                                                                                                    |  |
|                    |                                        | Netflix.                                                                                                    |  |
|                    |                                        | (*) El número ESN es un número de identificación único para Netflix, creado especialmente para identificar<br>el televisor.                                                                                                    |  |
| Netflix            |                                        | Nota: Para streaming de vídeo 4K, se requiere una velocidad mínima de 25Mb/s de conexión a Internet - Para<br>un ejemplo de los requisitos para el streaming de contenido 4K puede encontrar más información en el sitio<br>web de Netflix ( <u>https://help.netflix.com/en/node/13444</u> ). Cuando usted comienza el streaming de contenido<br>de vídeo a tiravés de Internet se analizará la calidad de su conexión y la calidad Full HD o 4K puede tomar<br>un corto tiempo para estabilizarse, o en el caso de una conexión lenta puede que no sea posible. Debe<br>comprobar sus capacidades de Internet con su proveedor de Internet si está del todo seguro.                                                      |  |
| Má                 | IS                                     | Muestra las otras opciones del Televisor.                                                                                                    |  |
|                    | Menú de<br>temporización de<br>apagado | Cambia la duración de la desconexión de las pantallas de menús.                                                                                                    |  |
|                    | LED de modo de<br>espera               | Si está ajustado como Off (Apagado), el LED En espera no se iluminará cuando el televisor esté en modo En espera.                                                                                                    |  |
|                    | HBBTV (*)                              | Puede habilitar o deshabilitar esta característica estableciéndola como Activada o Desactivada.                                                                                                    |  |
|                    | Actualización de<br>software           | Para garantizar que el televisor tenga el firmware más reciente. Pulse <b>OK</b> para ver las opciones del menú.                                                                                                    |  |
|                    | Versión de la<br>Aplicación            | Muestra la versión actual del software.                                                                                                    |  |

| Modo de<br>subtítulos              | Esta opción se utiliza para seleccionar el modo de subtítulos que estarán en la pantalla (subtítulos <b>DVB</b> / subtítulos <b>TXT</b> ) si ambos están disponibles. El valor predeterminado es subtítulos <b>DVB</b> . Esta función solo está disponible para la opción de país como Noruega.                    |
|------------------------------------|----------------------------------------------------------------------------------------------------|
| Apagado<br>automático TV           | Para ajustar el tiempo que quiera que transcurra hasta que el televisor pase al modo de espera por inactividad. Este valor se puede ajustar de 1 a 8 horas en pasos de 1 hora. Puede desactivar esta opción configurando como <b>Desactivado</b> .                                                                 |
| Clave Biss                         | Biss es un sistema de codificación de señal de satélite que sirve para algunas emisiones.<br>Si necesita introducir la clave BISS en una emisión, podrá utilizar esta configuración.<br>Marque la opción <b>Clave Biss</b> y pulse <b>OK</b> para introducir la clave en la emisión deseada.                       |
| Modo Tienda                        | Seleccione este modo para mostrar la pantalla en un comercio. Mientras el <b>Modo Tienda</b> esté activo, algunos elementos en el menú del televisor puede no estar disponibles.                                                                                                    |
| Compartir audio<br>y vídeo         | Esta función le permite compartir archivos almacenados en su smartphone o tableta.<br>Si tiene un smartphone o tableta compatible y el software adecuado está instalado,<br>puede compartir / reproducir fotos en su TV. Consulte las instrucciones de su software<br>de intercambio para obtener más información. |
| Modo de<br>encendido               | Esta configuración fija la preferencia de encendido. Las ultimas opciones de <b>Estado</b> y modo en <b>Espera</b> están disponibles.                                                                                                    |
| Mando a<br>distancia virtual       | Activa o desactiva el mando a distancia virtual.                                                                                                    |
| CEC                                | Gracias a este ajuste podrá activar y desactivar totalmente la función CEC. Pulse los botones de dirección Izquierda o Derecha para activar o desactivar la función.                                                                                                    |
| Encendido<br>automático de<br>CEC  | Esta función permite encender el televisor con los dispositivos compatibles con HDMI-<br>CEC conectados y pasar a su fuente de entrada de forma automática. Pulse los botones<br>de dirección <b>Izquierda</b> o <b>Derecha</b> para activar o desactivar la función.                                              |
| Altavoces                          | Para escuchar el audio del televisor desde el dispositivo de audio compatible conectado<br>ajustado como <b>Amplificador.</b> Usted puede utilizar el mando a distancia del televisor<br>para controlar el volumen del dispositivo de audio.                                                                       |
| Mando a distan-<br>cia inteligente | Pulse <b>OK</b> para abrir la pantalla del menú de mando a Smart a Distancia. Desde esta pantalla puede encontrar y conectar dispositivos con el mando a distancia de su Televisor de forma inalámbrica.                                                                                                    |
| Mostrar todas las<br>cookies (*)   | Muestra todas las cookies guardadas.                                                                                                    |
| Eliminar todas<br>las cookies (*)  | Elimina todas las cookies guardadas.                                                                                                    |
| OSS                                | Muestra información de licencia de Open Source Software.                                                                                                    |

(\*) Algunas opciones podrían no estar disponibles dependiendo del modelo y/o del país seleccionado en la instalación inicial.

### Funcionamiento general del televisor

#### Manejo de la lista de canales

El televisor ordenará los canales guardados en la Lista de canales. Podrá modificar esta lista, fijar sus canales favoritos o configurar las emisoras activas a mostrar mediante las opciones del menú de **Lista de Canales**. Pulse el botón **OK** para seleccionar la **Lista de canales**. Puede filtrar los canales enumerados o realizar cambios avanzados en la lista actual usando las opciones de la pestaña **Filter (Filtrar) y Edit** (**Editar**). Resalta la pestaña que deseas y presiona **OK** para ver las opciones disponibles.

#### Administración de las listas de favoritos

Puede crear cuatro listas diferentes de sus canales favoritos. Ingrese al menú TV>Channels (TV> Canales) o presione el botón OK para abrir el menú de Canales. Resalte la pestaña Edit (Editar) y presione OK para ver las opciones de edición v seleccione la opción del Tag/Untag channel (Etiquetar/ Desetiquetar canal). Seleccione el canal deseado en la lista presionando el botón OK mientras el canal está resaltado. Puede hacer elecciones múltiples. También puede usar la opción Tag/Untag all (Etiquetar/ Desetiguetar todo) todo para seleccionar todos los canales en la lista. Luego presione el botón Back/ Return (Atrás/Volver) para regresar a las opciones del menú Editar. Seleccione la opción Add/Remove Favourites (Agregar/Eliminar Favoritos) v presione el botón OK nuevamente. Se mostrarán las opciones de la lista de canales favoritos. Establezca la opción de lista deseada en Encendido. El canal seleccionado/s se añadirá a la lista. Para eliminar un canal o canales de una lista de favoritos siga los mismos pasos y establezca la opción la lista deseada en Apagado.

Puede usar la función de filtrado en el menú **Channels** (**Canales**) para filtrar los canales en la lista de canales de forma permanente según sus preferencias. Por ejemplo, usando las opciones de la pestaña **Filter** (**Filtro**), puede configurar una de sus cuatro listas de favoritos para que se muestre cada vez que se abre la lista de canales.

#### Configurar las Opciones de Control parental

Las opciones del menú **Parental (Bloqueo Parental)** se puede usar para prohibir que los usuarios vean ciertos programas, canales y usen los menús. Estos valores se encuentran en el menú **Settings> System>Parental** (**Configuración>Sistema>Bloqueo Parental**).

Para visualizar las opciones del menú de Bloqueo, un número PIN debe ingresarse. Tras introducir número PIN correcto, se mostrarán las opciones del menú de **Parental (Bloqueo Parental).** 

Bloqueo de menú: Este parámetro activa o desactiva el acceso a todos los menús o menús de instalación del televisor. **Bloqueo por Edad:** Si se establece esta opción, TV obtiene la información sobre la emisión y si este nivel de madurez está desactivado, desactiva el acceso a la emisión.

**Nota:** Si la opción de país de la **Primera Instalación** vez se establece como Francia, Italia o Austria, el valor de **Adultos** se establece en 18 de forma predeterminada.

**Bloqueo Niños:** Si **Activa** esta opción, el televisor solo podrá manejarse mediante el mando a distancia. Si es así, los botones de control no funcionarán.

Bloqueo de Internet: Si esta opción está configurada como On (Activado), las aplicaciones de internet en uso serán deshabilitadas. Configure como Off (Desactivado) para liberar dichas aplicaciones de nuevo.

Set PIN (Establecer PIN): Define un nuevo PIN.

**PIN de CICAM Predeterminado:** Esta opción aparecerá en gris si no hay ningún módulo CI insertado en la ranura CI de su televisor. Se puede cambiar el PIN predeterminado de CAM de CI con esta opción.

Nota: El PIN por defecto se puede configurar para 0000 o 1234. Si ha definido el PIN (que se solicitará en función del país seleccionado) durante la Instalación inicial, use dicho PIN.

Algunas opciones podrían no estar disponibles dependiendo del modelo y/o del país seleccionado en la instalación inicial.

#### Guía electrónica de programación

Mediante la función de guía electrónica de programas de su televisor, puede navegar por el calendario de eventos de los canales actualmente instalados en su lista de canales. Depende de la transmisión relacionada si esta característica es compatible o no. Para acceder a la guía de programas, presione el botón **Guide (Guía)** en su control remoto. También puede usar la opción **Guide (Guía)**en el menú de **TV**. Hay 2 tipos diferentes de planificaciones disponibles, **Timeline Schedule (Horario Cronograma)** y **Now/ Next. (Ahora/Siguiente)**. Para alternar entre estos diseños, resalte la pestaña con el nombre del diseño alternativo en la parte superior de la pantalla y presione **OK**.

Use los botones direccionales para navegar por la guía de programas. Use el botón **Back/Return (Atrás/Volver)** para usar las opciones de pestañas en la parte superior de la pantalla.

#### Horario Cronograma

En esta opción de diseño, todos los eventos de los canales listados se mostrarán por línea de tiempo. Puede usar los botones direccionales para desplazarse por la lista de eventos. Resalta un evento y presiona **OK** para mostrar el menú de opciones del evento.

Presione el botón **Back/Return** (Atrás/Volver) para usar las opciones de pestañas disponibles. Resalte la pestaña **Filter** (Filtro) y presione **OK** para ver las opciones de filtrado. Para cambiar el diseño, resalte Now/Next (Ahora/Siguiente) y presione OK. Puede usar las opciones Previous Day (Día anterior) y Next Day (Siguiente) día para mostrar los eventos del día anterior y siguiente.

Resalte la pestaña **Extras** y presione **OK** para acceder a las opciones a continuación.

Seleccionar género: Muestra el menú Seleccionar género. Seleccione un género y presione OK. Los eventos en la guía de programa que coincida con el género seleccionado serán resaltados.

**Buscar guía:** Muestra las opciones de búsqueda. Usando estas opciones, puede buscar en la base de datos de la guía de programas de acuerdo con los criterios seleccionados. Los resultados coincidentes serán listados.

Ahora: Muestra el evento actual del canal resaltado. Zoom: Seleccione y pulse OK para ver eventos en un intervalo de tiempo más amplio.

#### Horario Ahora/Siguiente

En esta opción de diseño, solo se mostrarán los eventos actuales y siguientes de los canales enumerados. Puede usar los botones direccionales para desplazarse por la lista de eventos.

Presione el botón **Back/Return** (Atrás/Volver) para usar las opciones de pestañas disponibles. Resalte la pestaña Filter (Filtro) y presione OK para ver las opciones de filtrado. Para cambiar el diseño, resalte **Timeline Schedule** (Horario Cronograma) y pulse OK.

#### **Opciones del Evento**

Use los botones direccionales para resaltar un evento y presione el botón **OK** para visualizar el menú de **Opciones**. Dispone de las siguientes opciones:

Seleccionar Canal: Usando esta opción, puedes cambiar al canal seleccionado para verlo. La guía de programa estará cerrada.

**Más información:** Muestra información detallada sobre el evento seleccionado. Use los botones direccionales hacia arriba y hacia abajo para desplazarse por el texto.

Temporizador de Evento / Eliminar temporizador en Evento: Seleccione la opción Establecer temporizador en evento y presione OK. Puede establecer temporizadores para eventos futuros. Para cancelar un temporizador establecido, resalte ese evento y pulse el botón OK. A continuación, seleccione la opción Eliminar temporizador en Evento. Se cancelará el temporizador.

Grabar / Borrar Grab. Temporizador: Seleccione la opción Grabación y pulse el botón OK. Si el programa se emitirá en otro momento, se agregará a la lista de Temporizadores que deben ser grabados. Si el

programa está siendo emitido en ese momento, la grabación se iniciará de inmediato.

Para cancelar un temporizador de grabación ya establecido, resalte ese evento y presione el botón **OK** y seleccione la opción **Delete Rec. (Eliminar Reg). Temporizador.** El temporizador de grabación se cancelará.

**IMPORTANTE:** Conecte o desconecte el disco USB cuando el televisor esté apagado. A continuación deberá encender el televisor para activar la función de grabación.

**Notas:** No puede cambiar a ningún otro canal mientras haya una grabación activa o un temporizador en el canal actual.

No es posible ajustar el temporizador o registro de temporizador para dos o más eventos individuales en el mismo intervalo de tiempo.

#### Servicios de Teletexto

Pulse el botón de texto **para entrar**. Púlselo de nuevo para activar el modo de mezcla, que le permite ver a la vez el teletexto y la emisión del programa. Púlsela de nuevo para salir. Si la opción estuviera disponible, las distintas partes de la página de teletexto aparecen codificadas por color, pudiendo seleccionarse con las teclas de colores. Siga las instrucciones mostradas en la pantalla.

#### **Teletexto digital**

Pulse el botón **Text** para ver la información del teletexto digital. Puede manejarlo con las teclas de colores, las teclas de cursor y la tecla **OK**. La forma de manejo puede variar en función de los contenidos del teletexto digital. Siga las instrucciones que aparecen en la pantalla del teletexto digital. Cuando el botón **Texto** se pulsa nuevamente, la TV regresa a emisión de TV.

#### Actualización de Software

El televisor es capaz de encontrar y actualizarse automáticamente a través de la señal de transmisión o a través de Internet.

## Actualización de software mediante la interfaz de usuario

En el menú principal seleccione **Sistema** y luego **Más**. Vaya a **Actualización de software** y pulse el botón **OK**. Luego, seleccione **Scan for upgrade (Buscar actualización)** y presione el botón **OK** para verificar si hay una nueva actualización de software.

Si encuentra una actualización, comenzará a descargarla. Una vez finalizada la descarga, se mostrará una advertencia, pulse el botón OK para completar el proceso de actualización del software y reiniciar el televisor.

#### Modo de búsqueda y actualización a las 3 AM

Su televisor buscará nuevas actualizaciones a las 3:00 en punto si la opción de **Automatic scanning** (**Escaneo automático**) está configurada como **Enabled** (**Activada**) y si el televisor está conectado a una señal aérea o a Internet. Si un nuevo software se encuentra y se ha descargado correctamente, se instalará en el siguiente encendido.

Nota: No desconecte el cable de alimentación mientras que el LED parpadea durante el proceso de reinicio. Si el televisor no enciende luego de una actualización, desconecte el televisor por 2 minutos y conéctelo de nuevo.

Todas las actualizaciones se controlan automáticamente. Si se realiza una búsqueda manual y no se encuentra ningún software, esta es la versión actual.

#### Solución de problemas y consejos

#### El televisor no se enciende

Compruebe si el cable esta bien enchufado a la toma de corriente. Pulse la tecla de encendido del televisor.

#### Mala calidad de imagen

- Compruebe si ha sintonizado correctamente el televisor.
- La baja intensidad de la señal puede distorsionar la imagen. Compruebe las conexiones de la antena.
- Compruebe si ha introducido la frecuencia de canal correcta si ha realizado una sintonización manual.

#### Sin imagen

- El televisor no está recibiendo ninguna señal. Asegúrese también de haber seleccionado la fuente de entrada correcta.
- · ¿Está la antena conectada correctamente?
- · ¿Ha conectado el cable de la antena?
- ¿Está utilizando los enchufes apropiados para conectar la antena?
- Si tiene dudas, consulte con su distribuidor.

#### No hay audio

- Compruebe si ha silenciado el sonido del televisor.
  Pulse el botón Mute (Silencio) o aumente el volumen para comprobar.
- El sonido solo proviene de un altavoz Compruebe el balance de altavoces en el menú de sonido.

#### El mando a distancia no funciona.

- Tal vez se han agotado las pilas. Sustituya las pilas.
- Es posible que las pilas hayan sido insertadas incorrectamente. Consulte la sección "Inserción de las pilas en el mando a distancia".

#### No hay señal en una fuente de entrada

- Es posible que no haya ningún dispositivo conectado.
- Compruebe los cables AV y las conexiones del dispositivo.
- Compruebe que el dispositivo esté encendido.

#### En la fuente de VGA la imagen no está centrada

Para que su televisor centre la imagen de manera automática, ingrese al menú de **Posición de PC** utilizando el menú de **Imagen**, resalte **Autoposición** y pulse **OK**. Espere a que termine. A fin de establecer la posición de imagen de manera manual, puede utilizar las opciones **Posición H** y **Posición V**. Seleccione la opción deseada y utilice los botones de dirección Izquierda y Derecha en el control remoto para configurarlo.

#### Grabación no disponible

Para grabar un programa, primero debe conectar correctamente un dispositivo de almacenamiento USB a su TV, mientras que el televisor está apagado. A continuación deberá encender el televisor para activar la función de grabación. Si no puede grabar, compruebe que el dispositivo de almacenamiento esté correctamente formateado y que haya espacio suficiente.

#### El USB funciona muy lento

Si aparece un mensaje que dice "Velocidad de escritura de disco USB demasiado lenta para grabar" mientras se inicia una grabación, intente reiniciar la grabación. Si sigue recibiendo el mismo error, es posible que su dispositivo de almacenamiento USB no cumpla los requisitos de velocidad. Intente utilizar otro dispositivo de almacenamiento USB.

## Modos habituales de visualización de entrada de PC

La siguiente tabla es una ilustración de alguno de los modos generales de visualización de vídeo. Es posible que el televisor no admita todas las resoluciones.

| Índice | Resolución | Frecuencia |
|--------|------------|------------|
| 1      | 640x350    | 85Hz       |
| 2      | 640x480    | 60Hz       |
| 3      | 640x480    | 72Hz       |
| 4      | 640x480    | 75Hz       |
| 5      | 800x600    | 56Hz       |
| 6      | 800x600    | 60Hz       |
| 7      | 800x600    | 72Hz       |
| 8      | 800x600    | 75Hz       |
| 9      | 1024x768   | 60Hz       |
| 10     | 1024x768   | 70Hz       |
| 11     | 1024x768   | 75Hz       |
| 12     | 1024x768   | 85Hz       |
| 13     | 1152x864   | 75Hz       |
| 14     | 1280x768   | 60Hz       |
| 15     | 1280x768   | 75Hz       |
| 16     | 1280x960   | 60Hz       |
| 17     | 1280x960   | 75Hz       |
| 18     | 1280x1024  | 60Hz       |
| 19     | 1280x1024  | 75Hz       |
| 20     | 1360x768   | 60Hz       |
| 21     | 1366x768   | 60Hz       |
| 22     | 1400x1050  | 59Hz       |
| 23     | 1400x1050  | 60Hz       |
| 24     | 1400x1050  | 75Hz       |
| 25     | 1440x900   | 60Hz       |
| 26     | 1440x900   | 75Hz       |
| 27     | 1600x1200  | 60Hz       |
| 28     | 1680x1050  | 59Hz       |
| 29     | 1680x1050  | 60Hz       |
| 30     | 1920x1080  | 60Hz       |

#### Compatibilidad con señales AV y HDMI

| Fuente  | Señales adm | Disponible                               |   |  |
|---------|-------------|------------------------------------------|---|--|
| AV      | PAL         | 0                                        |   |  |
|         | SECAM       | 0                                        |   |  |
| trasero | NTSC4.43    |                                          | 0 |  |
|         | NTSC3.58    |                                          | 0 |  |
|         | 480i, 480p  | 60Hz                                     | 0 |  |
| VDbDr   | 576i, 576p  | 50Hz                                     | 0 |  |
| TFUFI   | 720p        | 50Hz,60Hz                                | 0 |  |
|         | 1080i       | 50Hz,60Hz                                | 0 |  |
|         | 480i        | 60Hz                                     | 0 |  |
|         | 480p        | 60Hz                                     | 0 |  |
|         | 576i, 576p  | 50Hz                                     | 0 |  |
|         | 720p        | 50Hz,60Hz                                | 0 |  |
|         | 1080i       | 50Hz,60Hz                                | 0 |  |
| HDMI    | 1080p       | 24Hz,<br>25Hz,<br>30Hz,<br>50Hz,<br>60Hz | 0 |  |
|         | 3840x2160p  | 24Hz,<br>25Hz,<br>30Hz,<br>50Hz,<br>60Hz | 0 |  |
|         | 4096x2160p  | 24Hz,<br>25Hz,<br>30Hz,<br>50Hz,<br>60Hz | 0 |  |

#### (X: No disponible, O: Disponible)

Puede que en algunos casos la señal del televisor no se muestre correctamente. El problema puede deberse a una incompatibilidad de las normas en las que emite el equipo fuente (DVD, receptor digital, etc.). Si se presenta este problema, contacte con su distribuidor y también con el fabricante del equipo fuente.

| Formatos admitidos para el modo USB |                                 |             |                                                                                                    |  |  |
|-------------------------------------|---------------------------------|-------------|----------------------------------------------------------------------------------------------------|--|--|
| Formatos de arc                     | Formatos de archivos de video   |             |                                                                                                    |  |  |
| Vídeo Codec                         | Resolución                      | Tasa de bit | Contiene                                                                                                    |  |  |
| MPEG1/2                             |                                 |             | Programa de MPEG por demanda (.DAT, .VOB, .MPG, .MPEG),<br>transporte de MPEG por demanda (.ts, .trp, .tp), MP4 (.mp4,<br>.mov), 3GPP (.3gpp, .3gp), AVI (.avi), MKV (.mkv), ASF (.asf) |  |  |
| MPEG4                               | 1080Px2@30fps,<br>1080P@60fps   | 40Mbps      | Programa de MPEG por demanda (.MPG, .MPEG), MP4 (.mp4, .mov), 3GPP (.3gpp, .3gp), AVI (.avi), MKV (.mkv), ASF (.asf)                                                                    |  |  |
| Sorenson H.263                      | ]                               |             | FLV (.flv), AVI (.avi), SWF(.swf)                                                                                                    |  |  |
| H.263                               |                                 |             | MP4 (.mp4, .mov), 3GPP (.3gpp, .3gp), AVI (.avi), MKV (.mkv)                                                                                                    |  |  |
| H.264                               | 3840x2160@30fps,<br>1080P@60fps | 135Mbps     | FLV (.flv), MP4 (.mp4, .mov), 3GPP (.3gpp, .3gp), transporte<br>de MPEG por demanda (.ts, .trp, .tp), ASF (.asf), AVI (.avi),<br>MKV (.mkv)                                             |  |  |
| Movimiento JPEG                     | 720P@30fps                      | 10Mbps      | AVI (.avi), 3GPP (.3gpp, .3gp), MP4 (.mp4, .mov), MKV<br>(.mkv), ASF (.asf)                                                                                                    |  |  |
| VP8                                 | 1080P@30fps                     | 20Mbps      | MKV (.mkv), WebM (.webm)                                                                                                    |  |  |
|                                     | 4K2K@60fps                      | 100Mbps     | MP4 (.mp4, .mov), MKV (.mkv), transporte de MPEG por demanda (.ts, .trp, .tp)                                                                                                    |  |  |
| nevo/n.205                          | 1080P@60fps                     | 50Mbps      | MP4 (.mp4, .mov), MKV (.mkv), transporte de MPEG por demanda (.ts, .trp, .tp), 3GPP (.3gpp, .3gp)                                                                                       |  |  |
| VP9                                 | 4K2K@30fps                      | 100Mbps     | MKV (.mkv), WebM (.webm)                                                                                                    |  |  |

#### Formatos de archivo de imagen

| Imagen Foto |                | Resolución (anchura por altura) |  |  |
|-------------|----------------|---------------------------------|--|--|
|             | Línea base     | 15360x8640                      |  |  |
| JPEG        | Progresiva     | 1024x768                        |  |  |
| DNG         | no entrelazado | 9600x6400                       |  |  |
| PNG         | entrelazado    | 1200x800                        |  |  |
| BMP         |                | 9600x6400                       |  |  |

#### Formatos de archivos de audio

| Audio Codec   | Tasa de Muestreo         | Tasa de<br>bit      | Contiene                                                                                                    |
|---------------|--------------------------|---------------------|----------------------------------------------------------------------------------------------------|
| MPEG1/2 Capa1 | 16KHz ~ 48KHz            | 32Kbps ~<br>448Kbps | MP3 (.mp3), AVI (.avi), ASF (.asf), Matroska (.mkv, .mka),<br>transporte de MPEG por demanda (.ts, .trp, .tp), programa de<br>MPEG por demanda (.DAT, .VOB, .MPG, .MPEG), WAV (.wav)                                                                       |
| MPEG1/2 Capa2 | 16KHz ~ 48KHz            | 8Kbps ~<br>384Kbps  | MP3 (.mp3), AVI (.avi), ASF (.asf), Matroska (.mkv, .mka),<br>transporte de MPEG por demanda (.ts, .trp, .tp), programa de<br>MPEG por demanda (.DAT, .VOB, .MPG, .MPEG), WAV (.wav)                                                                       |
| MPEG1/2 Capa3 | 16KHz ~ 48KHz            | 8Kbps ~<br>320Kbps  | MP3 (.mp3), AVI (.avi), ASF (.asf), Matroska (.mkv, .mka), 3GPP<br>(.3gpp, .3gp), MP4 (.mp4, .mov, m4a), transporte de MPEG por<br>demanda (.ts, .trp, .tp), programa de MPEG por demanda (.DAT,<br>.VOB, .MPG, .MPEG), FLV (.flv), WAV (.wav), SWF (.swf) |
| AC3           | 32KHz, 44,1KHz,<br>48KHz | 32Kbps ~<br>640Kbps | AC3 (.ac3), AVI (.avi), Matroska (.mkv, .mka), 3GPP (.3gpp,<br>.3gp), MP4 (.mp4, .mov, m4a), transporte de MPEG por<br>demanda (.ts, .trp, .tp), programa de MPEG por demanda<br>(.DAT, .VOB, .MPG, .MPEG)                                                 |
| EAC3          | 32KHz, 44,1KHz,<br>48KHz | 32Kbps ~ 6<br>Mbps  | EAC3 (.ec3), 3GPP (.3gpp, .3gp), MP4 (.mp4, .mov, m4a),<br>transporte de MPEG por demanda (.ts, .trp, .tp), programa de<br>MPEG por demanda (.DAT, .VOB, .MPG, .MPEG)                                                                                      |

| Audio Codec   | Tasa de Muestreo                          | Tasa de bit         | Contiene                                                                                                    |  |
|---------------|-------------------------------------------|---------------------|----------------------------------------------------------------------------------------------------|--|
| AAC, HEAAC    | 8KHz ~ 48KHz                              |                     | AAC (.aac), AVI (.avi), Matroska (.mkv, .mka), DivX (.divx),<br>3GPP (.3gpp, .3gp), MP4 (.mp4, .mov, m4a), transporte de<br>MPEG por demanda (.ts, .trp, .tp), programa de MPEG por<br>demanda (.DAT, .VOB, .MPG, .MPEG), FLV (.flv), RM (.ra) |  |
| .WMA          | 8KHz ~ 48KHz                              | 128bps ~<br>320Kbps |                                                                                                    |  |
| WMA 10 Pro M0 | 48KHz                                     | < 192kbps           | ASF (.wma, .wmv, .asf), AVI (.avi), Matroska (.mkv, .mka)                                                                                                    |  |
| WMA 10 Pro M1 | 48KHz                                     | < 384kbps           |                                                                                                    |  |
| WMA 10 Pro M2 | 96KHz                                     | < 768kbps           |                                                                                                    |  |
| G711 A/mu-law | 8KHz                                      | 64Kbps ~<br>128Kbps | WAV (.wav), AVI (.avi), Matroska (.mkv, .mka), 3GPP (.3gpp,<br>.3gp), MP4 (.mp4, .mov, m4a)                                                                                                    |  |
| LBR (cook)    | 8KHz., 11,025KHz.,<br>22,05KHz., 44,1KHz. | 6Kbps ~<br>128Kbps  | RM (.ra)                                                                                                    |  |
| FLAC          | 8KHz~96KHz                                | < 1.6Mbps           | Matroska (.mkv, .mka)                                                                                                    |  |

#### Formatos de archivos de subtítulos

| Subtítulos internos |                           |                                                   |  |  |  |
|---------------------|---------------------------|---------------------------------------------------|--|--|--|
| Extensión           | Contiene                  | Código de subtítulos                              |  |  |  |
| dat, mpg, mpeg, vob | MPG, MPEG                 | Subtítulos de DVD                                 |  |  |  |
| ts, trp, tp         | TS                        | Subtítulos DVB                                    |  |  |  |
| mp4                 | MP4                       | Subtítulos DVB UTF-8 solo texto                   |  |  |  |
| mkv                 | MKV                       | ASS SSA UTF-8 solo texto<br>VobSub Subtítulos DVB |  |  |  |
| avi                 | AVI (1.0, 2.0), DMF0,1, 2 | XSUB XSUB+                                        |  |  |  |

| Subtítulos externos |                                                       |                          |  |  |
|---------------------|-------------------------------------------------------|--------------------------|--|--|
| Extensión           | Analizador de subtítulos                              | Comentarios              |  |  |
| .srt                | Subrip                                                |                          |  |  |
| .ssa/ .ass          | SubStation Alpha                                      |                          |  |  |
| .smi                | SAMI                                                  |                          |  |  |
| .sub                | SubViewer MicroDVD DVDSusbtitleSystem SubIdx (VobSub) | SubViewer solo 1.0 & 2.0 |  |  |
| .txt                | TMPlayer                                              |                          |  |  |

#### **Resoluciones DVI admitidas**

Al conectar equipos a los conectores del televisor mediante el uso de cable convertidor de DVI (DVI a HDMI cable - no suministrado), puede hacer referencia a la siguiente información de resolución.

|           | 56Hz | 60Hz | 66Hz | 70Hz | 72Hz | 75Hz |
|-----------|------|------|------|------|------|------|
| 640x480   |      | х    |      |      |      | х    |
| 800x600   | х    | х    |      |      |      | х    |
| 1024x768  |      | х    |      | x    |      | x    |
| 1280x768  |      | х    |      |      |      | х    |
| 1280x960  |      | х    |      |      |      |      |
| 1360x768  |      | х    |      |      |      |      |
| 1366x768  |      | х    |      |      |      |      |
| 1280x1024 |      | х    |      | х    |      | x    |
| 1400x1050 |      | х    |      |      |      |      |
| 1600x900  |      | х    |      |      |      |      |
| 1920x1080 |      | х    |      |      |      |      |

#### Conectividad

#### Conectividad alámbrica

#### Conexión a Redes alámbricas

- Usted debe tener un módem/router conectado a una conexión de banda ancha activa.
- Conecte el televisor a su módem/router mediante un cable Ethernet. Hay un puerto LAN en la parte trasera (atrás) de su TV.

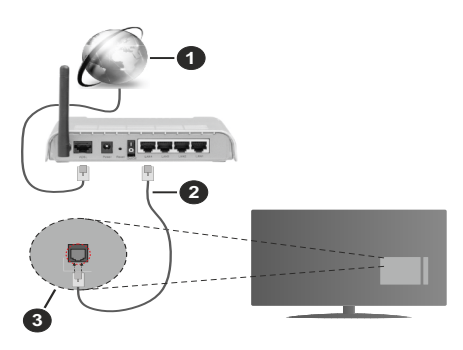

- 1. Conexión ISP de banda ancha
- 2. LAN (con cable Ethernet)
- 3. Entrada LAN en la trasera del televisor

## Para configurar los ajustes de Red, consulte la sección Red en el menú Configuración.

 Usted puede ser capaz de conectar el televisor a la red LAN dependiendo de la configuración de su red. En tal caso, utilice un cable ethernet para conectar el televisor directamente a la toma de red de la pared.

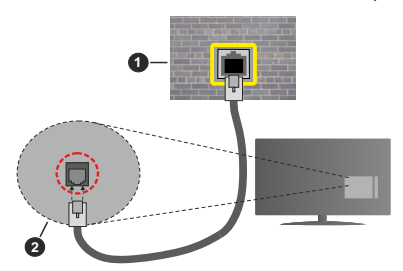

- 1. Enchufe de pared de red
- 2. Entrada de LAN en el lado posterior de la TV

#### Configuración del dispositivo alámbrico

#### Tipo de Red

El Tipo de Red puede seleccionarse como Dispositivo Alámbrico, Dispositivo Inalámbrico o Deshabilitado, de conformidad con la conexión activa del televisor. Selecciónelo como Dispositivo Alámbrico si va a conectar vía Ethernet.

#### Prueba de velocidad de Internet

Seleccione **Prueba de Velocidad de Internet** y pulse el botón **OK**. El televisor revisará el ancho de banda de conexión a Internet y mostrará el resultado cuando termine.

#### Configuración avanzada

Seleccione **Configuración Avanzada** y presione el botón **OK**. En la siguiente pantalla puede cambiar la configuración IP y DNS del televisor. Seleccione el que desee y pulse el botón Izquierda o Derecha para cambiar el ajuste de **Automático a Manual**. Ahora puede introducir los valores de **IP Manual** o **DNS Manual**. Seleccione el elemento relacionado en el menú desplegable e introduzca los nuevos valores utilizando los botones numéricos del mando a distancia. Pulse el botón **OK** para guardar la configuración cuando haya terminado.

#### Conexión inalámbrica

#### Para conectarse a una red inalámbrica

El televisor no se puede conectar a las redes con SSID ocultas. Si desea hacer visible la SSID del módem, deberá cambiar los ajustes SSID a través del software del mismo.

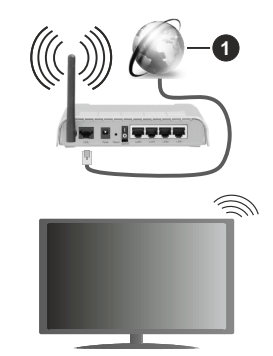

1. Conexión ISP de banda ancha

Un router inalámbrico N (IEEE 802.11a/b/g/n) con banda simultánea de 2,4 y 5GHz diseñado para aumentar el ancho de banda. Están optimizados para hacer más suave y más rápido streaming de vídeo de alta definición, transferencias de ficheros y juegos inalámbricos.

- La frecuencia y el canal variarán en función de la zona.
- La velocidad de transmisión varía en función de la distancia y el número de obstáculos entre los aparatos transmisores, la configuración de los mismos, el estado de las ondas de radio, el tráfico de la línea, y de los propios aparatos que utilice. La transmisión también se puede cortar o se desconecta en función de las condiciones de onda de radio de teléfonos DECT, o cualesquier otros aparatos

WLAN 11b.. Los valores estándar de la velocidad de transmisión son los valores teóricos máximos para los estándares inalámbricos. No suponen la velocidad real de la transmisión de datos.

- La ubicación donde la transmisión sea más efectiva, variará en función del entorno donde se utilice.
- La característica inalámbrica soporta módems tipo 802.11 a, b, g y n. Es altamente recomendable que usted utilice el protocolo IEEE 802.11n de comunicación con el fin de evitar posibles problemas mientras ve vídeos.
- Debe cambiar el SSID de su módem cuando haya cualquier otro módem con el mismo SSID. De otra manera podría experimentar problemas con la conexión. Si el problema surge mientras utiliza una conexión inalámbrica, pruebe entonces a utilizar la conexión alámbrica.

## Configuración de los ajustes del dispositivo inalámbrico

Abra el menú **Configuración de red** y seleccione **Tipo de red** como **Dispositivo Inalámbrico** para iniciar el proceso de conexión.

Resalte la opción **Escanear redes inalámbricas** y presione **OK** para iniciar una búsqueda de redes inalámbricas disponibles. Se enumerarán todas las redes encontradas. Seleccione la red que desee de la lista y pulse **OK** para conectarse.

**Nota:** Si el módem es compatible con el modo N, debe establecer la configuración de modo N.

Si la red seleccionada está protegida por contraseña, ingrese la clave correcta usando el teclado virtual. Puede utilizar este teclado a través de los botones de navegación y el botón **OK** del mando a distancia.

Espere hasta que vea la dirección IP en la pantalla.

Esto significará que se ha establecido la conexión. Para desconectarse de una red inalámbrica, seleccione **Tipo de red** y pulse los botones Izquierda o Derecha para establecer como **Deshabilitado**.

Si su enrutador tiene WPS, puede conectarse directamente al enrutador sin introducir una contraseña o agregar la red primero. Seleccione la opción "**Press WPS on your wifi router**" ("Pulse WPS en su enrutador wifi") y pulse OK. Vaya a su dispositivo de enrutador y presione el botón WPS en él para hacer la conexión. Verá una confirmación de conexión en su televisor una vez que los dispositivos estén emparejados. Seleccione **OK** para continuar. No se requiere ninguna otra configuración.

Seleccione Prueba de Velocidad de Internet y pulse el botón OK para comprobar la velocidad de conexión a Internet. Seleccione Configuración Avanzada y pulse el botón OK para abrir el menú de configuración avanzada. Utilice los botones de navegación y numéricos para establecer. Resalte **Guardar** y presione el botón **OK** para guardar la configuración cuando finalice.

#### Otra Información

El estado de la conexión aparecerá como conecta**do** o no conectado y la dirección IP, si se establece una conexión.

#### Conexión a su teléfono móvil mediante WLAN

 En caso de que su teléfono o dispositivo móvil tenga WLAN, podrá conectarlo al televisor para poder reproducir los contenidos del dispositivo en el televisor. Para ello, el dispositivo móvil debe tener un software de intercambio apropiada.

Conecte su televisor a su enrutador siguiendo los pasos mencionados en las secciones anteriores.

Luego, conecte su dispositivo móvil al enrutador y luego active el software para compartir en su dispositivo móvil. A continuación, seleccione los ficheros que desea compartir con su televisor.

Si la conexión se establece correctamente, podrá acceder a los archivos compartidos instalados en su dispositivo móvil a través de la función AVS (compartir video en audio) de su televisor.

Resalte la opción **AVS** en el menú de **Fuentes** y presione **OK**, se mostrarán los dispositivos de servidor de medios disponibles en la red. Seleccione su dispositivo móvil y pulse el botón **OK** para continuar.

 Si es posible, podrá descargar una app para usar como mando a distancia virtual desde el servidor de aplicaciones de su teléfono o dispositivo móvil.

**Nota:** Esta característica no es compatible con todos los dispositivos móviles.

#### Wake On (Despertar)

Wake-on-Wireless LAN (WoWLAN) es un estándar que permite que un dispositivo sea encendido o despertado por un mensaje de red. El mensaje se envía al dispositivo mediante un programa ejecutado en un dispositivo remoto conectado a la misma red de área local, tal como un teléfono inteligente.

Su TV es compatible con WoWLAN. Esta característica podría estar deshabilitada durante el proceso de instalación por primera vez. Para habilitar esta función, configure la opción **Wake On (Despertar encendido)** en el menú **Red** como **Activado**. Es necesario que tanto el dispositivo, desde el cual se envíe el mensaje de red al televisor, como el televisor, estén conectados a la misma red. La característica de Wake On (Despertar encendido) solo se admite para dispositivos con sistema operativo Android y solo se puede utilizar a través de aplicaciones de YouTube y Netflix.

Para utilizar esta función, el televisor y el dispositivo remoto deben estar conectados al menos una vez mientras el televisor esté encendido. Si el televisor está apagado, la conexión debe restablecerse, la próxima vez que se encienda. De lo contrario, esta función no estará disponible.. Esto no se aplica cuando el televisor se cambia al modo de espera

Si desea que su televisor consuma menos energía en el modo de espera, puede desactivar esta función configurando la opción Activar como Desactivado seleccionando **Wake On** como **Off**.

#### Pantalla inalámbrica

La pantalla inalámbrica es un estándar para el servicio de streaming de vídeo y contenido de sonido. Esta característica proporciona la capacidad de utilizar el televisor como dispositivo de visualización inalámbrico.

#### Uso con dispositivos móviles

Hay diferentes normas que permiten compartir pantallas incluyendo de gráficos, vídeo y contenido de audio entre su dispositivo móvil y el televisor.

En primer lugar, conecte la llave USB inalámbrica al televisor, si el televisor no tiene la función de WLAN interna.

Luego pulse el botón **Fuente** en el mando a distancia y cambie a la fuente **Pantalla inalámbrica**.

Aparece una pantalla que indica que el televisor está listo para la conexión.

Abra la aplicación para compartir en su dispositivo móvil. Estas aplicaciones se denominan de forma diferente para cada marca, por favor consulte el manual de instrucciones de su dispositivo móvil para obtener información detallada.

Realice una búsqueda de dispositivos. Después de seleccionar su televisor y conectarse, la pantalla de su dispositivo se mostrará en su televisor.

Nota: Solo podrá utilizar esta opción en caso de que el dispositivo o teléfono móvil sea compatible con esta función. Si tiene problemas con la conexión, compruebe si la versión del sistema operativo que utiliza admite esta característica. Puede haber problemas de incompatibilidad con las versiones del sistema operativo que se lanzan después de la producción de este TV. Los procesos de búsqueda y conexión variarán en función del programa que use.

#### Conexión de Otros Dispositivos Inalámbricos

Su televisor admite otra tecnología de conexión inalámbrica de corto alcance también. Es necesario que realice un emparejamiento antes de utilizar este tipo de dispositivos inalámbricos con el Televisor. Usted debe hacer lo siguiente para emparejar el dispositivo con el televisor:

- · Configure el dispositivo en modo de emparejamiento
- · Iniciar la detección de dispositivos en el televisor

**Nota:** Consulte el manual de Usuario del dispositivo inalámbrico para aprender cómo configurar el dispositivo en modo de emparejamiento.

Puede conectar dispositivos de audio o mandos a distancia de forma inalámbrica a su televisor. Desconecte o apague cualquier otro dispositivo de audio conectado a fin de que la función de conexión inalámbrica funcione correctamente. Para dispositivos de Audio use la opción Enlace de Audio en el menú Sistema>Sonido, para los mandos a distancia la opción Smart a distancia en el menú Sistema>Configuración>Más. Seleccione la opción de menú y pulse el botón OK para abrir el menú relacionado. Con este menú puede encontrar y conectarse a dispositivos que utilizan la misma tecnología inalámbrica para empezar a usarlos. Siga las instrucciones en línea. Inicie la búsqueda de dispositivos. Se mostrará una lista de los dispositivos inalámbricos disponibles. Marque el dispositivo al que desea conectarse de la lista de favoritos y pulse OK para confirmar la operación. Si se muestra el mensaie "Dispositivo conectado". la conexión se ha establecido exitosamente. Si falla la conexión vuelva a intentarlo

#### Transferencia de imágenes y audio

También puede utilizar este tipo de conexión para transferir imágenes o streaming de audio desde su dispositivo móvil a la TV.

Acople el dispositivo móvil y la TV como se ha descrito anteriormente. Inicie una búsqueda de dispositivos en su dispositivo de mano. Seleccione su televisor en la lista de dispositivos. Confirme la solicitud de conexión en la pantalla del televisor y haga lo mismo en la pantalla del dispositivo de mano. Si no se realiza el emparejamiento, la transferencia de imágenes o streaming de audio a la TV no será posible.

Las imágenes enviadas por el dispositivo móvil se mostrarán en el televisor sin solicitud de confirmación, si el fichero de imagen es compatible. También puede guardar el fichero de imagen en una unidad de memoria USB conectado o estableciéndolo como logo de arranque, si se admite esta función y el fichero es compatible. Pulse el botón **Exit (Salir)** para terminar mostrando la imagen.

El audio se enruta a través de los altavoces del televisor, después de recibir la confirmación. Para iniciar la transmisión de audio desvincule el dispositivo de su televisor si fué emparejado con el televisor con anterioridad. Una vez completado el emparejamiento, se mostrará un mensaje de confirmación preguntando si desea iniciar la transmisión de audio desde su dispositivo móvil. Seleccione Sí y pulse el botón OK del mando a distancia del televisor. Si se tiene éxito la conexión, todo el audio se enrutará a través de los altavoces del televisor. Un símbolo aparecerá en la parte superior de la pantalla del televisor, siempre y cuando la conexión de transmisión de audio esté activa. Para terminar la transmisión de audio, debe desactivar la conexión inalámbrica de su dispositivo móvil

Cierre todas las aplicaciones abiertas y todos los menús del televisor para una transferencia sin

problemas. Solo los ficheros de imagen con tamaños menores de 5 MB y en los siguientes formatos de fichero son adecuados: *.jpg*, *.jpeg*, *.png*, *bmp*. Si un fichero enviado por el dispositivo móvil no se ajusta a estos requisitos, no se mostrará en el televisor.

Nota: Los dispositivos inalámbricos pueden operar dentro de la misma gama de frecuencias de radio y pueden interferir entre sí. Para mejorar el rendimiento de su dispositivo inalámbrico colóquelo al menos a 1 metro de distancia de cualquier otro dispositivo inalámbrico.

#### Problemas de conectividad

#### Red Inalámbrica No Disponible

- Asegúrese de que los cortafuegos de su red permitan la conexión inalámbrica del televisor.
- Intente buscar redes inalámbricas de nuevo, usando la pantalla del menú Red.

Si la red inalámbrica no funciona correctamente, pruebe a utilizar la red de cable en su casa. Consulte la sección **Conectividad Alámbrica** para obtener más información sobre el proceso.

Si el televisor no funciona con la conexión alámbrica, compruebe el módem (router). Si éste no parece tener ningún problema, compruebe entonces la conexión a Internet del módem.

#### La Conexión es Lenta

Lea las instrucciones del módem inalámbrico para obtener información sobre el área de servicios internos, velocidad de conexión, calidad de la señal, así como sobre otros ajustes. Es necesaria una conexión de alta velocidad para el módem.

## Interrupciones o reacciones lentas durante la reproducción

Usted podre intentar lo siguiente en tal caso:

Manténgase al menos a tres metros de distancia de hornos de microondas, teléfonos móviles, dispositivos Bluetooth o cualquier otra función de WLAN con dispositivos compatibles. Intente cambiar el canal activo del router WLAN.

#### Conexión a Internet no Disponible / Compartir Audio y Vídeo No Funcionando

Si la dirección MAC (un número identificador único) de su PC o módem se ha registrado de forma permanente, es posible que su televisor no pueda conectarse a Internet. En tal caso, la dirección MAC se autentica cada vez que se conecta a Internet. Se trata de una medida de precaución contra el acceso no autorizado. Debido a que su televisor tiene su propia dirección MAC, su proveedor de servicios de Internet no puede validar la dirección MAC de su televisor. Por esta razón, el televisor no puede conectarse a Internet. Comuníquese con su proveedor de servicios de Internet y solicite información sobre cómo conectar un dispositivo diferente, como por ejemplo el televisor, a Internet. También es posible que la conexión puede no estar disponible debido a un problema de cortafuegos. Si usted piensa que esta es la causa del problema, póngase en contacto con su proveedor de servicios Internet. Un firewall puede ser la razón de un problema de conectividad y puede descubrirlo mientras utiliza el televisor en modo Compartir Audio y Vídeo o mientras navega a través de la función Compartir Audio y Vídeo.

#### **Dominio Incorrecto**

Asegúrese de que ya ha iniciado sesión en su PC con un nombre de usuario / contraseña autorizados y también asegurarse de que su dominio está activo, antes de compartir cualquier fichero en su programa de servidor DLNA en su PC. Si el dominio no es válido, esto podría causar problemas explorando ficheros en el modo Compartir Audio y Vídeo.

#### Uso del servicio de red compartir audio y vídeo

La característica de Compartir Audio y Vídeo utiliza un estándar que facilita el proceso de visión de la electrónica digital y los hace más cómodo de usar en una red doméstica.

Esta norma le permite ver y reproducir fotos, música y vídeos almacenados en el servidor multimedia conectados a la red doméstica.

#### 1. Instalación del software del servidor

La característica Compartir Audio y Vídeo no se puede utilizar si el programa servidor no está instalado en su PC o si el software de servidor de multimedia necesario no está instalado en el dispositivo compañero. Por favor, prepare su PC con el programa de servidor apropiado.

2. Conexión a redes alámbricas o inalámbricas Consulte los capítulos Conectividad cableada / inalámbrica para obtener información detallada sobre la configuración.

3. Compartir audio y vídeo

Ingrese al menú Settings>System>More (Configuración> Sistema> Más) y habilite la opción AVS.

#### 4. Reproducción de ficheros compartidos mediante el Explorador Multimedia

Resalte la opción AVS en el menú de **Sources** (Fuentes) usando los botones direccionales y presione **OK**. Se enumerarán los dispositivos de servidor multimedia disponibles en la red. Seleccione uno y presione **OK** para continuar. Se mostrará el explorador multimedia.

Consulte la sección Menú **Explorador Multimedia** para obtener más información sobre la reproducción de ficheros.

Si tiene un problema con la red, cambie su televisor apagado en la toma de corriente y enciéndalo de nuevo. Modo de truco y saltar no son compatibles con la función de Compartir Audio y Vídeo. PC / HDD / Media Player o cualquier otro dispositivo compatible debe ser utilizado con una conexión alámbrica para una calidad de reproducción superior.

Utilice la conexión inalámbrica a Internet para compartir ficheros más rápido entre otros dispositivos como ordenadores.

Nota: Es posible que algunos PCs no puedan utilizar la función de Compartimiento de Audio y Vídeo debido a la configuración del administrador y de la seguridad (como los PC de negocios).

#### Apps

Puede acceder a las aplicaciones instaladas en su televisor desde el menú de **Apps (aplicaciones)**. Resalta una aplicación y presiona **OK** para iniciar.

Para administrar las aplicaciones instaladas en su televisor, agregar nuevas aplicaciones del mercado o para ver todas las aplicaciones disponibles en modo de pantalla completa, resalte la opción Add More (Agregar más) y presione OK. Con esta opción de menú, puede agregar una aplicación instalada al menú Home (Inicio), iniciarla o eliminarla. Las aplicaciones eliminadas va no serán accesibles en el menú Apps (aplicaciones). También puede agregar nuevas aplicaciones del mercado. Para ingresar al mercado, resalte el logotipo de la cesta de la compra que se encuentra en la parte superior izquierda de la pantalla y presione OK. Se mostrarán las aplicaciones disponibles en el mercado. Use los botones direccionales para resaltar una aplicación y presione OK. Resalte la opción Add to Apps (Agregar a aplicaciones) y presione OK nuevamente para agregar la aplicación seleccionada al menú Apps (Aplicaciones).

Para acceder rápidamente al menú Add More (Agregar más), puede presionar el botón de Internet en el mando a distancia, si este botón está disponible.

#### Notas:

Puede tener problemas que dependen de la aplicación causados por el proveedor del servicio.

Los servicios de Internet de terceros pueden cambiar, ser interrumpido o restringido en cualquier momento.

#### Explorador Web

Para utilizar el navegador de Internet, ingrese al menú de aplicaciones primero. A continuación, inicie la aplicación de navegador de Internet que tiene un logotipo de color naranja con símbolo de tierra.

En la pantalla inicial del navegador, las miniaturas de los enlaces predefinidos (si los hay)a sitios web disponibles se mostrarán como opciones de **Marcación rápida** junto con **Editar Marcación rápida** y las opciones de **Añadir a Marcación rápida**.

Para navegar por el navegador web, utilice los botones de dirección del mando a distancia o un mouse conectado. Para ver la barra de opciones del navegador, mueva el cursor a la parte superior de la página o pulse el botón **Back/Return**. Las opciones de las pestañas **Historial**, y **Marcadores** y la barra del navegador que contiene los botones anterior/siguiente, el botón de actualización, la barra de dirección/ búsqueda, el **Marcación rápida** y los botones de **Opera** están disponibles.

Para agregar un sitio web que desee para la lista de Marcación rápida para un acceso rápido, mueva el cursor a la parte superior de la página o pulse el botón Back/Return. Aparecerá la barra del navegador. Resalte el botón de marcación rápida Speed Dial v pulse OK. Luego seleccione Añadir a la opción de marcación rápida y pulse el botón OK. Complete los espacios en blanco para Nombre v Dirección. resalte OK y presione el botón OK para agregar. Mientras está en el sitio que desea agregar a la lista de Speed Dial (Marcación rápida), resalte el botón Vewd y presione el botón OK. A continuación, seleccione la opción Agregar a Marcación rápida y pulse nuevamente el botón OK. Nombre v Dirección se rellenarán automáticamente de acuerdo con el sitio que está visitando. Seleccione OK v pulse el botón OK para agregar.

También puede usar las opciones del menú **Vewd** para administrar el navegador. Resalte el botón **Vewd** y presione el botón **OK** para ver las opciones generales y específicas de la página disponibles.

Hay varias formas de buscar o visitar sitios web que utilizan el navegador web.

Introduzca la dirección de un sitio web (URL) en la barra de búsqueda / dirección y seleccione el botón **Enviar** en el teclado virtual y pulse el botón **OK** para visitar el sitio.

Introduzca las palabras clave en la barra de búsqueda/dirección y seleccione el botón **Enviar** en el teclado virtual y pulse el botón **OK** para iniciar una búsqueda en los sitios web relacionados.

Seleccione la miniatura de **Marcación rápida** y pulse el botón **OK** para visitar el sitio web relacionado.

El televisor admite mouse USB. Conecte su mouse o adaptador de mouse inalámbrico a la entrada USB del televisor para una navegación más fácil y rápida.

Algunas páginas de Internet incluyen contenidos en flash. El explorador no admite estos contenidos.

El televisor no permite ninguna descarga desde el explorador de Internet.

No todos los sitios en Internet podrían ser compatibles. Dependiendo del sitio, se pueden producir problemas de contenido. En algunas circunstancias los contenidos de vídeo podrían no ser reproducibles.

#### Sistema de TV Híbrida HBBTV

El HbbTV (híbrido de emisiones de televisión y de banda ancha) es un estándar de la industria que combina a la perfección los servicios de televisión emitidos a través de señales, con los servicios prestados a través de banda ancha y también permite el acceso a servicios de Internet solo para los consumidores con televisores conectados y codificadores. Los servicios prestados a través de HbbTV incluyen canales de televisión tradicionales, servicios de puesta al día, vídeo a pedido, guía electrónica de programas, publicidad interactiva, personalización, votación, juegos, redes sociales y otras aplicaciones multimedia.

Las aplicaciones HbbTV están disponibles en aquellos canales señalados por las emisoras (en la actualidad. varios canales en Astra emiten aplicaciones HbbTV). La emisora marca una aplicación como de "arranque automático" y ésta se inicia de forma automática a través de la plataforma. Las aplicaciones de inicio automático se inician generalmente con un pequeño icono de botón roio para notificar al usuario que hav una aplicación HbbTV en ese canal. Pulse el botón rojo para abrir la página de la aplicación. Después de que se muestre la página, el usuario puede volver al estado inicial de icono de botón de color rojo pulsando el botón roio de nuevo. El usuario puede alternar entre el modo con el icono de botón rojo y el modo completo de interfaz de usuario de la aplicación pulsando el botón rojo. Cabe señalar que la función de alternar entre el botón rojo lo proporciona la aplicación, y que algunas aplicaciones pueden comportarse de manera diferente.

Si cambia a otro canal mientras esté activa una aplicación HbbTV (ya sea en el modo de icono de botón rojo o en el modo completo de la interfaz de usuario), los siguientes escenarios pueden ocurrir.

- · La aplicación puede seguir funcionando.
- · La aplicación puede terminar.
- La aplicación puede terminar, e iniciarse el arranque automático de la aplicación de botón rojo.

HbbTV permite la recuperación de aplicaciones tanto desde la banda ancha como de señales de emisión. El canal emisor puede habilitar ambos modos o uno de ellos. Si la plataforma no tiene una conexión de banda ancha en funcionamiento, la plataforma puede aun así lanzar aplicaciones emitidas en la señal.

Las aplicaciones de inicio automático de botón rojo, por lo general, ofrecen enlaces a otras aplicaciones. El usuario puede cambiar a otras aplicaciones mediante el uso de los enlaces proporcionados. Las aplicaciones deben proporcionar una manera de interrumpirse a sí mismas, generalmente el botón Exit se utiliza para esto. Las aplicaciones HbbTV usan las teclas del mando a distancia para interactuar con el usuario. Cuando se lanza una aplicación HbbTV, el control de algunas teclas son propiedad de la aplicación. Por ejemplo, la selección numérica de un canal puede no funcionar en una aplicación de teletexto, donde los números indican las páginas del teletexto.

HbbTV requiere la capacidad de AV por demanda para la plataforma. Hay numerosas aplicaciones ofreciendo VOD (Vídeo a La Carta) y servicios de captura de televisión. El usuario puede emplear las teclas de reproducción, pausa, detención, avance y retroceso del mando a distancia para interactuar con el contenido AV.

Nota: Puede habilitar o deshabilitar esta característica desde el menú More (Más) en menú Settings>System (Configuración>Sistema). Según el modelo de su televisor y la opción de país seleccionada en la Instalación por primera vez, esta función podría estar disponible en el menú Settings>System>Privacy Settings (Configuración> Sistema> Configuraciones de privacidad) en lugar de en el menú Settings>System>More (Configuración> Sistema> Más).

#### Smart Center

Smart Center es una aplicación móvil funciona en plataformas iOS y Android. Con su tableta o teléfono, puede transmitir fácilmente sus espectáculos y programas en vivo favorito desde el televisor inteligente. Además, se puede poner en marcha sus aplicaciones de portal, utilizar su tableta como mando a distancia para el televisor y compartir multimedia.

**Nota:** Ser capaz de utilizar todas las funciones de esta aplicación depende de las características de su televisor.

#### Para iniciar

Para poder utilizar las funciones basadas en Internet su módem / router debe estar conectado a la Internet.

**IMPORTANTE:** Asegúrese de que el televisor y el dispositivo móvil estén conectados a la misma red.

Para la función de uso compartido de medios la opción Compartir Audio y Vídeo debe estar habilitada (si está disponible). Pulse el botón Menu del mando a distancia, seleccione el menú Sistema> Opciones>Más y pulse OK. Resalte AVS y cambie como Enabled (Habilitado). El televisor está preparado para conectar su dispositivo portátil ahora. Instale el Smart Center apropiado para la aplicación de su dispositivo móvil.

Inicie la aplicación del Smart center. Si la conexión está configurada correctamente, verá el nombre de su TV en su dispositivo portátil. Si el nombre de su TV no aparece en la lista, espere un tiempo y pulse sobre el widget **Refresh (Recargar)**. Seleccione su televisor en la lista.

#### Pantalla de dispositivo móvil

En la pantalla principal se puede encontrar pestañas para acceder a varias funciones.

La aplicación recupera lista actual de la televisión por primera vez cuando se inicia.

**MIS CANALES:** Se muestran los programas de los primeros cuatro canales de la lista de canales recuperados de la TV. Puede cambiar los canales listados. Pulse sobre la miniatura del canal y mantenga presionado. Se mostrará una lista de los canales y se puede elegir el canal deseado para ser reemplazado.

**TV:** Usted puede ver el contenido a través de la pestaña de TV. En este modo se puede navegar a través de la lista de canales recuperado de su televisor y haga clic en las miniaturas para ver las páginas de detalles.

**GRABACIONES:** Usted puede ver las grabaciones activas (si están disponibles) y recordatorios a través de esta pestaña. Para eliminar cualquier elemento, basta con pulsar en el icono de eliminación que se encuentra en cada fila.

**EPG** (Guía Electrónica de Programación): Puede consultar los horarios de emisión de listas de canales seleccionados a través de esta pestaña. También puede navegar a través de canales pulsando en el canal seleccionado en la parrilla EPG. Tenga en cuenta que la actualización/recarga de la información de la EPG puede llevar un tiempo, dependiendo de la red y la calidad del servicio web.

**Nota:** Se requiere una conexión a Internet para ver la información basada en WEB de la EPG.

**CONFIGURACIÓN:** Configure la aplicación a su gusto. Puede cambiar;

Auto-bloqueo (Solo en IOS): La pantalla del dispositivo se apaga automáticamente después de un cierto periodo de tiempo. Por defecto está desactivada, lo que significa que la pantalla permanecerá siempre encendida.

Auto-enable FollowMeTV: La función FollowMeTV (si está disponible) se iniciará automáticamente cuando se habilita esta opción. Por defecto está desactivado.

**Auto-conexión a TV:** Cuando está activado, el dispositivo móvil se conectará automáticamente al último televisor conectado y salta la pantalla de búsqueda de TV.

Cambio de TV (Solo en IOS): Muestra el televisor conectado actualmente. Puede pulsar en esta opción para ir a la pantalla "Búsqueda de televisión" y cambiar a un televisor diferente.

Editar lista de canales personalizada: Puede editar la lista de canales personalizada utilizando este ajuste.

**Elegir origen de la lista de canales:** Usted puede elegir la fuente de la lista de canales que se utilizarán en la aplicación. Las opciones son "Lista de TV" y "Lista personalizada". Además,

puede activar "Recordar mi elección" opción para establecer el origen de la lista de canales seleccionada como una elección constante. En este caso, si la fuente está disponible que se utilizará en la aplicación.

Versión Núm.: Muestra la versión actual de la aplicación.

#### Página de detalles

Para abrir la página de detalle dé un golpecito en un programa. En la pantalla de la página de detalles se puede obtener información detallada de los programas que seleccione. Hay pestañas para encontrar en esta página de "Detalles", "Elenco" y "Vídeos".

**DETALLES:** Esta ficha ofrece un resumen e información sobre el programa seleccionado. También hay enlaces a las páginas de Facebook y Twitter del programa seleccionado.

**ELENCO:** Muestra todas las personas han contribuido al programa actual.

**VÍDEOS:** Proporciona vídeos en Youtube relacionados con el programa seleccionado.

Nota: Para algunas funciones puede ser necesaria una conexión a Internet.

## Característica FollowMe TV (Si la opción está disponible)

Toque sobre el widget FOLLOW ME TV situado en la parte inferior izquierda de la pantalla de su dispositivo móvil para cambiar el diseño para la función de FollowMe TV.

Toque en el icono de reproducción para iniciar la transmisión del contenido de la TV a su dispositivo móvil. Disponible si el dispositivo está dentro de su rango de operación de ruteadores.

#### Modo Espejo

Este modo de función FollowMe TV está habilitado de modo predeterminado y permite servir a demanda el contenido de cualquier otra fuente de TV seleccionada y el Explorador multimedia.

#### Notas:

Tenga en cuenta que solo los canales digitales (DVB-T/C/S) SD y HD son compatibles.

La opción de on/off (encendido/apagado) no tiene soporte en la función multilenguaje para audio y subtítulos.

El rendimiento de la transmisión puede cambiar dependiendo de la calidad de su conexión.

#### Página de Multimedia Compartida

Para acceder al widget **Multimedia compartida toque sobre** la flecha hacia arriba en la parte inferior izquierda de la pantalla.

Si se pulsa el widget Multimedia compartida, se muestra una pantalla en la que puede seleccionar el tipo de archivo multimedia para compartir con su TV.
Nota: No se admiten todos los formatos de archivo de imagen. Esta función no funcionará si la función Compartir Audio y Vídeo no es compatible.

#### Función Inteligente Remota

Usted puede utilizar su dispositivo móvil como un mando a distancia para el televisor una vez que se ha conectado a la TV. Para utilizar las características completas del grifo del remoto inteligente en la **Flecha hacia arriba** en la parte inferior izquierda de la pantalla.

#### Reconocimiento de voz

Puede tocar sobre el widget de **Micrófono** (**(**)) y gestionar su solicitud, ordenada por voz como "Portal!"(Portal!), "Volume Up/Down!"(Volumen arriba/abajo!), "Programme Up/Down!"(Canal arriba/abajo!).

**Nota:** Esta función es sólo para los dispositivos basados en Android disponibles.

#### Página del teclado

La página de teclado se puede abrir de dos maneras; presionando el widget **Teclado**  $\left( \begin{bmatrix} n \\ n \end{bmatrix} \right)$  en la pantalla de la aplicación o automáticamente mediante la recepción de un comando de la TV.

#### Requisitos

- 1. Smart TV
- 2. Conexión de red
- Dispositivo móvil basado en Android o la plataforma iOS (Android OS 4.0 o superior; IOS 6 o una versión superior)
- App de Smart Center (que se encuentra en las tiendas de aplicaciones en línea basado en Android y plataformas iOS)
- 5. Router módem
- Dispositivo de almacenamiento USB en formato FAT32 (requerida para la función PVR, si está disponible)

#### Notas:

Compatible para los dispositivos Android, Normal (mdpi), Grande (hdpi) y tamaños de pantalla grande (xhdpi) adicionales. Los dispositivos con pantallas de 3 " o de menor tamaño no son compatibles.

Para los dispositivos iOS, se admiten todos los tamaños de pantalla.

Interfaz de usuario de la aplicación de Smart Center está sujeta a cambios de acuerdo a la versión instalada en su dispositivo.

#### Información sobre la función de DVB

Este receptor de DVB sólo es compatible para su uso en el país para el cual se haya concebido el mismo.

Aunque este receptor de DVB cumple con las últimas especificaciones sobre DVB en el momento de su fabricación, no podemos garantizar la compatibilidad con las transmisiones de DVB en el futuro debido a los cambios que se aplicarán en las señales de radiodifusión y en las tecnologías. Algunas funciones de televisión digital podrían no estar disponibles en todos los países.

Nos esforzamos continuamente para mejorar nuestros productos. Por tanto, las especificaciones pueden cambiar previo aviso.

Para tener información sobre dónde comprar los accesorios, le rogamos contacte con el establecimiento donde compró el aparato.

| Conteúdo                                             |
|------------------------------------------------------|
| Informação de Segurança2                             |
| Marcações no Produto3                                |
| Informação ambiental3                                |
| Conectividade4                                       |
| Ultra HD (UHD)4                                      |
| Dolby Vision:4                                       |
| Acessórios incluídos4                                |
| Notificações Em Espera5                              |
| Botões de controlo da TV e Funcionamento5            |
| Usar o menu principal da TV6                         |
| Inserir as pilhas no controlo remoto7                |
| Ligação da alimentação elétrica7                     |
| Ligação da antena7                                   |
| Notificação de licença8                              |
| Informação para Descartar8                           |
| Controlo Remoto 10                                   |
| Ligações 11                                          |
| Ligar/Desligar                                       |
| Primeira Instalação12                                |
| Reprodução de Multimédia através de Entrada<br>USB13 |
| Gravação por USB13                                   |
| Navegador de Multimédia14                            |
| FollowMe TV15                                        |
| CEC                                                  |
| E-Manual 15                                          |
| Conteúdos do Menu Definições 16                      |
| Funcionamento Geral da TV21                          |
| Usar a Lista de Canais21                             |
| Configurar as definições do controlo parental 21     |
| Guia eletrónico de programa21                        |
| Serviços de Teletexto22                              |
| Atualização de Software22                            |
| Resolução de Problemas e Sugestões23                 |
| Modos de Visualização Normais da Entrada do PC24     |
| Compatibilidade do sinal AV e HDMI24                 |
| Formatos de ficheiros suportados para o modo<br>USB  |
| Formatos de ficheiros de vídeo25                     |
| Formatos de ficheiros de imagem25                    |
| Formatos de ficheiros de áudio25                     |
| Formatos de ficheiros de legendas                    |
| Resoluções DVI suportadas                            |
| Conectividade                                        |
| Ligação com fios28                                   |

| Conetividade Sem Fios                       | 28 |
|---------------------------------------------|----|
| Acordar em                                  | 29 |
| Visualização sem fios                       | 29 |
| Ligar outros dispositivos                   | 30 |
| Resolução de problemas dos conetividade     | 30 |
| Usar o Serviço de Rede de Partilha de Áudio |    |
| Vídeo                                       | 31 |
| Aplicações                                  | 31 |
| Navegador da Internet                       | 32 |
| Sistema HBBTV                               | 32 |
| Smart Center                                | 33 |
| Informação de funcionalidade DVB            | 34 |

#### Informação de Segurança

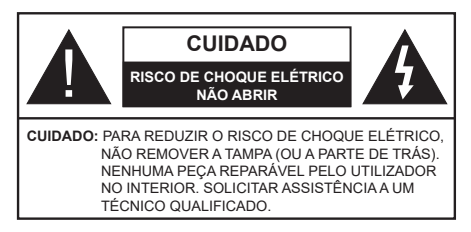

Em condições climatéricas extremas (tempestades, trovoadas) e em longos períodos de inatividade (férias), desligar a TV da corrente elétrica.

A ficha de corrente elétrica é usada para desligar o aparelho de TV da corrente elétrica e portanto deve manter-se em condições de funcionamento. Se a TV não estiver desligada da corrente elétrica, o aparelho continuará a estar sujeito a alimentação em todas as situações mesmo se a TV estiver no modo em espera ou desligado.

**Nota:** Seguir as instruções no ecrã para operar com as respetivas funções.

IMPORTANTE - Deve ler totalmente estas instruções antes de proceder à instalação ou de colocar o aparelho em funcionamento

ATENÇÃO:: Este aparelho é indicado para utilização por pessoas (incluindo crianças) que sejam capazes / com experiência de operar um tal dispositivo sem supervisão, a menos que tenham supervisão ou formação relativamente ao uso do dispositivo por uma pessoa responsável pela sua segurança.

- Usar esta TV numa altitude inferior a 2 000 metros acima do nível do mar, em locais secos e em regiões com climas moderados ou tropicais.
- A TV é destinada ao uso doméstico e a uso geral similar mas pode também ser usada em locais públicos.
- Para efeitos de ventilação, deve deixar no mínimo 5 cm de espaço em volta da TV.
- A ventilação não deve ser obstruída cobrindo as aberturas de ventilação com itens tais como jornais, toalhas, cortinas, etc.
- Aficha do cabo de alimentação deve estar facilmente acessível. Não colocar a TV, móveis, etc. sobre o cabo de alimentação. Um cabo de alimentação danificado pode originar um incêndio ou choque elétrico. Deve manusear o cabo de alimentação através da ficha, não desligar a TV puxando pelo cabo de alimentação. Nunca tocar no cabo de alimentação/ficha com as mãos molhadas, uma vez que isso pode dar origem a um curto-circuito ou a um choque elétrico. Nunca fazer um nó no cabo de alimentação ou atá-lo com outros cabos. Quando danificado deve ser substituído, esta

substituição deve apenas ser realizada por um técnico qualificado.

- Não expor a TV a pingos ou jatos de líquidos e não colocar objetos cheios com líquidos, como jarras, taças, etc. na ou por cima da TV (por ex. prateleiras por cima do aparelho).
- Não expor a TV à luz solar direta ou não colocar chamas vivas como velas por cima ou junto da TV.
- Não colocar quaisquer fontes de calor como aquecedores elétricos, radiadores, etc, junto da TV.
- Não colocar a TV no chão ou em superfícies inclinadas.
- Para evitar o perigo de sufocamento, mantenha os sacos plásticos fora do alcance de bebês, crianças e animais domésticos.
- Deve fixar cuidadosamente a base à TV. Se o suporte for fornecido com parafusos, aperte os parafusos firmemente para evitar que a TV se incline. Não apertar demasiado os parafusos e montar corretamente as borrachas na base da mesma.
- Não eliminar as pilhas no fogo ou com materiais inflamáveis e perigosos.

**ATENÇÃO** - As baterias não devem ser expostas a calor excessivo, como luz do sol, fogo ou algo semelhante.

**ATENÇÃO** -A pressão sonora excessiva de fones de ouvido ou fones de ouvido pode causar perda de audição..

ACIMA DE TUDO - NUNCA deixe ninguém, especialmente crianças, empurrar ou bater na tela, empurrar qualquer coisa em buracos, fendas ou quaisquer outras aberturas no estojo.

| Cuidado                     | Risco de danos graves ou<br>morte      |
|-----------------------------|----------------------------------------|
| Risco de choque<br>elétrico | Risco de tensão perigosa               |
| Manutenção                  | Componente importante da<br>manutenção |

#### Marcações no Produto

São usados no produto os seguintes símbolos como uma indicação relativa a restrições, precauções e instruções de segurança. Todos os símbolos no aparelho devem ser sempre tidos em consideração. Anote essas informações por motivos de segurança.

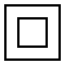

Equipamento Classe II: Este aparelho foi concebido de tal forma que não requer uma conexão de segurança com a terra elétrica.

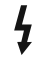

**Ter**minal Perigoso ao Vivo: O(s) terminal(ais) marcado(s) é/são sob tensão perigosa em condições de funcionamento normal.

Cuidado, Consultar Instruções de Funcionamento: A(s) área(s) marcada(s) contém(êm) pilhas tipo moeda ou botão substituíveis pelo utilizador.

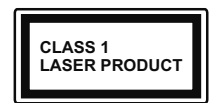

Produto Laser de classe 1: Este produto contém fonte laser Classe 1 que é segura sob condições previsíveis razoveis de funcionamento.

# ATENÇÃO

Não ingerir as pilhas, perigo de queimadura química Este aparelho ou os acessórios com ele fornecidos podem conter uma pilha tipo moeda/botão. Se a pilha de célula tipo moeda/botão for ingerida, pode causar queimaduras internas graves em apenas 2 horas e pode levar à morte.

Mantenha pilhas novas e usadas longe das crianças. Se o compartimento das pilhas não fecha com segurança, deixe de usar o produto e mantenha-o longe das crianças.

Se pensar que as pilhas podem ter sido ingeridas ou colocadas em alguma parte do corpo, procurar ajuda médica imediata.

#### \_\_\_\_\_

Nunca colocar a televisão num local instável ou inclinado. Um aparelho de televisão pode cair, causando danos pessoais graves ou morte. Podem ser evitadas muitas lesões, especialmente em crianças, ao tomar medidas de precaução simples como por exemplo;

- Usar armários ou suportes recomendados pelo fabricante do aparelho de televisão.
- Usar somente mobiliário que possa suportar com segurança o aparelho de televisão.
- Assegurar que o aparelho de televisão não está suspenso na extremidade do móvel de apoio.
- Não colocar a televisão em móveis altos (por exemplo, louceiros ou estantes) sem fixar tanto o móvel como a televisão num apoio adequado.
- Não colocar a televisão em cima de tecidos ou outros materiais colocados entre a televisão e o móvel de apoio.

 Informar as crianças acerca dos perigos de se pendurarem em móveis para alcançar o aparelho de televisão ou os seus controlos. Se o seu aparelho de televisão atual está a ser mantido ou recolocado, devem ser aplicadas as mesmas considerações acima indicadas.

\_\_\_\_\_

O aparelho ligado a uma tomada terra através da ligação de corrente elétrica ou através de um outro aparelho com uma ligação terra – e a um sistema de distribuição televisiva com um cabo coaxial, pode em certos casos causar um incêndio. A ligação a um sistema de distribuição de televisão tem de ser fornecida através de um dispositivo elétrico de isolamento abaixo de determinada frequência (isolamento galvânico)

# ADVERTÊNCIAS DE MONTAGEM MURAL

- Ler as instruções antes de montagem mural da TV.
- O kit de montagem mural é opcional. Pode obter o mesmo no seu distribuidor local, caso não seja fornecido com a sua TV.
- Não instalar a TV num teto ou numa parede inclinada.
- Usar os parafusos especificados para a montagem mural e outros acessórios.
- Apertar com firmeza os parafusos de montagem para impedir que a TV caia. Não apertar demasiado os parafusos.

#### Informação ambiental

Este televisor foi concebido para ser ecológico. Para reduzir o consumo de energia, pode seguir os seguintes passos:

Se definir a Poupança de Energia para Mínimo, Médio, Máximo ou Auto a TV reduzirá o consumo em conformidade. Se quiser definir a Retroiluminação para um valor fixo definir como Personalizado e ajustar manualmente a Retroiliuminação (localizada abaixo da definição de Poupança de Energia) usando os botões Esquerdo ou Direito no controlo remoto. Definir como Desligado para desativar esta definição.

Nota: As opções de Poupança de Energia disponíveis podem variar dependendo do Modo selecionado no menu Sistema>Imagem.

As definições de **Poupança de Energia** podem ser encontradas no menu **Definições>Imagem**. Notar que, algumas definições de imagem ficarão indisponíveis para alteração.

Se Se premir o botão Direito ou Esquerdo consecutivamente, a mensagem, "O Ecrã desliga-se em 15 segundos." será exibida no ecrã. Selecionar **Continuar** e premir **OK** para desativar imediatamente o ecrã.. Se não premir qualquer botão, o ecrã desligarse-á em 15 segundos. Premir qualquer botão no controlo remoto ou na TV para ligar outra vez o ecrã.

Nota: A opção Ecrã Desligado não está disponível se o Modo definido for Jogo.

Quando a TV não está a ser utilizada, deve desligála da tomada de alimentação. Isto reduz o consumo de energia.

# Conectividade

- Televisão a cores com controlo remoto
- TV digital/cabo/satélite totalmente integrada (DVB-T-T2/C/S-S2)
- Entradas HDMI para ligação de outros dispositivos com ranhuras HDMI
- Entrada USB
- Sistema de menu OSD
- · Sistema de som estéreo
- Teletexto
- Ligação dos auscultadores
- Sistema Automático de Programação
- Sintonização manual
- Desliga automaticamente após oito horas.
- Temporizador
- Bloqueio Crianças
- Sem som automático quando não há transmissão.
- Reprodução NTSC
- AVL (Limitador Automático de Volume)
- PLL (Procura de Frequência)
- Entrada de PC
- Modo de Jogo (Opcional)
- Função de imagem desligada
- Gravação de programas
- Mudança de hora do programa
- Ethernet (LAN) para conetividade Internet e serviço
- Suporte de WLAN integrado 802.11 a/b/g/n
- Partilha de Áudio Vídeo
- HbbTV

# Ultra HD (UHD)

A TV suporta Ultra HD (Ultra Alta Definição - também conhecida como 4K) que fornece resolução de 3840 x 2160 (4K:2K). Iguala 4 vezes a resolução de TV Full HD duplicando a contagem de pixeis da TV Full HD tanto na horizontal como na vertical. Os conteúdos HD são suportador pelas entradas HDMI USB e nas transmissões DVB-T2 e DVB-S2.

# Grande Alcance Dinâmico (HDR) / Hybrid Log-Gamma (HLG)

Usando esta função a TV pode reproduzir maior alcance dinâmico de luminosidade, captando e combinando várias exposições diferentes. HDR/HLG oferece uma melhor qualidade de imagem gracas a reflexos mais brilhantes, mais realistas, cores mais realistas e outras melhorias. Proporciona a aparência que os cineastas pretendem alcancar, mostrando as áreas ocultas de sombras escuras e luz solar com total clareza, cor e detalhe. Os conteúdos HDR/ HLG são suportados através de aplicações nativas e do portal, pelas entradas HDMI e USB e através de transmissões DVB-S. Definir a entrada da fonte HDMI relacionada como Melhorada a partir da opção Fontes no menu Definicões>Sistema para visualizar as imagens HDR/HLG, se o conteúdo HDR/HLG for recebido através de uma entrada HDMI Neste caso o dispositivo da fonte também deve ser compatível com HDMI 2.0a no mínimo

# **Dolby Vision:**

Dolby Vision™ oferece uma experiência de visualização excelente, um brilho fantástico, contraste incomparável e uma cor viva, que proporcionam uma visualização dinâmica. Obtém esta qualidade de imagem extraordinária combinando HDR com tecnologias de uma ampla gama de cor. Ao aumentar o brilho do sinal original e usando uma cor mais dinâmica e uma variedade de contraste, o Dolby Vision apresenta imagens deslumbrantes, reais com uma quantidade extraordinária de detalhes que outras tecnologias de pós-processamento na TV não conseguem produzir. O Dolby Vision é suportado através das aplicações nativas e do mercado, das entradas HDMI e USB.

Definir a entrada da fonte HDMI relacionada como Melhorada a partir da opção Fontes no menu Definições>Sistema para visualizar as imagens Dolby Vision, se o conteúdo Dolby Vision for recebido através de uma entrada HDMI Neste caso o dispositivo da fonte também deve ser compatível com HDMI 2.0a no mínimo

No menu **Definições>Imagem>Modo** são disponibilizados dois modos de imagem predefinida se o conteúdo Dolby Vision for detetado: **Dolby Visão Brilhante e Dolby Visão Escura**. Ambos permitem ao utilizador obter a experiência do conteúdo da forma em que foi originalmente criado com condições de iluminação diferentes.

# Acessórios incluídos

- Controlo Remoto
- Pilhas: 2 x AAA
- Manual de instruções

### Notificações Em Espera

Se a TV não receber nenhum sinal de entrada (por ex., de uma antena ou fonte HDMI) durante 3 minutos, entrará no modo em espera. Será mostrada no ecrã a seguinte mensagem quando da próxima vez que ligar a TV: **"A TV é ligada automaticamente no modo em espera dado não existir sinal durante um período de tempo prolongado."** 

A opcão DESLIGAR automático da TV (no menu Sistema>Definicões>Mais ) pode ser definida num valor entre 1 e 8 horas por predefinição. Se esta definição não for definida como Desligada e a TV tenha sido deixada ligada e não for operada durante o tempo definido, entrará no modo em espera depois do tempo definido ter terminado. Será mostrada no ecrã a seguinte mensagem guando ligar a TV da próxima vez:"A TV é ligada automaticamente no modo em espera dado não existir qualquer operação durante um período de tempo prolongado." Antes da TV mudar para o modo em espera será exibida uma janela de diálogo. Se não premir nenhum botão a TV mudará para o modo em espera após um período de espera de cerca de 5 minutos. Pode realçar Sim e premir em **OK** para mudar imediatamente para o o modo em espera. Se realçar Não e premir em OK, a TV permanecerá ligada. Você também pode optar por cancelar a função Auto TV OFF a partir deste diálogo. Realçar Desativar e premir em OK, a TV permanecerá ligada e a função será cancelada. Você pode ativar essa função novamente alterando a configuração da opção Auto TV OFF no menu Configurações> Sistema> Mais.

Botões de controlo da TV e Funcionamento

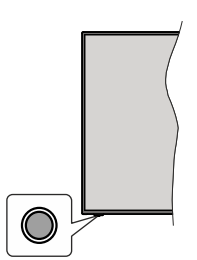

**Nota:** A posição do botão de controlo pode diferir dependendo do modelo.

A sua TV tem um botão de controlo individual. O botão permite-lhe controlar as funções de Em Espera-Ligado / Fonte / Programa e Volume da TV.

### Funcionar com o Botão de Controlo

- Premir o botão de controlo para exibir o menu de opções de função.
- Em seguida, premir consecutivamente o botão para deslocar o foco para a opção pretendida se necessário.

- Premir e manter premido o botão durante cerca de 2 segundos para ativar a opção selecionada. A cor do ícone da opção muda quando ativada.
- Premir uma vez o botão de novo para usar a função ou entrar no submenu.
- Para selecionar outra opção de função, vai precisar de desativar a última opção ativada pela primeira vez. Premir e manter premido o botão para a desativar. A cor do ícone da opção muda quando desativada.
- Para fechar o menu de opções de função não premir o botão durante um período de cerca de 5 segundos.
  O menu de opções de função vai desaparecer.

Para desligar a TV: Premir o botão de controlo para exibir o menu de opções de função, o foco ficará na opção Em Espera. Premir e manter premido o botão durante cerca de 2 segundos para ativar esta opção. A cor do ícone da opção muda quando ativada. Em seguida, premir de novo no botão uma vez para desligar a TV.

**Para ligar a TV:** Premir o botão de controlo, a TV ligar-se-á.

Para alterar o volume: Premir o botão de controlo para exibir o menu de opções de função e em seguida premir o botão consecutivamente para deslocar o foco para a opção Volume + ou Volume -. Premir e manter premido o botão durante cerca de 2 segundos para ativar a opção selecionada. A cor do ícone da opção muda quando ativada. Em seguida, premir o botão para aumentar ou diminuir o volume.

Para mudar de canal: Premir o botão de controlo para exibir o menu de opções de função e em seguida premir o botão consecutivamente para deslocar o foco para a opção Programa + ou Programa -. Premir e manter premido o botão durante cerca de 2 segundos para ativar a opção selecionada. A cor do ícone da opção muda quando ativada. Em seguida, premir o botão para mudar para o canal seguinte ou anterior na lista de canais.

Para mudar a fonte: Premir o botão de controlo para exibir o menu de opções de função e em seguida premir o botão consecutivamente para deslocar o foco para a opção Fonte. Premir e manter premido o botão durante cerca de 2 segundos para ativar esta opção. A cor do ícone da opção muda quando ativada. Em seguida, premir de novo no botão uma vez para exibir a lista de fontes. Navegar pelas fontes disponíveis premindo o botão. A TV mudará automaticamente para a fonte realçada.

**Nota:** O menu principal OSD não pode ser mostrado através do botão de controlo.

#### Funcionamento com o Controlo Remoto

Premir o botão **Menu** no controlo remoto para mostrar o menu do ecrã principal. Usar os botões direcionais e OK para navegar e definir. Premir o botão Retroceder/ Voltar ou o botão Menu para sair de um ecrã de menu.

## Seleção de Entrada

Após ter ligado os sistemas externos à sua TV, poderá mudar para fontes de entrada diferentes. Premir o botão **Fonte** no controle remoto consecutivamente para selecionar as diferentes fontes.

## Mudar Canais e Volume

Você pode mudar o canal e ajustar o volume usando os botões **Program +/-** e **Volume +/-** no controle remoto.

# Usar o menu principal da TV

Quando o botão **Menu** é premido, aparecerá o menu principal da TV na base do ecrã. Pode navegar pelos itens do menu usando os botões direcionais no controlo remoto. Para selecionar um item ou ver as opções de submenus do menu realçado, premir o botão **OK**. Quando realçar uma opção do menu alguns dos itens do submenu deste menu podem aparecer na parte superior da barra de menu para acesso rápido. Para usar um item de acesso rápido, pressione OK e defina como desejado usando os botões direcionais Esquerda / Direita. Quando terminar, premir o botão **OK** ou **Voltar/Retroceder** para sair.

Premir o botão Sair para fechar o menu principal.

# 1. <u>Início</u>

Quando o menu principal é aberto, a barra do menu Início será realçada. O conteúdo do menu Inicio pode ser personalizado acrescentando opções de outros menus. Basta realçar uma opção e premir o botão de direção Para baixo no controlo remoto. Se vir a opção Acrescentar ao Início pode adicioná-lo ao menu Início. Da mesma forma, pode apagar ou alterar a posição de qualquer item no menu Início. Pressione o botão de direção para baixo e selecione a opção Excluir ou Mover e pressione OK. Para mover um item do menu usar os botões de direção Direito e Esquerdo para selecionar a posição para que quer o item e premir em OK.

# 2. <u>TV</u>

# 2.1. <u>Guia</u>

Pode aceder ao menu do guia de programa eletrónico usando esta opção. Consultar a secção **Guia de programa eletrónico** para mais informação.

# 2.2. Canais

Pode aceder ao menu **Canais** usando esta opção. Consultar a secção **Usar a Lista de canais** para mais informação.

# 2.3. Temporizadores

Pode definir temporizadores para eventos futuros usando as opções deste menu. Também pode rever os temporizadores anteriormente criados neste menu.

Para acrescentar um temporizador novo, selecionar o separador Adicionar Temporizador usando os botões

Esquerdo/Direito e premir em **OK**. Definir os opções do submneu como pretendido e quando terminar premir em **OK**. Será criado um novo temporizador.

Para editar um temporizador criado anteriormente, realçar esse temporizador, selecionar o separador **Editar temporizador selecionado** e premir em **OK**. Alterar as opções do submenu como pretendido e premir em **OK** para guardar as suas definições.

Para cancelar um temporizador já definido, realçar esse temporizador, selecionar o separador **Apagar** temporizador selecionado e premir em **OK**. Uma mensagem de confirmação será visualizada. Selecionar **Sim** e premir em **OK** para continuar. O temporizador será cancelado.

Não é possível definir temporizadores para dois ou mais eventos que serão transmitidos em canais diferentes no mesmo intervalo de tempo. Neste caso, ser-lhe-á solicitado que escolha um desses temporizadores e cancele outros. Realçar o temporizador que pretende cancelar e premir em **OK**, será exibido o menu **Opções**. Em seguida, realçar **Definir/Cancelar** e premir em **OK** para cancelar esse temporizador. Terá de guardar as alterações depois disso. Para o fazer premir em **OK**, realçar **Guardar alterações** e premir de novo em **OK**.

## 2.4. Gravações

Pode gerir as suas gravações usando as opções deste menu. Pode reproduzir, editar, apagar ou ordenar eventos gravados anteriormente. Realçar um separador usando os botões direcionais Esquerdo ou Direito e premir em **OK** para ver as opções disponíveis.

# Definições de gravação

Também pode configurar as suas preferências de gravação usando o separador **Definições** no menu **Gravações**. Realçar o separador **Definições** usando os botões **Esquerdo** ou **Direito** e premir em **OK**. Em seguida, selecionar o item **pretendido** no submenu e definir usando o botão **Esquerdo** ou **Direito**.

**Iniciar cedo:** Pode ajustar a hora de início do temporizador de gravação para iniciar mais cedo usando esta definição.

**Terminar tarde:** Pode definir a hora de término do temporizador de gravação para acabar mais tarde usando esta definição.

Diferimento Máx: Esta definição permite definir a duração máxima para a gravação diferida. As opções disponíveis são aproximadas e o tempo real de gravação pode mudar na prática dependendo da transmissão. Os valores de espaço de armazenamento reservado e livre serão alterados de acordo com esta definição. Assegurar que tem espaço livre suficiente, caso contrário, a gravação instantânea pode não ser possível. Eliminação automática: Pode definir o tipo de Eliminação como Nenhum, Mais antigo, Mais longo ou Mais curto. Se não estiver definido como Nenhum, pode definir a opção Não reproduzido como Incluído ou Excluído. Estas opções determinam as preferências de exclusão das gravações para obter mais espaço de armazenamento para gravações em curso.

Informação do disco rígido: Pode ver informação detalhada sobre a unidade de memória USB ligada à sua TV. Realçar e premir em OK e premir em Voltar/ Retroceder para fechar.

Formatar Disco: Se quer eliminar todos os ficheiros na unidade de memória USB ligada e converter o formato do disco para FAT32, pode usar esta opção. Pressione o botão OK enquanto a opção Formatar disco estiver destacada. Aparecerá um menu no ecrã a solicitar a introdução do PIN(\*). Depois de introduzir o PIN, será exibida uma mensagem de confirmação. Selecionar SIM e premir em OK para iniciar a formatação do dispositivo de memória USB. Selecionar NÃO e premir em OK para cancelar.

(\*) O PIN padrão pode ter sido definido para 0000 ou 1234. Se você definiu o PIN (é solicitado dependendo da seleção do país) durante a Primeira Instalação, use o PIN que você definiu.

# 3. Definições

Pode gerir as definições da sua TV usando as opções deste menu. Consultar a secção **Conteúdos do menu de definições** para mais informação.

# 4. Aplicações

Quando a sua TV estiver ligada à Internet, o conteúdo relacionado também estará disponível, incluindo o conteúdo relacionado às **Aplicações**. Usando o menu **Aplicações** pode aceder e gerir as suas aplicações. Pode acrescentar novas aplicações a partir do mercado ou apagar as existentes. Consultar a secção **Aplicações** para mais informação.

# 5. Fontes

Pode gerir as referências da fonte de entrada usando as opções deste menu. Para alterar a fonte atual, realçar uma das opções e premir em **OK**.

# 5.1. Configurações de Origem

Editar os nomes, ativar ou desativar as opções de fonte selecionadas. Também há opções **Normais**, **Melhoradas e Desativadas** disponíveis para fontes HDMI. As opções **Normais e Melhoradas** afetam as definições de cor da fonte HDMI selecionada. Para ser capaz de ver imagens 4K ou HDR de uma fonte HDMI a definição da fonte relacionada deve ser definida como **Melhorada** se o dispositivo ligado for compatível com HDMI 2.0 e versões subsequentes. Definir como **Normal** se o dispositivo ligado for compatível HDMI 1.4. Definir em conformidade ou desativar a respetiva fonte HDMI definindo como **Desativada**.

### Inserir as pilhas no controlo remoto

Remover a tampa para mostrar o compartimento das pilhas. Inserir duas pilhas tamanho **AAA**. Certifique-se de que os sinais (+) e (-) coincidem (observe a polaridade correta). Não misturar pilhas velhas e novas. Substituir apenas com tipo igual ou equivalente. Voltar a colocar a tampa.

Será exibida uma mensagem no ecrã quando as pilhas estão fracas e necessitem de ser substituídas. Notar que quando as pilhas estão fracas, o desempenho do controlo remoto pode ser afetado.

As baterias não devem ser expostas a calor excessivo, como sol, fogo ou algo semelhante.

#### Ligação da alimentação elétrica

**IMPORTANTE:** A TV foi concebida para operar numa corrente de **220-240V AC, 50 Hz**.. Depois de desembalar, deixar a TV durante alguns momentos à temperatura ambiente antes de a ligar à alimentação elétrica da rede. Ligar o cabo de alimentação à tomada de corrente elétrica.

# Ligação da antena

Ligue a antena ou a ficha da TV por cabo à tomada AE (ANT-TV) ou à tomada de satélite à tomada SATELLITE INPUT (ANT SAT) localizada na parte traseira da TV.

## Parte traseira da TV

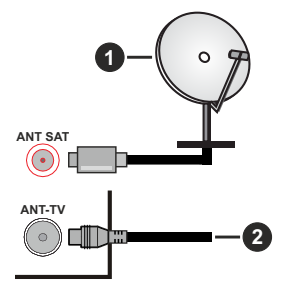

- 1. Satélite
- 2. Antena ou cabo

 $\triangle$ 

Se pretender ligar um dispositivo à TV, assegurar que a TV e o dispositivo estão desligados antes de efetuar qualquer ligação. Após efetuar a ligação, poderá ligar e utilizar as unidades.

#### Notificação de licença

Os termos HDMI e Interface de Multimédia HDMI Alta Definição e o logótipo HDMI são marcas comerciais ou marcas registadas da HDMI Licensing Administrator, Inc. nos Estados Unidos e noutros países.

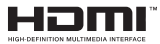

Fabricado sob licença da Dolby Laboratories. Dolby, Dolby Audio, Dolby Vision e o símbolo duplo D são marcas da Dolby Laboratories. Trabalhos confidenciais não publicados. Copyright ©1992-2019 Dolby Laboratories. Todos os direitos reservados.

YouTube e o logotipo YouTube são marcas registadas da Google Inc.

Para patentes DTS, consultar http://patents.dts.com. Fabricado sob licença de DTS Licensing Limited. DTS, o símbolo e DTS e o símbolo juntos são marcas registradas e DTS TruSurround é marca comercial da DTS, Inc. © DTS, Inc. Todos os direitos reservados.

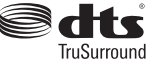

Para patentes DTS, consultar http://patents.dts.com. Fabricado sob licença de DTS Licensing Limited. DTS, DTS-HD, o Símbolo, & DTS ou DTS-HD e o Símbolo juntos são marcas comerciais registadas de DTS, Inc.© DTS, Inc. Todos os direitos reservados.

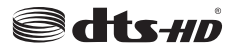

Este produto contém tecnologia sujeita a determinados direitos de propriedade intelectual da Microsoft. O uso ou distribuição desta tecnologia fora deste produto são proibidos sem a(s) licença(s) adequadas da Microsoft.

Os proprietários do conteúdo usam a tecnologia de acesso de conteúdo Microsoft PlayReady™ para proteger a sua propriedade intelectual, incluindo o conteúdo protegido por direitos autorais. Este dispositivo usa tecnologia PlayReady para aceder a conteúdo protegido por PlayReady e/ou conteúdo protegido por WMDRM. Se o dispositivo não conseguir aplicar corretamente as restrições sobre o uso do conteúdo, os proprietários do conteúdo podem solicitar à Microsoft que revogue a capacidade do dispositivo de consumir conteúdo protegido por PlayReady. A revogação não afeta conteúdo não protegido ou conteúdo protegido por outras tecnologias de acesso de conteúdo. Os proprietários do conteúdo podem exigir-lhe que atualize PlayReady para aceder ao conteúdo deles. Se recusar uma atualização, não poderá aceder ao conteúdo que exige a atualização.

O logótipo "CI Plus" é uma marca registada da CI Plus LLP.

Este produto está protegido por determinados direitos de propriedade intelectual Microsoft Corporation. O uso ou distribuição de tal tecnologia fora deste produto são proibidos sem a(s) licença(s) adequadas da Microsoft ou de uma subsidiária da Microsoft autorizada.

#### Informação para Descartar

#### [União Europeia]

Esses símbolos indicam que o equipamento elétrico e eletrônico e a bateria com este símbolo não devem ser descartados como lixo doméstico no final de sua vida útil. Em vez disso, os produtos devem ser entregues aos pontos de coleta aplicáveis para reciclagem de equipamentos elétricos e eletrônicos, bem como baterias para recuperação e reciclagem de tratamento adequado, de acordo com a legislação nacional e a Diretiva 2012/19 / UE e 2013/56 / UE. .

Ao descartar esses produtos corretamente, você ajudará a conservar os recursos naturais e ajudará a evitar possíveis efeitos negativos no meio ambiente e na saúde humana que poderiam ser causados pelo manuseio inadequado desses produtos.

Para mais informações sobre os pontos de recolha e a reciclagem destes produtos, contacte o seu centro de serviço local, o seu ecocentro ou a loja onde comprou o produto.

Multas podem ser aplicadas no caso de uma eliminação incorreta de acordo com a legislação nacional.

#### [Pessoas de negócio]

Se desejar eliminar este produto, deve contactar o seu fornecedor e verificar os termos e as condições do contrato de compra.

### [Outros países for a da União Europeia]

Estes símbolos só são válidos para a União Europeia.

Deve contactar a autoridade local para obter informação acerca da eliminação e da reciclagem.

O produto e a embalagem devem ser depositados no ponto de recolha local para reciclagem.

Alguns pontos de recolha aceitam produtos gratuitamente.

**Nota:**: O sinal Pb debaixo do símbolo para as pilhas indica que estas pilhas contêm chumbo.

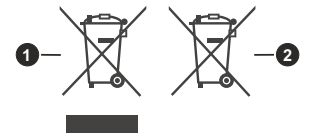

- 1. Produtos
- 2. Pilhas

## Especificações de transmissor de LAN sem fios

| Gamas de Frequência                | Potência de saída<br>máx |
|------------------------------------|--------------------------|
| 2400 - 2483,5 MHz (CH1-CH13)       | <100 mW                  |
| 5150 - 5250 MHz (CH36 - CH48)      | <200 mW                  |
| 5250 - 5350 MHz (CH52 - CH64)      | <200 mW                  |
| 5470 - 5725 MHz (CH100 -<br>CH140) | <200 mW                  |

# Restrições de país

Este dispositivo destina-se a uso doméstico e em escritórios em todos os países da UE (e noutros países de acordo com a diretiva da UE aplicável) sem qualquer limitação, exceto para os países mencionados abaixo.

| País               | Restrição                                                                                                    |
|--------------------|----------------------------------------------------------------------------------------------------|
| Bulgária           | Autorização geral necessária para uso<br>exterior e serviço público                                               |
| França             | Uso interior apenas para 2454-2483,5 MHz                                                                          |
| Itália             | Se usado fora das próprias instalações, é<br>necessária autorização geral                                         |
| Grécia             | Uso interior apenas para banda 5470 MHz<br>a 5725 MHz                                                             |
| Luxemburgo         | Autorização geral necessária para for-<br>necimento de rede e serviços (não para<br>espetro)                      |
| Noruega            | A transmissão de rádio é proibida para a<br>zona geográfica num raio de 20 km a partir<br>do centro de Ny-Ålesund |
| Federação<br>Russa | Apenas para uso interior                                                                                          |

Os requisitos para qualquer país podem mudar a qualquer momento. É recomendado que o utilizador verifique com as autoridades locais o estado atual dos regulamentos nacionais para redes LAN sem fios de 2,4 GHz e 5 GHz.

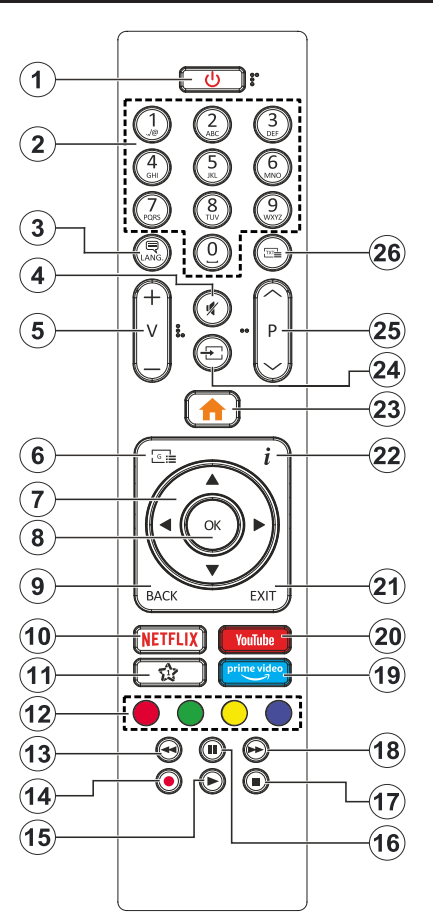

## **MEU BOTÃO 1**

Este botão poderá ter uma função predefinida dependendo do modelo. No entanto, pode definir uma função especial para este botão, premindo o mesmo durante cinco segundos quando estiver numa fonte ou canal pretendido. Uma mensagem de confirmação será apresentada no ecrã. Agora o Meu Botão 1 está associado com a função selecionada.

Note que se efetuar a **Primeira Instalação**, **Meu Botão** 1 voltará para a sua função predefinida.

- 1. Em espera: Ligar / Desligar a TV
- 2. Botões numéricos: Mudam o canal, inserem um número ou uma letra na caixa de texto no ecrã.
- Idioma: Alterna entre os modos de som (TV analógica), exibe e altera o idioma de áudio / legenda e liga ou desliga as legendas (TV digital, quando disponível)
- 4. Sem som: Desliga completamente o volume da TV
- 5. Volume +/-
- 6. Guia: Exibe o guia eletrónico de programas
- Botões direcionais: Ajuda a navegar nos menus, conteúdo, etc e exibe as sub-páginas no modo TXT quando premido Direita ou Esquerda
- OK: Confirma as seleções do utilizador, mantém a página (em modo TXT) visualiza o menu Canais (em modo DTV)
- Voltar atrás/Retroceder: Regressa ao ecrã anterior, menu anterior, abre a página de índice (no modo TXT) Alterna rapidamente entre os canais anteriores e atuais ou fontes
- 10. Netflix: Entra na aplicação Netflix
- 11. My Button (Meu botão) 1 (\*)
- 12. Teclas Coloridas: Seguir as instruções no ecrã para as funções dos botões coloridos
- 13. Rewind (Retroceder): Retrocede as imagens em multimédia como nos filmes
- 14. Gravação: Grava programas
- 15. Play (Reproduzir): Começa a reproduzir mídia selecionada
- 16. Pause (Pausa): Faz pausa na multimédia que está a ser reproduzida, começa a gravação diferida
- 17. Parar: Pára a mídia sendo reproduzida
- 18. Fast Forward (Avanço rápido): Move as imagens em multimédia como nos filmes
- **19. Prime Video:** Apresenta a aplicação Amazon Prime Video
- 20. YouTube: Abre a aplicação do YouTube
- 21. Exit (Sair): Fecha e sai dos menus exibidos ou volta ao menu anterior
- Informação: Exibe informação sobre o conteúdo no ecrã, mostra informação oculta (revela - no modo TXT)
- 23. Menu: Exibe o menu da TV
- 24. Source (Fonte): Exibe transmissões disponíveis e as fontes dos conteúdos
- 25. Programa +/-
- Texto: Exibe o teletexto (sempre que disponível), premir de novo para sobrepor o teletexto numa imagem de difusão normal (mix)

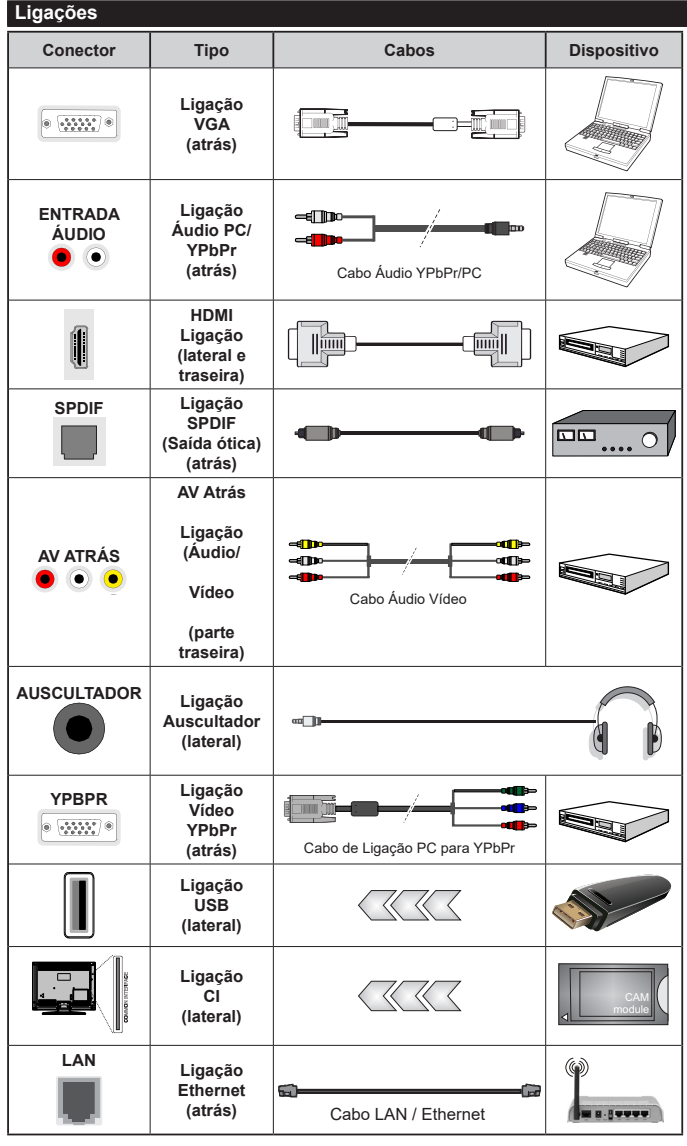

Consultar as figuras no lado esquerdo Pode utilizar o cabo YPbPr para VGA para ativar o sinal de YPbPr através da entrada VGA. Não pode usar VGA e YPbPr ao mesmo tempo. Para ativar o áudio PC/YPbPr. necessitará de usar as entradas de áudio da parte de trás com um cabo áudio YPbPr/PC para ligação áudio. É recomendável ligar todos os cabos da parte de trás do televisor antes de o montar na parede através do kit de montagem (disponível de terceiros no mercado, se não fornecido). Inserir ou remover o módulo CI só quando a TV estiver DESLIGADA, Consultar o manual de instruções do módulo para mais informação sobre as definições. Cada entrada USB da sua TV suporta dispositivos até 500mA. Ligar dispositivos que tenham um valor atual superior a 500mA pode danificar a sua televisão. Quando ligar o equipamento utilizando um cabo HDMI à sua TV, para garantir uma imunidade suficiente contra a radiação de freguência parasita e a transmissão sem problemas de sinais de alta definição, tal como o conteúdo 4K, tem de utilizar um cabo HDMI blindado (qualidade elevada) com ferrites.

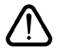

Se pretender ligar um dispositivo à TV, certificar-se de que a TV e o dispositivo estão desligados antes de efetuar qualquer ligação. Após efetuar a ligação, poderá ligar e utilizar as unidades.

### Ligar/Desligar

#### Para ligar a TV

Ligar o cabo de alimentação a uma fonte de alimentação, como uma tomada de parede (220-240V CA, 50 Hz).

Para ligar a TV a partir do modo em espera pode:

- Premir no botão **Em espera, Programa +/-** ou num botão numérico do controlo remoto.
- Premir o botão de controlo na TV.

## Para desligar a TV

- Pressione o botão Em espera no controle remoto.
- Premir o botão de controlo na TV, o menu de opções de função será exibido. O foco ficará na opção Em espera.
  Premir e manter premido o botão durante cerca de 2 segundos para ativar esta opção. A cor do ícone da opção mudará. Em seguida, pressione o botão mais uma vez, a TV irá mudar para o modo de espera.

# Para desligar completamente a TV, retire o cabo de alimentação da tomada de alimentação elétrica.

Nota: Quando a TV muda para o modo de espera, o indicador LED de espera pode piscar para indicar que as funções, como Procura Em Espera, Transferência por Antena ou Temporizador estão ativas. O indicador LED também pode piscar quando ligar a TV a partir do modo em espera.

## Primeira Instalação

Quando ligado pela primeira vez, a tela de seleção de idioma é exibida. Selecionar o idioma pretendido e premir **OK**. Nas etapas seguintes do guia de instalação, definir as suas preferências usando os botões direcionais e o botão **OK**.

No segundo ecrã definir a sua preferência de país. Dependendo da seleção do **País** ser-lhe-á pedido para definir e confirmar um PIN neste ponto. O PIN selecionado não pode ser 0000. Tem de o introduzir sempre que for pedida a introdução de PIN para qualquer operação posterior do menu.

Pode ativar a opção **Modo Loja** na etapa seguinte. Esta opção configura as definições da TV para ambiente de loja e dependendo do modelo da TV que está a ser usada, as funções suportadas serão exibidas no topo do ecrã como uma faixa de informação. Esta opção é destinada apenas para utilização de loja. É recomendado selecionar **Modo Casa** para uso em casa. Esta opção estará disponível no menu **Definições-Sistema-Mais** e pode ser ligada/desligada mais tarde. Fazer a sua seleção e premir em **OK** para continuar.

Dependendo do modelo da sua TV e da seleção do país, pode aparecer neste ponto o menu de **Definições de Privacidade**. Usando este menu pode definir os seus privilégios de privacidade. Selecionar uma função e premir os botões direcionais Esquerdo ou Direito para ativar ou desativar. Ler as explicações relacionadas exibidas no ecrã para cada função selecionada antes de fazer qualquer alteração. Pode usar os botões Programa +/- para deslocar para baixo e para cima e ler o texto todo. Poderá alterar as suas preferências em qualquer momento posterior a partir do menu Definições>Sistema>Definições de privacidade. Se a opção de Ligação à Internet estiver desativada, o ecrã Rede/Definições de Internet será ignorado e não exibido. Se tiver alguma questão, reclamação ou comentário relativamente a esta política de privacidade ou à sua entrada em vigor, deve contactar através do e-mail atsmarttvsecurity@vosshub.com.

Realçar **Seguinte** e premir o botão **OK** no controlo remoto para continuar e será exibido o menu de **Definições de Rede/Internet**. Consultar a seção **Conetividade** para configurar uma ligação com fios ou sem fios. Se quiser que a sua TV consuma menos energia no modo em espera, pode desativar a opção Despertar definindo-a como Desligada. Depois das definições estarem concluídas realçar **Seguinte** premir o botão **OK** para continuar.

No ecrã seguinte, pode definir tipos de transmissão a serem procurados, definir as suas preferências de busca de canais codificados e de fuso horário (dependendo da seleção do país). Adicionalmente pode definir um tipo de transmissão como o seu favorito. Será dada prioridade ao tipo de transmissão selecionada durante o processo de procura e os canais serão indicados no topo da lista de canais. Quando terminar, realçar **Seguinte** e premir em **OK** para continuar.

#### Acerca de Selecionar o Tipo de Transmissão

Para ativar uma opção de busca para um tipo de transmissão, realçá-la e premir em **OK**. A caixa de seleção ao lado da opção selecionada será marcada. Para desativar a opção de busca, desmarcar a caixa de seleção premindo em **OK** depois de mover o foco na opção do tipo de transmissão pretendida.

Antena Digital: Se a opção de busca de transmissão por Antena D. estiver ligada, a TV procurará transmissões digitais terrestres depois de outras definições inicias estarem concluídas.

Cabo Digital: Se a opção de busca de transmissão por Cabo D. estiver ligada, a TV procurará transmissões digitais por cabo depois de outras definições inicias estarem concluídas. Será exibida uma mensagem antes de começar a pesquisar a perguntar se quer realizar uma pesquisa de rede de cabo. Se selecionar Sim e premir em OK pode selecionar Rede ou definir valores tais como Frequência, ID da rede e Etapa de busca no ecrã seguinte. Se selecionar Não e premir em OK pode definir Frequência de arranque, Frequência de paragem e Etapa de busca no ecrã seguinte. Quando concluída, realcar Sequinte e premir em OK para continuar.

Nota: A duração da procura alterará de acordo com o Passo de Procura selecionado.

Satélite: Se a opção de procura de transmissão por Satélite estiver ligada, a TV procurará transmissões digitais por satélite depois de outras definições inicias estarem concluídas. Antes da procura de satélite ser realizada devem ser feitas algumas definições. O menu **Tipo de Antena** será exibido primeiro. Pode selecionar o **Tipo de Antena** como **Direto, Cabo Satélite Único** ou **comutador DiSEqC** usando os botões Esquerdo ou Direito. Depois de selecionar o tipo de antena, pressione OK para ver as opções para continuar. Estarão disponíveis as opções **Continuar, Lista de transmissor-recetor** e **Configurar LNB**. Pode alterar o transmissor-recetor e definições LNB usando as opções do menu respetivo.

- Direto: Se possuir um recetor único e uma parabólica satélite direta, selecionar este tipo de antena. Premir em OK para continuar. Selecionar um satélite disponível e premir OK para pesquisar serviços.
- Cabo Satélite Único: Se possuir vários recetores e um sistema Cabo Satélite Único, selecionar este tipo de antena. Premir em OK para continuar. Configurar as definições seguindo as instruções no ecrã seguinte. Premir OK para pesquisar serviços.
- Comutador DiSEqC: Se possuir parabólicas múltiplas de satélite e um comutador DiSEqC, deve selecionar este tipo de antena. Premir em OK para continuar. Pode definir quatro opções DiSEqC (se disponíveis) no ecrá seguinte. Premir o botão OK para pesquisar o primeiro satélite na lista.

Analógica: Se a opção de procura de transmissão por Analógica estiver ligada, a TV procurará transmissões analógicas depois de outras definições inicias estarem concluídas.

Depois das definições iniciais estarem concluídas a TV iniciará a procura de transmissões disponíveis dos tipos de transmissão selecionados.

Enquanto a busca continua, os resultados da verificação atual serão exibidos na parte inferior do ecrã. Depois de todas as estações disponíveis serem memorizadas, será exibido o menu **Canais**. Pode editar a lista de canais de acordo com as suas preferências usando as opções do separador **Editar** ou premir o botão **Menu** para parar e ver TV.

Enquanto a procura continua aparecerá uma mensagem, a perguntar se quer ordenar os canais de acordo com a LCN(\*). Selecione Sim e pressione OK para confirmar.

(\*) LCN é o sistema de Número Lógico de Canal que organiza as transmissões de acordo com uma sequência de número de canais reconhecível (se disponível).

Nota: Não desligar a TV enquanto está a inicializar durante a primeira instalação. Notar que, algumas opções podem não estar disponíveis dependendo da seleção do país.

# Reprodução de Multimédia através de Entrada USB

Pode ligar unidades de disco rígido externas de 2,5 "e 3,5" polegadas (HDD com fonte de alimentação externa) ao seu televisor utilizando as entradas USB do televisor.

**IMPORTANTE!** Criar uma cópia de segurança dos ficheiros nos seus dispositivos de armazenamento antes

de os ligar à TV. O fabricante não se responsabiliza por qualquer dano nos ficheiros ou perda de dados. É possível que determinados tipos de dispositivos USB, (por exemplo leitores de MP3) ou discos rígidos/unidades de memória USB não sejam compatíveis com esta TV. A TV suporta discos com formatação FAT32 e NTFS mas a gravação não estará disponível com discos com formatação NTFS.

Durante a formatação de unidades de disco rígido USB com mais de um 1TB (Tera Byte) de espaço de armazenamento, poderá ter alguns problemas no processo de formatação.

Esperar um pouco antes de cada ligação e desligamento, uma vez que o leitor ainda pode estar a ler ficheiros. Esta operação poderá causar danos físicos no leitor USB e no próprio dispositivo USB. Não puxe a unidade enquanto reproduz um arquivo.

Pode usar controladores USB com as entradas USB da TV. Neste caso é recomendado usar controladores USB com alimentação externa.

É recomendado usar a(s) entrada(s) USB da TV diretamente, se vai ligar a um disco USB.

Nota Quando visualizar ficheiros de imagens o menu Navegador de Multimédia só pode apresentar 1000 ficheiros de imagens armazenados no dispositivo USB ligado.

#### Gravação por USB

#### Gravar um Programa

IMPORTANTE: Quando usar um novo disco rígido USB, é recomendado que o formate primeiro através da opção Formatar Disco da sua TV no menu TV>Gravações>Definições.

Para gravar um programa, deve em primeiro lugar ligar um disco USB à sua TV enquanto estiver desligada. Em seguida, deverá ligar a TV para ativar a função de gravação.

Para utilizar a gravação, a sua unidade USB deverá ter 2 GB de espaço livre e ser compatível com USB 2.0. Se a unidade USB não for compatível, será apresentada uma mensagem de erro.

Para gravar programas de longa duração, como filmes, é recomendado usar discos rígidos USB (HDDs).

Programas gravados são salvos no disco USB ligado. Se desejado, pode memorizar/copiar gravações num computador; no entanto, estes ficheiros não estarão disponíveis para serem lidos num computador. Pode reproduzir as gravações apenas através da TV.

O atraso Lip Sync pode ocorrer durante a gravação diferida. A gravação de rádio não é suportada. A TV pode gravar programas até dez horas.

Os programas gravados são divididos em partições de 4GB.

Se a velocidade de escrita no disco USB ligado não for suficiente, a gravação pode falhar e a função de gravação diferida pode não estar disponível. É recomendado usar discos rígidos USB para gravação de programas HD.

Não desligar a USB/HDD durante a gravação. Isto pode danificar a USB/HDD ligado.

Se o cabo AC estiver desligado enquanto estiver uma definição de temporizador de gravação USB ativa, esta será cancelada.

Está disponível o suporte multi-partição. São suportadas no máximo duas partições diferentes. A primeira partição do disco USB é usada para as funções de gravação USB ativa. Deve também ser formatado como partição principal a ser usada para as funções de Gravação USB ativa.

Alguns pacotes de fluxo podem não ser gravados devido a problemas no sinal, resultantes por vezes de os vídeos congelarem durante a reprodução.

As teclas Gravar, Reproduzir, Pausa, Visualizar (para diálogo de lista de reprodução) não podem ser usadas quando o teletexto está ligado. Se inicia uma gravação a partir do temporizador quando o teletexto está ligado, o teletexto é desligado automaticamente. O uso de teletexto também é desativado quando há uma gravação ou reprodução em andamento.

#### Gravação diferida

Premir o botão **Pausa** enquanto está a ver uma transmissão para ativar o modo de gravação diferida. No modo de gravação diferida, o programa é pausado e simultaneamente gravado no disco USB ligado.

Premir o botão **Reproduzir** de novo para retomar o programa em pausa a partir da posição em que o parou. Premir o botão **Parar** para parar a gravação diferida e voltar para a transmissão ao vivo.

Não pode usar Diferir quando em modo rádio.

Pode usar a função de retrocesso diferido após retomar a reprodução normal ou opção de avanço rápido.

#### Gravação Instantânea

Premir o botão **Gravar** para iniciar a gravação de um evento de forma instantânea quando está a ver um programa. Pode premir de novo o botão **Gravar** no controlo remoto para gravar o evento seguinte depois de selecionar o programa seguinte no guia de programa eletrónico. Premir no botão **Parar** para cancelar a gravação instantânea.

Não pode alternar transmissões ou ver o navegador multimédia durante o modo gravação. Enquanto estiver a gravar um programa ou durante a mudança de hora, aparece no ecrã uma mensagem de aviso se a velocidade do seu dispositivo USB for insuficiente.

#### Ver programas gravados

Selecionar **Gravações** no Menu **TV**. Selecionar um item gravado na lista (se previamente gravado). Premir em **OK** para ver o menu **Opções**. Selecionar uma opção e premir o botão **OK**.

**Nota:** Visualizar o menu principal e os itens do menu não estarão disponíveis durante a reprodução.

Premir o botão **Parar** para parar uma reprodução e voltar a **Gravações**.

#### Avanço Lento

Se premir o botão **Pausa** enquanto está a ver programas gravados, a função avanço lento estará disponível. Pode usar o botão **Avanço rápido** para avanço lento. Premir consecutivamente o botão **Avanço rápido** mudará a velocidade de avanço lento.

#### Configuração da Gravação

Selecionar o separador **Definições** no menu **TV>Gravações** para configurar as definições de gravação e premir em **OK**.

Formatar Disco: Pode usar a opção Formatar Disco para formatar o disco USB ligado. Será necessário o seu PIN para usar a função Formatar Disco.

Nota: O PIN padrão pode ter sido definido para 0000 ou 1234. Se você definiu o PIN (é solicitado dependendo da seleção do país) durante a Primeira Instalação, use o PIN que você definiu.

**IMPORTANTE:** Se formatar a sua unidade USB apagará TODOS os dados na mesma e o respetivo sistema de ficheiros será convertido para FAT32. Na maioria dos casos, os erros de operação serão corrigidos após uma formatação, mas perderá TODOS os seus dados.

Se a mensagem "Velocidade de gravação em disco USB muito lenta para gravar" for exibida na tela durante a inicialização de uma gravação, tente reiniciar a gravação. Se o erro persistir, é possível que o seu disco USB não esteja de acordo com os requisitos de velocidade. Tentar ligar outro disco USB.

#### Navegador de Multimédia

Pode reproduzir ficheiros de música e filmes e exibir ficheiros de fotografias armazenados num disco USB ligando-o à TV. Ligar um dispositivo de memória USB a uma das entradas USB localizadas na parte lateral da TV.

Depois de ligar um dispositivo de memória USB à sua TV, será exibido no ecrã o menu **Navegador multimédia**. Pode aceder ao conteúdo do dispositivo USB ligado em qualquer momento mais tarde a partir do menu **Fontes**. Selecionar a opção de entrada USB relacionada a partir deste menu e premir em **OK**. Em seguida, selecionar o ficheiro que escolheu e premir em **OK** para o exibir ou reproduzir.

Pode definir as preferências de **Navegador Multimédia** usando o menu **Definições**. O menu **Definições** pode ser acedido através da barra de informação que é exibida na base do ecrã quando premido o botão Informação enquanto reproduzir um ficheiro de vídeo ou exibir um ficheiro de imagem. Premir o botão Informação, realçar o símbolo da roda dentada posicionado no lado direito da barra de informações e premir em **OK**. Estarão disponíveis os menus **Definições de Imagem**, **Definições de Som**, **Definições do Navegador de Multimédia e Opções**. Os conteúdos destes menus podem alterar de acordo com o tipo do ficheiro de multimédia atualmente aberto. Apenas o menu Configurações de Som estará disponível durante a reprodução de arquivos de áudio.

| Funcionamento do Modo de Repetição/Aleatório |                                                                                                |
|----------------------------------------------|------------------------------------------------------------------------------------------------|
| Iniciar a reprodução e<br>ativar 🔚           | Todos os ficheiros na lista serão continuamente<br>reproduzidos pela ordem original            |
| Iniciar a reprodução e<br>ativar 💽           | Os mesmos ficheiros serão continuamente reproduzidos (repetir)                                 |
| Iniciar a reprodução e<br>ativar 🔀           | Todos os ficheiros na lista serão<br>reproduzidos uma vez por ordem aleatória                  |
| Inicie a reprodução e<br>ative, , X          | Todos os ficheiros na lista serão<br>continuamente reproduzidos pela mesma<br>ordem aleatória. |

Para usar as funções na barra de informação, realçar o símbolo da função e premir em **OK**. Para alterar o estado de uma função, realçar o símbolo da função e premir em **OK** tanto quanto necessário. Se o símbolo estiver marcado com uma cruz vermelha, significa que está desativada.

#### FollowMe TV

Com o seu dispositivo móvel pode ver a transmissão atual da sua smart TV usando a função **FollowMe TV**. Instalar a aplicação Smart Center no seu dispositivo portátil. Iniciar a aplicação

Para mais informação ao usar esta função consultar as instruções da aplicação que está a usar.

Nota: Dependendo do modelo, a sua TV pode não suportar esta função. Esta aplicação pode não ser compatível com todos os dispositivos móveis. Os canais HD não são suportados e ambos os dispositivos devem estar ligados à mesma rede.

#### CEC

Esta função permite controlar os dispositivos ativados por CEC, que são ligados através das portas HDMI usando o controlo remoto da TV.

Aopção CEC no menu Definições>Sistema>Mais deve ser definida inicialmente como Ativada. Premir o botão Fonte e selecionar a entrada HDMI do dispositivo CEC ligado do menu Lista de Fontes. Quando é ligado novo dispositivo de fonte CEC, será listado no menu fontes com o seu próprio nome em vez do nome das postas HDMI ligadas (tais como Leitor de DVD, Gravador 1, etc.).

O controlo remoto da TV pode então automaticamente realizar as funções principais depois da fonte HDMI ligada ter sido selecionada. Para terminar esta operação e controlar a TV através do controlo remoto de novo, premir e manter premido o botão "0-Zero" no controlo remoto durante 3 segundos.

Pode desativar a funcionalidade CEC definindo em conformidade a opção respetiva no menu **Definições>Sistema>Mais**.

A TV suporta a função ARC (Canal de retorno de áudio). Esta função é uma ligação áudio destinada a substituir outros cabos entre a TV e um sistema áudio (recetor AV ou sistema de colunas). Quando a ARC está ativa, a TV não silencia automaticamente as outras saída de áudio. Portanto é necessário diminuir o volume da TV manualmente para o zero, se apenas pretender ouvir o áudio da ARC (o mesmo que com outras saídas áudio digitais coaxiais ou óticas). Se pretender alterar o nível de volume do dispositivo ligado, deve selecionar esse dispositivo a partir da lista de fontes. Neste caso as teclas de controlo do volume são direcionadas para o dispositivo áudio ligado.

Nota: ARC é suportado apenas através da entrada HDMI2.

#### Controlo de Áudio do Sistema

Permite usar um Amplificador/Recetor de Áudio com a TV. O volume pode ser controlado usando o controlo remoto da TV. Para ativar esta função definir a opção **Colunas** no menu **Definições>Sistema>Mais** como **Amplificador**. As colunas da TV serão silenciadas e o som da fonte visualizada será fornecido do sistema de som ligado.

Nota: O dispositivo áudio deverá suportar a função de Controlo áudio do Sistema e a opção CEC deverá ser definida como Ativada.

#### E-Manual

Encontra instruções para as funções da sua TV no E-Manual.

Para aceder ao E-Manual, entrar no menu **Definições**, selecionar **Manuais** e premir em **OK**. Para acesso rápido premir o botão **Menu** e depois o botão **Informação**.

Ao usar os botões direcionais selecionar a categoria pretendida. Cada categoria inclui tópicos diferentes. Selecionar um tópico e premir em **OK** para ler as instruções. Para fechar o ecrã E-Manual premir o botão **Sair** ou **Menu**.

Nota: Dependendo do modelo, a sua TV pode não suportar esta função. O conteúdo do E-Manual pode variar conforme o modelo.

# Conteúdos do Menu Definições

| Сс                           | Conteúdo do Menu da Imagem |                                                                                                    |
|------------------------------|----------------------------|----------------------------------------------------------------------------------------------------|
| Modo                         |                            | Pode alterar o modo de imagem para se adequar às suas preferências ou necessidades.<br>O modo de Imagem pode ser definido como uma destas opções: <b>Cinema, Jogo</b><br>(opcional), <b>Desportos, Dinâmico e Natural</b> .<br><b>Modos Dolby Vision:Modo Dolby Virtual</b> Se o conteúdo Dolby Vision for detetado as opções de modo de<br>imagem Dolby Vision Dark e Dolby Vision Bright serão disponibilizadas em vez dos modos Cinema e Natural. |
|                              | Contraste                  | Ajusta os valores de iluminação e obscurecimento no ecrã.                                                                                                    |
|                              | Brilho                     | Ajusta os valores do brilho no ecrã.                                                                                                    |
|                              | Nitidez                    | Permite definir o valor de nitidez para os objetos visualizados no ecrã.                                                                                                    |
|                              | Cor                        | Define o valor da cor, ajustando as cores.                                                                                                    |
| Poupança de<br>Energia       |                            | Para definir a <b>Poupança de Energia</b> como <b>Personalizada</b> , <b>Mínima</b> , <b>Média</b> , <b>Máxima</b> ,<br><b>Auto</b> , <b>Ecrã Desligado</b> ou <b>Desligada</b> .<br><i>Nota:</i> Algumas opções podem não estar disponíveis dependendo do <b>Modo</b> selecionado.                                                                                                    |
|                              | Retroiluminação            | Esta definição controla o nível de retroiluminação. A função de retroiluminação ficará inativa se a opção <b>Poupança de energia</b> estiver configurada para uma opção diferente de <b>Personalizado</b> .                                                                                                    |
| Definições<br>avançadas      |                            |                                                                                                    |
|                              | Contraste<br>Dinâmico      | Pode mudar a proporção de contraste dinâmico para o valor pretendido.                                                                                                    |
|                              | Redução de<br>ruído        | Se o sinal de transmissão for fraco e a imagem tiver ruído, utilizar a definição <b>Redução de Ruído</b> para reduzir a quantidade do ruído.                                                                                                    |
|                              | Temperatura da<br>cor      | Define valor da temperatura de cor pretendido. Estão disponíveis as opções Fria, Normal, Quente e Personalizada.                                                                                                    |
|                              | Ponto Branco               | Se a opção <b>Temperatura da Cor</b> estiver definida como <b>Personalizada</b> , esta definição estará disponível. Aumentar o 'calor' ou a 'frieza' da imagem premindo os botões Esquerdo ou Direito.                                                                                                    |
|                              | Ampliar a<br>Imagem        | Define o formato do tamanho de imagem pretendido.                                                                                                    |
|                              | Troca de<br>imagem         | Esta opção pode estar disponível, dependendo da definição de <b>Ampliar a Imagem</b> .<br>Realçar e premir em <b>OK</b> , em seguida, usar os botões direcionais para deslocar a<br>imagem para cima ou para baixo.                                                                                                    |
|                              | Modo Filme                 | Os filmes são gravados com um número diferente de imagens por segundo para os<br>programas normais de televisão. Ligar esta função quando está a ver filmes para ver<br>nitidamente as cenas de movimento rápido.                                                                                                    |
|                              | Tom de Pele                | O tom de pele pode ser alterado entre -5 e 5.                                                                                                    |
|                              | Mudança de cor             | Ajusta o tom de cor desejado.                                                                                                    |
|                              | Gama Completa<br>HDMI      | Quando vê de uma fonte HDMI, esta função será visível. Pode usar esta função para<br>melhorar o preto na imagem.                                                                                                    |
| Notificação Dolby<br>Vision: |                            | Define a preferência da exibição da notificação para os conteúdos Dolby Vision. Quando definido como <b>Ligado</b> , o logotipo Dolby Vision será exibido no lado direito superior do ecrã quando o conteúdo Dolby Vision é detetado.                                                                                                    |
| Ро                           | sição do PC                | Aparece apenas quando a fonte de entrada está definida como VGA/PC.                                                                                                    |
|                              | Posição<br>automática      | Se a imagem não estiver centrada no modo VGA, usar esta opçãopara ajustar<br>automaticamente a posição da imagem. Premir OK para iniciar o ajustamento<br>automático.                                                                                                    |
|                              | Posição H                  | Este item muda a imagem na horizontal para o lado direito ou esquerdo do ecrã.                                                                                                    |

|              | Posição V               | Este item muda a imagem na vertical para a parte superior ou inferior do ecrã.                                                                                                    |
|--------------|-------------------------|----------------------------------------------------------------------------------------------------|
|              | Frequência de<br>Pontos | Os ajustes da Frequência de Pontos corrigem a interferência que aparece como bandas<br>na vertical nas apresentações intensivas de pontos como as folhas de cálculo ou os<br>parágrafos ou os textos nas fontes mais pequenas. |
|              | Fase                    | Dependendo da fonte de entrada (computador, etc.) poderá ver uma imagem enevoada<br>ou com ruído no ecrã. Pode utilizar a fase para obter uma imagem mais nítida por<br>demonstração e erro.                                   |
| Restabelecer |                         | Reinicia as definições de imagem para as definições de fábrica por defeito (Exceto modo <b>Jogo</b> ).                                                                                                    |

Quando estiver no modo VGA (PC), alguns itens do menu **Imagem** não estarão disponíveis. Por sua vez, as definições do modo VGA serão adicionadas ao menu **Imagem** enquanto estiver no modo PC.

I

| Conteúdos do Menu Som                      |                                                                                                    |  |
|--------------------------------------------|----------------------------------------------------------------------------------------------------|--|
| Volume                                     | Ajusta o nível de volume.                                                                                                    |  |
| Equalizador                                | Seleciona o modo equalizador. As definições personalizadas podem ser feitas apenas no modo Utilizador.                                                                                                    |  |
| Balanço                                    | Ajusta a origem do som da coluna esquerda ou direita.                                                                                                    |  |
| Auscultadores                              | Define o volume do auscultador.<br>Assegurar antes de usar auscultadores que o volume dos auscultadores está definido<br>para um nível baixo, para prevenir danos à sua audição.                                                                                                    |  |
| Modo de Som                                | Pode selecionar um modo de som (Se for suportado pelo canal visualizado).                                                                                                    |  |
| Ligação Áudio                              | Premir em <b>OK</b> para abrir o ecrã do menu de Ligação Áudio. Ao usar este ecrã pode descobrir e ligar sem fios os dispositivos de áudio à sua TV.                                                                                                    |  |
|                                            | Define o som para obter um nível de saída fixo entre programas.                                                                                                    |  |
| AVL (Limitador<br>Automático de<br>Volume) | Se o item do menu <b>Dolby Audio</b> for definido para uma opção exceto <b>Desligar</b> as opções de definição <b>AVL</b> irão ser alteradas. As opções <b>Automático</b> , <b>Noturno</b> , <b>Normal</b> e <b>Desligar</b> estarão disponíveis No modo <b>Automático</b> a TV irá mudar para o modo <b>Normal</b> ou <b>Noturno</b> automaticamente de acordo com a informação de hora atual. Se não existir informação da hora esta opção funcionará sempre como <b>Normal</b> . Quando a TV muda para o modo <b>Noturno</b> pela primeira vez após definir esta opção como <b>Automático</b> , irá ser exibida automaticamente no ecrã uma barra de informação. |  |
|                                            | Ter em atenção que os modos <b>Normal</b> e <b>Noturno</b> fornecem um controlo de compressão mais agressivo que é adequado para ambientes silenciosos.                                                                                                    |  |
| Auscultadores/Linha<br>de saída            | Quando liga um amplificador externo à sua TV usando a tomada do auscultador, pode selecionar esta opção como Fora de Linha. Se tiver ligado os auscultadores à TV, definir esta opção como Auscultador.<br>Antes de utilizar auscultadores assegurar que este item do menu está definido para Auscultadores. Se estiver definido para Saída de Linha, a saída da tomada de auscultadores será definida para o máximo o que pode prejudicar a sua audição.                                                                                                    |  |
| Áudio Dolby                                | Estarão disponíveis as opções <b>Smart</b> , <b>Filme</b> , <b>Música</b> , <b>Notícias</b> e <b>Desligar</b> . Definir como <b>Desligar</b> para desativar.<br><b>Nota:</b> Alguns itens no menu <b>Som</b> ficarão cinzentos e indisponíveis se definidos para uma opção exceto para <b>Desligar</b> .                                                                                                    |  |
| Graves Dinâmicos                           | Ativa ou desativa os Bass dinâmico.                                                                                                    |  |
| DTS TruSurround<br>HD                      | Ativa ou desativa o DTS TruSurround HD.                                                                                                    |  |
| Saída Digital                              | Define o tipo de áudio de saída digital.                                                                                                    |  |

| Conteúdo do menu de rede                                                                      |                                                                                                    |
|-----------------------------------------------------------------------------------------------|----------------------------------------------------------------------------------------------------|
| Tipo de rede                                                                                  | Desativar a ligação de rede ou alterar o tipo de ligação.                                                                                                    |
| Procurar redes sem fios                                                                       | Iniciar uma pesquisa de redes sem fios. Esta opção apenas estará disponível se o <b>Tipo<br/>de rede</b> for definido como <b>Dispositivo sem fios</b> .                                                                                                    |
| Premir em WPS no<br>seu router sem WiFi                                                       | Se o seu dispositivo de modem/router tiver WPS, pode ligar diretamente ao mesmo<br>usando esta opção. Selecionar Definições de Rede e premir em OK. Dirigir-se ao<br>seu modem/router e premir o botão WPS no mesmo para fazer a ligação. Esta opção<br>apenas estará disponível se o <b>Tipo de rede</b> for definido como <b>Dispositivo sem fios</b> . |
| Teste de Velocidade<br>da Internet                                                            | Iniciar um teste de velocidade para verificar a largura de banda da sua ligação. O resultado será exibido no ecrã quando concluído.                                                                                                    |
| Definições<br>avançadas                                                                       | Alterar as configurações de IP e DNS da sua TV.                                                                                                    |
| Ativação                                                                                      | Ativar ou desativar esta função definindo-a como Ligada ou Desligada.                                                                                                    |
| Nota: Para informação detalhada sobre as opções deste menu, consultar a secção Conectividade. |                                                                                                    |

| Conteúdos do Menu Instalação                       |                                                                                                    |  |
|----------------------------------------------------|----------------------------------------------------------------------------------------------------|--|
| Procura Automática<br>de Canais<br>(Ressintonizar) | Exibe as opções automáticas de sintonização. <b>Antena D.:</b> Procura e guarda estações<br>DVB da antena. <b>Cabo D.:</b> Procura e memoriza estações DVB do cabo. <b>Analógica:</b><br>Procura e memoriza canais analógicos. <b>Satélite:</b> Procura e memoriza os canais satélite.                                                                                                    |  |
| Procura manual de<br>canais                        | Esta função pode ser usada para entrada direta de emissão.                                                                                                    |  |
| Varredura do canal<br>de rede                      | Procura os canais ligados no sistema de transmissão. <b>Antena D.:</b> Procura de canais de rede de antena. <b>Cabo D.:</b> Procura de canais de rede por cabo. <b>Satélite:</b> Procura de canais de rede de satélite.                                                                                                    |  |
| Sintonia fina<br>analógica                         | Pode utilizar esta definição para a sintonia fina dos canais analógicos. Esta função não<br>está disponível se não houver canais analógicos guardados e se o canal visualizado<br>atualmente não for um canal analógico.                                                                                                    |  |
| Definições de<br>satélite                          | Definições de configuração satélite. Lista de satélite: Exibe satélites disponíveis.<br>Pode Adicionar, Apagar satélites ou Editar definições de satélite na lista. Instalação<br>da antena: Pode alterar as definições da antena de satélite e/ou iniciar uma pesquisa<br>de satélite.                                                                                                    |  |
| Definições<br>de Instalação<br>(Opcional)          | Exibe o menu de definições de instalação. Busca Em Espera (*): A sua TV irá procurar canais novos ou em falta enquanto estiver em modo de espera. Todas as transmissões novas encontradas serão apresentadas. Atualização de Canal Dinâmica(*): Se esta opção estiver definida como Ativada, as alterações nas transmissões como a frequência, o nome do canal, idioma da legenda, etc., serão aplicadas automaticamente enquanto estiver a ver.<br>(*) Disponibilidade depende do modelo. |  |
| Limpar Lista de<br>Serviços                        | Utilizar este ajuste para limpar os canais memorizados. Esta definição é visível só quando a opção <b>País</b> está como Dinamarca, Suécia, Noruega ou Finlândia.                                                                                                    |  |
| Selecionar Rede<br>Ativa                           | Esta definição permite-lhe selecionar apenas as transmissões na rede selecionada<br>para ser listada na lista de canais. Esta função está disponível apenas para a opção<br>de país como Noruega.                                                                                                    |  |
| Informação do Sinal                                | Pode usar este item do menu para monitorizar informações relacionadas com o sinal tal como o nível/qualidade do sinal, nome da rede, etc para as frequências existentes.                                                                                                    |  |
| Primeira instalação                                | Apaga todos os canais e definições memorizados e repõe as predefinições de fábrica<br>da TV.                                                                                                    |  |

| Si                | Sistema - Conteúdos do Menu |                                                                                                    |  |
|-------------------|-----------------------------|----------------------------------------------------------------------------------------------------|--|
| Ac                | esso Condicional            | Controla os módulos de acesso condicional quando existentes.                                                                                                    |  |
| ldi               | oma                         | Pode definir um idioma diferente dependendo da emissora e do país.                                                                                                    |  |
| De<br>Pri         | finições de<br>vacidade (*) | Gerir os seus privilégios de privacidade para as aplicações relacionadas da smart TV.<br>Premir em <b>OK</b> para entrar no menu e definir de acordo com as suas preferências.                                                                                                    |  |
| Controlo parental |                             | Introduzir a palavra-passe correta para alterar as definições do controlo parental. Pode ajustar facilmente <b>Bloqueio de Menu</b> , <b>Bloqueio de maioridade</b> , <b>Bloqueio de crianças</b> ou <b>Orientação</b> neste menu. Pode também definir um novo <b>PIN</b> ou alterar o <b>PIN CICAM predefinido</b> usando as respetivas opções.                                                                                                    |  |
|                   |                             | (1) O PIN prodefeito pode ser definido para 0000 ou 1234. Se você definiu o PIN (é solicitado dependendo<br>da seleção do país) durante a Primeira Instalação, use o PIN que você definiu.                                                                                                    |  |
| Da                | ta/Hora                     | Define a data e a hora.                                                                                                    |  |
| Fontes            |                             | Editar os nomes, ativar ou desativar as opções de fonte selecionadas. Também há opções <b>Normais</b> , <b>Melhoradas</b> e <b>Desativadas</b> disponíveis para fontes HDMI. As opções <b>Normais</b> e <b>Melhoradas</b> afetam as definições de cor da fonte HDMI selecionada. Para ser capaz de ver imagens 4K ou HDR de uma fonte HDMI a definição da fonte relacionada deve ser definida como <b>Melhorada</b> se o dispositivo ligado for compatível com HDMI 2.0 e versões subsequentes. Definir como <b>Normai</b> se o dispositivo ligado forte HDMI 1.4. Definir em conformidade ou desativar a respetiva fonte HDMI definindo como <b>Desativada.</b>                                                                         |  |
| Ac                | essibilidade                | Apresenta opções de acessibilidade da TV.                                                                                                    |  |
|                   | Difícil de ouvir            | Ativa qualquer função especial enviada pela emissora.                                                                                                    |  |
|                   | Descrição de<br>áudio       | Será reproduzida uma faixa narrada para as pessoas invisuais ou com deficiência visual.<br>Pressione OK para ver todas as opções disponíveis do menu Descrição de Áudio. Esta<br>função só está disponível se for suportada pela emissora.                                                                                                    |  |
| Netflix           |                             | Nota: A função de som de descrição audio não esta disponível nos modos de gravação ou de gravação diferida.<br>Se esta função for suportada pela sua TV pode visualizar o seu número ESN(*) e desativar o Netflix.                                                                                                    |  |
|                   |                             | (*) O Número ESN é um número ID único para Netflix, criado especialmente para identificar a sua TV.<br>Nota: Para difusão de video 4K, é necessária uma velocidade de ligação à internet mínima de 25Mb/s - Para<br>um exemplo dos requisitos para conteúdo de difusão 4K pode encontrar mais informação no sitilo web da<br>Netflix (https://help.netflix.com/er/node/13444). Quando iniciar a difusão do conteúdo de video através da<br>internet a qualidade da sua ligação será analisada e e qualidade Full HD ou 4K levará algum tempo a ser<br>alcançada, ou na eventualidade de uma ligação lenta não é possível. Deve verificar as suas capacidades<br>da internet com o seu fornecedor de internet se tiver quaisquer dúvidas. |  |
| Ма                | is                          | Apresenta outras opções de definição da TV.                                                                                                    |  |
|                   | Tempo limite do<br>menu     | Altera a duração de limite de tempo para os ecrãs do menu.                                                                                                    |  |
|                   | LED Em espera               | Se definido como Desligado o LED em espera não irá acender quando a TV estiver no modo em espera.                                                                                                    |  |
|                   | HBBTV (*)                   | Pode ativar ou desativar esta função definindo como Ligado ou Desligado.                                                                                                    |  |
|                   | Atualização de<br>Software  | Garante que a sua TV possui o firmware mais recente. Premir em <b>OK</b> para ver as opções de menu.                                                                                                    |  |
|                   | Versão da<br>Aplicação      | Exibe a versão atual do software.                                                                                                    |  |
|                   | Modo de<br>legendas         | Esta opção é usada para selecionar qual o modo de legendas que estará no ecrã (legendas DVB / legendas de Teletexto) se ambas existirem. Valor predefinido é legendas DVB. Esta função está disponível apenas para a opção de país como Noruega.                                                                                                    |  |

| Auto TV<br>desligado               | Define a hora pretendida para a TV entrar automaticamente em modo de espera quando não estiver em funcionamento. Essa opção pode ser definida de 1 a 8 horas em etapas de 1 hora. Você também pode desativar essa opção definindo como Desativado.                                                                 |
|------------------------------------|----------------------------------------------------------------------------------------------------|
| Código Biss                        | Biss é um sistema de sinais satélite codificados que é usado para algumas transmissões.<br>Se for necessário introduzir o código BISS numa transmissão, pode usar esta definição.<br>Selecionar <b>Código Biss</b> e premir <b>OK</b> para inserir códigos nas transmissões pretendidas.                           |
| Modo Loja                          | Selecione este modo para fins de exibição de loja. Enquanto o <b>Modo Loja</b> estiver ativado, alguns itens no menu da TV poderão não estar disponíveis.                                                                                                    |
| AVS (Partilha de<br>vídeo e áudio) | A função <b>AVS</b> permite-lhe partilhar ficheiros armazenados no seu smartphone ou tablet pc. Se possuir um smartphone ou um tablet PC compatível e o software apropriado instalado, pode partilhar/reproduzir fotografias na sua TV. Consultar as instruções do seu software de partilha para mais informações. |
| Modo de<br>Ativação                | Esta definição configura a ativação da preferência de modo. As opções Último Estado e Em Espera estão disponíveis.                                                                                                    |
| Controlo remoto virtual            | Ativa ou desativa a função de controlo remoto virtual.                                                                                                    |
| CEC                                | Com esta definição é possível ativar e desativar totalmente a funcionalidade CEC.<br>Premir o botão Esquerdo ou Direito para ativar ou desativar a função.                                                                                                    |
| Ativação<br>automática CEC         | Esta função permite o dispositivo compatível HDMI-CEC ligado para ligar a TV e mudar a sua fonte de entrada automaticamente. Premir o botão <b>Esquerdo</b> ou <b>Direito</b> para ativar ou desativar a função.                                                                                                   |
| Colunas                            | Para ouvir o áudio da TV do dispositivo áudio compatível ligado definir como<br>Amplificador. Pode usar o controlo remoto da TV para controlar o volume do dispositivo<br>áudio.                                                                                                    |
| Remoto Smart                       | Premir em <b>OK</b> para abrir o ecrã do menu de controlo remoto Smart. Ao usar este ecrã pode descobrir e ligar os dispositivos de controlador remoto à sua TV sem fios.                                                                                                    |
| Mostrar todos os                   | Exibe todos os cookies guardados.                                                                                                    |
| COOKIES()                          |                                                                                                    |
| Apagar todos os<br>Cookies (*)     | Apaga todos os cookies guardados.                                                                                                    |

# Funcionamento Geral da TV

#### Usar a Lista de Canais

ATV ordena os canais memorizados na lista de canais. Pode editar a lista de canais, definir os favoritos e definir as estações ativas a listar utilizando as opções do menu de **Canais**. Premir o botão **OK** para abrir a lista de canais. Pode filtrar os canais listados ou fazer alterações avançadas na lista atual usando as opções do separador de **Filtrar** e **Editar**. Realçar o separador que quiser e premir em **OK** para ver as opções disponíveis.

#### Gerir as Listas de Favoritos

Pode criar quatro listas diferentes dos seus canais favoritos. Entrar no menu TV>Canais ou premir o botão OK para abrir o menu Canais. Realcar o separador Editar e premir em OK para ver as opções editáveis e selecionar a opcão Marcar/desmarcar canal. Selecionar o canal pretendido na lista premindo o botão OK quando o canal estiver realçado. Pode fazer escolhas múltiplas. Também pode usar a opcão Marcar/Desmarcar todos para selecionar todos os canais na lista. Em seguida, premir o botão Voltar/ Retroceder para voltar às opções do menu Editar. Selecionar a opcão Adicionar/Remover favoritos e premir de novo o botão OK. Serão exibidas as opções da lista de canais favoritos. Definir a opção de lista pretendido como Ligada. Os canais selecionados serão adicionados à lista. Para remover um canal ou canais de uma lista de favoritos seguir os mesmos passos e definir a opção de lista pretendida como Desligada.

Pode usar a função de filtragem no menu **Canais** para filtrar os canais permanentemente na lista de canais de acordo com as suas preferências. Por exemplo, usando as opções do separador **Filtro**, pode definir uma das suas quatro listas de favoritos para ser apresentada sempre que a Lista de canais for aberta.

#### Configurar as definições do controlo parental

As opções do menu **Parentais** podem ser usadas para proibir os utilizadores de verem certos programas, canais e usar menus. Estas definições estão localizadas no menu **Definições>Sistema>Parentais**.

Para exibir as opções do menu de bloqueio, deve ser introduzido um código PIN. Depois de codificar o PIN correto, o menu **Parentais** será exibido.

**Bloqueio do menu:** Esta definição ativa ou desativa o acesso a todos os menus ou menus de instalação da TV.

**Bloqueio parental:** Quando definida esta opção, a TV obtém a informação de maturidade do transmissor e se este nível de maturidade está desativado, proíbe o acesso à transmissão.

**Nota:** Se a opção do país na primeira instalação for definida como França, Itália ou Áustria, o valor do Bloqueio de Maturidade será definido como 18 como padrão.

**Bloqueio crianças:** Se esta opção estiver definida como **LIGADO**, a TV só poderá ser controlada pelo controlo remoto. Neste caso, os botões de controlo na TV não funcionarão.

**Bloqueio Internet:** Se esta opção estiver definida como **ON**, a Internet usando aplicativosserá desativada. Defina comoOFF para liberar esses aplicativos novamente.

Ajustar PIN: Define um novo número de PIN.

**PIN CICAM predefinido:** Esta operação aparecerá a cinzento se no módulo CI for inserido na ranhura da TV. Pode alterar o PIN predefinido do CI CAM usando esta opção.

Nota: O PIN padrão pode ter sido definido para 0000 ou 1234. Se vocé definiu o PIN (é solicitado dependendo da seleção do país) durante a Primeira Instalação, use o PIN que você definiu.

Algumas opções podem não estar disponíveis dependendo da seleção **do modelo e/ou** país quando da **Primeira Instalação**.

#### Guia eletrónico de programa

Através da função guia eletrónico de programa da sua TV, pode navegar na programação do evento dos canais atualmente instalados na sua lista de canais. Depende da transmissão relacionada se esta função é suportada ou não.

Para aceder ao guia de programas, premir o botão **Guia** no controlo remoto. Também pode usar a opção **Guia** no menu **TV**.

Há 2 tipos diferentes de esquemas de agenda disponíveis, **Programação de Linha cronológica**, e **Agora/Seguinte**. Para alternar entre esses esquemas, realçar o separador com o nome do esquema alternativo na parte superior do ecrã e premir em **OK**.

Usar os botões direcionais para navegar no guia de programas. Usar o botão **Voltar/Retroceder** para usar as opções do separador na parte de cima do ecrã.

#### Horário da linha do tempo

Nesta opção de esquema, todos os eventos dos canais listados serão exibidos cronologicamente. Pode usar os botões direcionais para deslizar pela lista de eventos. Realçar um evento e premir em **OK** para exibir o menu de opções do evento.

Premir o botão Voltar/Retroceder para usar as opções do separador disponíveis. Realçar o separador Filtro e premir em OK para ver as opções de filtragem. Para alterar o esquema realçar Ágora/Seguinte e premir em OK. Pode usar as opções Dia anterior e Dia seguinte para exibir os eventos do dia anterior e do seguinte.

Realçar o separador **Extras** e premir em **OK** para aceder às opções abaixo.

**Realçar Género:** Exibe o menu Destaque do Gênero. Selecionar um género e premir em **OK**. Os eventos no guia de programação que correspondem ao género selecionado serão realçados.

**Busca de guia:** Exibe as opções de pesquisa. Usando estas opções, pode procurar a base de dados do guia dos programas de acordo com o critério selecionado. Serão listados os resultados correspondentes.

Agora: Exibe o evento atual do canal realçado.

**Zoom:** Realçar e premir em **OK** para ver eventos num intervalo de tempo mais amplo.

#### Programação Agora/Seguinte

Nesta opção de esquema, apenas os eventos atuais e seguintes dos canais listados serão exibidos. Pode usar os botões direcionais para deslizar pela lista de eventos.

Premir o botão Voltar/Retroceder para usar as opções do separador disponíveis. Realçar o separador Filtro e premir em OK para ver as opções de filtragem. Para alterar o esquema realçar **Programação da linha** cronológica e premir em OK.

#### Opções de Evento

Usar os botões direcionais para realçar um evento e premir o botão **OK** para exibir o menu **Opções**. Estão disponíveis as seguintes opções.

Selecionar Canais: Utilizando esta opção, pode mudar para o canal selecionado para o ver. O guia de programas será fechado.

**Mais informação:** Exibe informação detalhada sobre o evento selecionado. Usar os botões direcionais para cima e para baixo para deslizar pelo texto.

Definir o Temporizador no Evento / Apagar Temporizador no Evento: Selecionar Definir Temporizador na opção Evento e premir em OK . Pode definir temporizadores para eventos futuros. Para cancelar um temporizador já definido, realçar este evento e premir o botão OK. Em seguida, selecione a opção Excluir temporizador no evento. O temporizador será cancelado.

Gravar / Apagar Grav. Temporizador Selecione a opção Gravar e pressione o botão OK. Se o programa vai ser transmitido num momento futuro, será adicionado à lista de Temporizadores para ser gravado. Se o programa está a ser transmitido no momento, a gravação iniciará de imediato.

Para cancelar um temporizador de gravação já definido, realçar esse evento e premir o botão **OK** e selecionar a opção **Apagar Grav. Temporizador**. O temporizador de gravação será cancelado.

**IMPORTANTE:** Ligar um disco USB à sua TV enquanto a mesma está desligada. Em seguida, deverá ligar a TV para ativar a função de gravação.

Notas: Não pode mudar para qualquer outro canal enquanto existir uma gravação ou um temporizador ativo no canal atual. Não é possível definir o temporizador ou a gravação para dois ou mais programas individuais com o mesmo intervalo de tempo.

#### Serviços de Teletexto

Premir o botão **Texto** para entrar. Premir novamente para ativar o modo misto, o qual lhe permite ver a página de teletexto e a transmissão da TV ao mesmo tempo. Premir mais uma vez para sair. Se estiver disponível, as secções nas páginas de teletexto apresentarão códigos coloridos e poderão ser selecionadas premindo os botões coloridos. Seguir as instruções apresentadas no ecrã.

#### **Teletexto Digital**

Premir o botão **Texto** para visualizar a informação do teletexto digital. Utilizar os botões coloridos, os botões do cursor e o botão **OK**. O método de operação pode se diferente, de acordo com o conteúdo do teletexto digital. Seguir as instruções apresentadas no ecrã do teletexto digital. Quando o botão **Texto** é premido de novo, a TV retoma a difusão de televisão.

## Atualização de Software

A sua TV consegue encontrar automaticamente atualizações através do sinal de transmissão ou da Internet.

# Procura de atualização do software através da interface do utilizador

No menu principal selecionar **Definições>Sistema** e em seguida **Mais**. Navegar para **Atualizar Software** e premir o botão **OK**. Em seguida, selecionar **Procurar atualização** e premir o botão **OK** para verificar a existência de nova atualização de software.

Se for encontrada uma nova atualização, o descarregamento da atualização é iniciado. Depois de concluída a transferência, um aviso será exibido, premir o botão **OK** para concluir o processo de atualização do software e reiniciar a TV.

#### Modo de atualização e procura 3 AM

A sua TV procurará novas atualizações às 03:00 horas se a opção **Procura automática** estiver **Ativada** e se a TV estiver ligada a um sinal de antena ou à Internet. Se for encontrado um novo software e se for descarregado com sucesso, será instalado na próxima vez que ligar a TV.

Nota: Não desligar o cabo de alimentação enquanto o LED estiver a piscar durante o processo de reinicialização. Se a TV não conseguir ligar após a atualização, desligue-a, aguarde dois minutos e, em seguida, ligue-a novamente.

Todas as atualizações são controladas automaticamente. Se for efetuada uma busca manual e não for encontrado nenhum software, então esta é a versão atual.

#### Resolução de Problemas e Sugestões

#### A TV não liga

Certificar que o cabo de alimentação está firmemente ligado na tomada de parede. Premir o botão de alimentação na TV.

# Imagem com pouca qualidade

- Verificar se tem a TV corretamente sintonizada.
- O nível de sinal fraco pode causar uma imagem distorcida. Deve verificar as ligações da antena.
- Verificar se introduziu a frequência de canal correta e se realizou a sintonização manual.

# Sem imagem

- A TV não está a receber qualquer sinal. Certificar que foi selecionada a fonte correta.
- · A antena está ligada corretamente?
- · O cabo da antena está danificado?
- · São usadas as fichas corretas para ligar a antena?
- · Se tiver dúvidas, deve consultar o seu revendedor.

# Nenhum som

- Verificar se o som da TV está silenciado. Premir o botão Sem Som ou aumentar o volume para verificar.
- O som poderá estar a sair apenas de uma coluna. Verificar as definições de equilíbrio no menu Som.

# Controlo remoto - nenhum funcionamento

- As pilhas podem estar gastas. Substituir as pilhas.
- As pilhas devem estar inseridas incorretamente Consultar a secção "Inserir as Pilhas no controlo remoto".

# Sem sinal numa fonte de entrada

- É possível que nenhum dispositivo esteja ligado.
- Verificar os cabos AV e as ligações do seu dispositivo.
- · Verificar se o dispositivo está ligado.

# A imagem não está centrada na fonte VGA.

Para que a sua TV centre automaticamente a imagem, entrar no menu **Posição PC** no menu **Imagem**, selecionar **Posição automática** e premir **OK**. Aguardar que o procedimento seja completado. De modo a definir a posição da imagem manualmente pode usar as opções **Posição H** e **Posição V** Selecionar a posição pretendida e usar os botões direcionais Esquerdo e Direito no controlo remoto para definir.

# Gravação indisponível

Para gravar um programa, deve em primeiro lugar ligar corretamente um dispositivo de memória USB à sua TV enquanto estiver desligada. Deve depois ligar a TV para ativar a função de gravação. Se não consegue

gravar, verificar se o dispositivo de memória está corretamente formatado e se há espaço suficiente.

# USB demasiado lento

Se for exibida a mensagem "Velocidade de escrita no disco USB demasiado lenta para gravar" no ecrã enquanto se está a iniciar uma gravação, pode tentar recomeçar a gravação. Se o erro persistir, é possível que o seu dispositivo de memória USB não esteja de acordo com os requisitos de velocidade. Tentar usar um dispositivo de memória USB diferente.

# Modos de Visualização Normais da Entrada do PC

A seguinte tabela é uma ilustração de alguns dos modos de visualização normais de vídeo. A sua TV poderá não suportar todas as resoluções.

| Índice | Resolução | Frequência |
|--------|-----------|------------|
| 1      | 640x350   | 85Hz       |
| 2      | 640x480   | 60Hz       |
| 3      | 640x480   | 72Hz       |
| 4      | 640x480   | 75Hz       |
| 5      | 800x600   | 56Hz       |
| 6      | 800x600   | 60Hz       |
| 7      | 800x600   | 72Hz       |
| 8      | 800x600   | 75Hz       |
| 9      | 1024x768  | 60Hz       |
| 10     | 1024x768  | 70Hz       |
| 11     | 1024x768  | 75Hz       |
| 12     | 1024x768  | 85Hz       |
| 13     | 1152x864  | 75Hz       |
| 14     | 1280x768  | 60Hz       |
| 15     | 1280x768  | 75Hz       |
| 16     | 1280x960  | 60Hz       |
| 17     | 1280x960  | 75Hz       |
| 18     | 1280x1024 | 60Hz       |
| 19     | 1280x1024 | 75Hz       |
| 20     | 1360x768  | 60Hz       |
| 21     | 1366x768  | 60Hz       |
| 22     | 1400x1050 | 59Hz       |
| 23     | 1400x1050 | 60Hz       |
| 24     | 1400x1050 | 75Hz       |
| 25     | 1440x900  | 60Hz       |
| 26     | 1440x900  | 75Hz       |
| 27     | 1600x1200 | 60Hz       |
| 28     | 1680x1050 | 59Hz       |
| 29     | 1680x1050 | 60Hz       |
| 30     | 1920x1080 | 60Hz       |

# Compatibilidade do sinal AV e HDMI

| Fonte    | Sinais Supor | Disponível                               |   |
|----------|--------------|------------------------------------------|---|
|          | PAL          | 0                                        |   |
|          | SECAM        | 0                                        |   |
| AV atras | NTSC4.43     | 0                                        |   |
|          | NTSC3.58     |                                          | 0 |
|          | 480i, 480p   | 60Hz                                     | 0 |
| VDhDr    | 576i, 576p   | 50Hz                                     | 0 |
| TFUFI    | 720p         | 50Hz,60Hz                                | 0 |
|          | 1080i        | 50Hz,60Hz                                | 0 |
|          | 480i         | 60Hz                                     | 0 |
|          | 480p         | 60Hz                                     | 0 |
|          | 576i, 576p   | 50Hz                                     | 0 |
|          | 720p         | 50Hz,60Hz                                | 0 |
| HDMI     | 1080i        | 50Hz,60Hz                                | 0 |
|          | 1080p        | 24Hz,<br>25Hz,<br>30Hz,<br>50Hz,<br>60Hz | 0 |
|          | 3840x2160p   | 24Hz,<br>25Hz,<br>30Hz,<br>50Hz,<br>60Hz | 0 |
|          | 4096x2160p   | 24Hz,<br>25Hz,<br>30Hz,<br>50Hz,<br>60Hz | 0 |

# (X: Não disponível, O: Disponível)

Nalguns casos, um sinal na TV pode não ser exibido corretamente. O problema pode ser uma inconsistência com as normas do equipamento fonte ( DVD, conversor, etc.). Se você tiver esse problema, entre em contato com o revendedor e também com o fabricante do equipamento de origem.

# Formatos de ficheiros suportados para o modo USB

# Formatos de ficheiros de vídeo

| Código Vídeo   | Resolução                       | Velocidade<br>de Bit | Contentor                                                                                                    |
|----------------|---------------------------------|----------------------|----------------------------------------------------------------------------------------------------|
| MPEG1/2        |                                 |                      | Transmissão de programa MPEG (.DAT, .VOB, .MPG,<br>.MPEG), transmissão de transporte MPEG (.ts, .trp, .tp),<br>MP4 (.mp4, .mov), 3GPP (.3gpp, .3gp), AVI (.avi), MKV<br>(.mkv), ASF (.asf) |
| MPEG4          | 1080Px2@30fps,<br>1080P@60fps   | 40Mbps               | Transmissão de programa MPEG (.MPG, .MPEG), MP4<br>(.mp4, .mov), 3GPP (.3gpp, .3gp), AVI (.avi), MKV (.mkv),<br>ASF (.asf)                                                                 |
| Sorenson H.263 | ]                               |                      | FLV (.flv), AVI (.avi), SWF(.swf)                                                                                                    |
| H.263          |                                 |                      | MP4 (.mp4, .mov), 3GPP (.3gpp, .3gp), AVI (.avi), MKV<br>(.mkv)                                                                                                    |
| H.264          | 3840x2160@30fps,<br>1080P@60fps | 135Mbps              | FLV (.flv), MP4 (.mp4, .mov), 3GPP (.3gpp, .3gp),<br>transmissão de transporte MPEG (.ts, .trp, .tp), ASF (.asf),<br>AVI (.avi), MKV (.mkv)                                                |
| Motion JPEG    | 720P@30fps                      | 10Mbps               | AVI (.avi), 3GPP (.3gpp, .3gp), MP4 (.mp4, .mov), MKV<br>(.mkv), ASF (.asf)                                                                                                    |
| VP8            | 1080P@30fps                     | 20Mbps               | MKV (.mkv), WebM (.webm)                                                                                                    |
| HEVC/H.265     | 4K2K@60fps 100Mbps              |                      | MP4 (.mp4, .mov), MKV (.mkv), transmissão de transporte<br>MPEG (.ts, .trp, .tp)                                                                                                    |
|                | 1080P@60fps                     | 50Mbps               | Fluxo de transporte MP4 (.mp4, .mov), MKV (.mkv), MPEG<br>(.ts, .trp, .tp), 3GPP (.3gpp, .3gp)                                                                                             |
| VP9            | 4K2K@30fps                      | 100Mbps              | MKV (.mkv), WebM (.webm)                                                                                                    |

# Formatos de ficheiros de imagem

| Imagem | Fotografia      | Resolução (largura x altura) |
|--------|-----------------|------------------------------|
|        | Linha de base   | 15360x8640                   |
| JPEG   | Progressiva     | 1024x768                     |
| PNG    | não entrelaçado | 9600x6400                    |
|        | entrelaçado     | 1200x800                     |
| BMP    |                 | 9600x6400                    |

# Formatos de ficheiros de áudio

| Codec de áudio | Taxa de amostragem | Velocidade<br>de Bit | Contentor                                                                                                    |
|----------------|--------------------|----------------------|----------------------------------------------------------------------------------------------------|
| MPEG1/2 Layer1 | 16KHz ~ 48KHz      | 32Kbps ~<br>448Kbps  | MP3 (.mp3), AVI (.avi), ASF (.asf), Matroska (.mkv,<br>.mka), transmissão de transporte MPEG (.ts, .trp, .tp),<br>transmissão de programa MPEG (.DAT, .VOB, .MPG,<br>.MPEG), WAV (.wav)                                                                       |
| MPEG1/2 Layer2 | 16KHz ~ 48KHz      | 8Kbps ~<br>384Kbps   | MP3 (.mp3), AVI (.avi), ASF (.asf), Matroska (.mkv,<br>.mka), transmissão de transporte MPEG (.ts, .trp, .tp),<br>transmissão de programa MPEG (.DAT, .VOB, .MPG,<br>.MPEG), WAV (.wav)                                                                       |
| MPEG1/2 Layer3 | 16KHz ~ 48KHz      | 8Kbps ~<br>320Kbps   | MP3 (.mp3), AVI (.avi), ASF (.asf), Matroska (.mkv, .mka),<br>3GPP (.3gpp, .3gp), MP4 (.mp4, .mov, m4a), transmissão<br>de transporte MPEG (.ts, .trp, .tp), transmissão de<br>programa MPEG (.DAT, .VOB, .MPG, .MPEG), FLV (.flv),<br>WAV (.wav), SWF (.swf) |

| Codec de áudio | Taxa de amostragem                    | Velocidade<br>de Bit | Contentor                                                                                                    |
|----------------|---------------------------------------|----------------------|----------------------------------------------------------------------------------------------------|
| AC3            | 32KHz, 44,1KHz, 48KHz                 | 32Kbps ~<br>640Kbps  | AC3 (.ac3), AVI (.avi), Matroska (.mkv, .mka), 3GPP<br>(.3gpp, .3gp), MP4 (.mp4, .mov, m4a), transmissão<br>de transporte MPEG (.ts, .trp, .tp), transmissão de<br>programa MPEG (.DAT, .VOB, .MPG, .MPEG)                                      |
| EAC3           | 32KHz, 44,1KHz, 48KHz                 | 32Kbps ~ 6<br>Mbps   | EAC3 (.ec3), 3GPP (.3gpp, .3gp), MP4 (.mp4, .mov,<br>m4a), transmissão de transporte MPEG (.ts, .trp, .tp),<br>transmissão de programa MPEG (.DAT, .VOB, .MPG,<br>.MPEG)                                                                        |
| AAC, HEAAC     | 8KHz ~ 48KHz                          |                      | AAC (.aac), AVI (.avi), Matroska (.mkv, .mka), 3GPP<br>(.3gpp, .3gp), MP4 (.mp4, .mov, m4a), transmissão de<br>transporte MPEG (.ts, .trp, .tp), transmissão de programa<br>MPEG (.DAT, .VOB, .MPG, .MPEG), FLV (.flv), RM (.rm,<br>.rmvb, .ra) |
| .WMA           | 8KHz ~ 48KHz                          | 128bps ~<br>320Kbps  |                                                                                                    |
| WMA 10 Pro M0  | 48KHz                                 | < 192kbps            | ASF (.wma, .wmv, .asf), AVI (.avi), Matroska (.mkv, .mka)                                                                                                    |
| WMA 10 Pro M1  | 48KHz                                 | < 384kbps            |                                                                                                    |
| WMA 10 Pro M2  | 96KHz                                 | < 768kbps            |                                                                                                    |
| G711 A/mu-law  | 8KHz                                  | 64Kbps ~<br>128Kbps  | WAV (.wav), AVI (.avi), Matroska (.mkv, .mka), 3GPP<br>(.3gpp, .3gp), MP4 (.mp4, .mov, m4a)                                                                                                    |
| LBR (cook)     | 8KHz, 11,025KHz,<br>22,05KHz, 44,1KHz | 6Kbps ~<br>128Kbps   | RM (.ra)                                                                                                    |
| FLAC           | 8KHz ~ 96KHz                          | < 1.6Mbps            | Matroska (.mkv, .mka)                                                                                                    |

# Formatos de ficheiros de legendas

| Legendas internas   |                              |                                                                    |  |  |
|---------------------|------------------------------|--------------------------------------------------------------------|--|--|
| Extensão            | Contentor                    | Código Legendas                                                    |  |  |
| dat, mpg, mpeg, vob | MPG, MPEG                    | Legendas DVD                                                       |  |  |
| ts, trp, tp         | TS                           | Legendas DVB                                                       |  |  |
| mp4                 | MP4                          | Legendas DVD<br>Texto simples UTF-8                                |  |  |
| mkv                 | MKV                          | ASS<br>SSA<br>Texto não codificado UTF-8<br>VobSub<br>Legendas DVD |  |  |
| avi                 | AVI (1.0, 2.0),<br>DMF0,1, 2 | XSUB<br>XSUB+                                                      |  |  |

# Legendas externas

| Extensão   | Analisador sintático das legendas                                | Observações                |
|------------|------------------------------------------------------------------|----------------------------|
| .srt       | Subrip                                                           |                            |
| .ssa/ .ass | Subestação Alpha                                                 |                            |
| .smi       | SAMI                                                             |                            |
| .sub       | SubViewer<br>MicroDVD<br>Sistema Legendas DVD<br>SubIdx (VobSub) | SubViewer 1.0 & 2.0 apenas |
| .txt       | Leitor TMP                                                       |                            |

# Resoluções DVI suportadas

Quando ligar dispositivos aos conetores da sua TV usando o cabo conversor DVI (cabo DVI para HDMI -não fornecido), pode consultar a seguinte informação de resolução.

|           | 56Hz | 60Hz | 66Hz | 70Hz | 72Hz | 75Hz |
|-----------|------|------|------|------|------|------|
| 640x480   |      | х    |      |      |      | х    |
| 800x600   | х    | х    |      |      |      | х    |
| 1024x768  |      | х    |      | х    |      | х    |
| 1280x768  |      | х    |      |      |      | х    |
| 1280x960  |      | х    |      |      |      |      |
| 1360x768  |      | х    |      |      |      |      |
| 1366x768  |      | х    |      |      |      |      |
| 1280x1024 |      | x    |      | x    |      | x    |
| 1400x1050 |      | х    |      |      |      |      |
| 1600x900  |      | х    |      |      |      |      |
| 1920x1080 |      | х    |      |      |      |      |

# Conectividade

### Ligação com fios

#### Ligar a uma Rede com fios

- Tem de ter um modem/router ligado a uma ligação de banda larga ativa.
- Ligar a sua TV ao seu modem/router através de um cabo Ethernet. Há uma porta LAN na parte de trás (traseira) da sua TV.

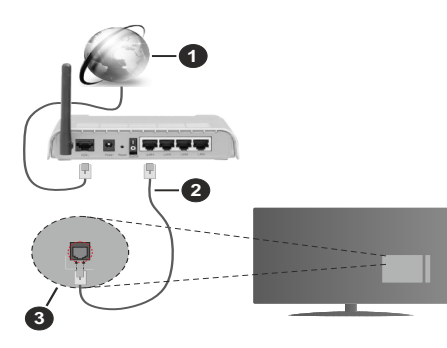

- 1. Ligação ISP Banda larga
- 2. Cabo LAN (Ethernet)
- 3. Entrada LAN no lado de trás da TV

# Para configurar as definições com fios deve consultar a secção Rede no menu Definições.

 Pode ser possível ligar a sua TV à sua rede LAN dependendo da sua configuração de rede. Neste caso, deve usar um cabo Ethernet para ligar a sua TV diretamente à tomada de rede na parede.

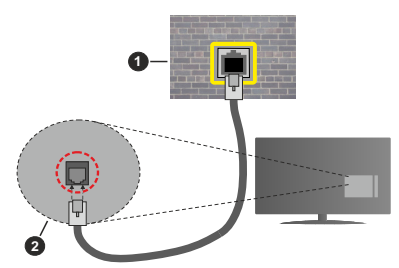

- 1. Tomada de parede de rede
- 2. Entrada LAN no lado de trás da TV

# Configurar as definições do Dispositivo com fios

#### Tipo de rede

O Tipo de Rede pode ser selecionado como **Dispositivo com Fios, Sem Fios** ou **Desativado**, de acordo com a ligação ativa da TV. Selecione isto como Wired Device (Dispositivo com fio) se você estiver conectando através de um cabo Ethernet

#### Teste de Velocidade da Internet

Selecionar **Teste Velocidade Internet** e premir o botão **OK**. A TV verificará a banda larga da ligação internet e exibe o resultado quando concluída.

#### Definições avançadas

Selecionar **Definições Avançadas** e premir o botão **OK**. No ecrã seguinte pode alterar as definições IP e DNS da TV. Selecionar a que pretende e premir o botão Esquerdo ou Direito para alterar a definição de **Automática** para **Manual**. Agora pode inserir os valores do I**P Manual** e / ou **DNS Manual**. Selecionar o item respetivo no menu pendente e inserir os novos valores utilizando os botões numéricos do controlo remoto. Realçar **Guardar** e premir o botão **OK** para guardar as definições quando concluídas.

#### **Conetividade Sem Fios**

# Ligar a uma Rede sem fios

ATV não pode ligar à rede com SSID oculto. Para tornar o SSID do seu modem visível, deve alterar as definições SSID através do programa do modem.

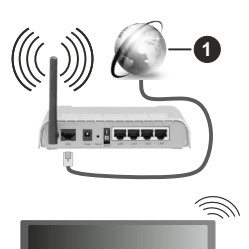

1. Ligação ISP Banda larga

Um router-N sem fios (IEEE 802.11*a/b/* g/n) com bandas simultâneas de 2.4 e 5 GHz é destinado a aumentar a largura de banda. Otimizado para fluxo de vídeo HD mais suave e mais rápido, transferência de ficheiros e jogos sem fios.

- A frequência e o canal diferem dependendo da zona.
- A velocidade de transmissão difere dependendo da distância e da quantidade de obstruções entre os aparelhos de transmissão, a configuração destes aparelhos, as condições das ondas de rádio, o tráfego da linha e os aparelhos que está a usar. A transmissão pode também ser cortada ou desligada dependendo das condições dos telefones DECT, das ondas de rádio, ou de quaisquer outros aparelhos aparelhosWLAN 11b. Os valores normais para a velocidade de transmissão são os valores máximos teoricamente para a rede sem fios normal. Não são as velocidades atuais da transmissão de dados.
- A localização onde a transmissão é mais efetiva difere dependendo do ambiente de utilização.
- A função Sem Fios suporta modems tipo 802.11 a,b,g e n. É altamente recomendado usar o protocolo de comunicação IEEE 802.11n de modo a evitar quaisquer possíveis problemas enquanto estiver a ver vídeos.

 Deve mudar o SSID do seu modem sempre que houver outros modems em redor com o mesmo SSID. Caso contrário pode ter problemas de ligação. Usar uma ligação com fios se tiver problemas com a ligação sem fios.

#### Configurar as definições do Dispositivo sem fios

Abrir o menu Rede e selecionar Tipo de Rede como Dispositivo Sem Fios para iniciar o processo de ligação.

Realçar a opção **Procurar Redes sem fios** e premir em **OK** para iniciar uma pesquisa de redes sem fios disponíveis. Serão listadas todas as redes encontradas. Realçar a sua rede pretendida a partir da lista e premir em **OK** para ligar.

**Nota:** Se o modem suportar o modo N, deve preferir definições de modo N.

Se a rede selecionada for protegida por palavra-passe, introduzir o código correto usando o teclado virtual. Pode usar este teclado através dos botões direcionais e o botão **OK** no controlo remoto.

Aguardar até que o endereço IP apareça no ecrã.

Isto significa que a ligação está a partir de agora estabelecida. Para desligar de uma rede sem fios, selecionar **Tipo de Rede** e premir os botões Esquerdo ou Direito para definir como **Desativada**.

Se o seu router tiver WPS, pode ligar diretamente ao modem/router sem ter de inserir primeiro uma palavrapasse ou adicionar a rede. Selecionar a opção **Premir WPS no seu router WiFi** e premir **OK**. Dirigir-se ao seu modem/router e premir o botão WPS no mesmo para fazer a ligação. Será exibida uma confirmação de ligação na sua TV logo que os dispositivos estejam emparelhados. Selecionar **OK** para continuar. Não é necessária mais nenhuma configuração.

Selecionar o **Teste de Velocidade da Internet** e premir o botão **OK** para verificar a velocidade da ligação internet. Selecionar **Definições Avançadas** e premir o botão **OK** para abrir o menu de definição avançada. Utilizar os botões direcionais e numéricos para definir. Realçar **Guardar** e premir o botão **OK** para guardar as definições quando concluídas.

#### Outra informação

O estado da ligação será mostrado como Ligada ou Não Ligada e o endereço IP atual, se uma ligação é estabelecida.

#### Ligar ao seu dispositivo móvel através da WLAN

 Se o seu dispositivo móvel tem função WLAN pode ligálo à sua TV através de um router, de modo a aceder ao conteúdo no seu dispositivo. Para isto, o seu dispositivo móvel deve ter um software de partilha apropriado.

Ligar a sua TV ao seu router seguindo as etapas mencionadas nas secções acima.

Depois, ligar o seu dispositivo móvel ao router e, em seguida, ativar o software de partilha no seu dispositivo

móvel. Depois, selecionar os ficheiros que pretende partilhar com a sua TV.

Se a ligação for estabelecida corretamente, poderá aceder aos ficheiros partilhados instalados no seu dispositivo móvel através da função AVS (partilha de vídeo e áudio) da sua TV.

Realçar a opção **AVS** no menu **Fontes** e premir em **OK**, serão exibidos os dispositivos de servidor de multimédia disponíveis na rede. Selecionar o seu dispositivo móvel e premir o botão **OK** para continuar.

 Se disponível, pode descarregar uma aplicação de controlador remoto virtual do servidor do seu fornecedor de aplicações do dispositivo móvel.

**Nota:** Esta função pode não ser suportada por todos os dispositivos móveis.

#### Acordar em

Wake-on-LAN (WoL) e Wake-on-Wireless LAN (WoWLAN) são padrões que permitem que um dispositivo seja ligado ou ativado por uma mensagem de rede. A mensagem é enviada para o dispositivo por um programa executado num dispositivo remoto ligado à mesma rede local, tal como um smartphone.

A sua TV é compatível com WoL e WoWLAN. Esta função deve ser desativada durante o processo da Primeira Instalação. Para ativar esta função definir a opção **Ativação** no menu **Rede** como **Ligada**. É necessário que tanto o dispositivo, a partir do qual a mensagem de rede será enviada para a TV, e a TV estejam ligados à mesma rede. Função de Despertar é apenas suportada por dispositivos com SO Android e pode apenas ser usada através das aplicações YouTube e Netflix.

De modo a usar esta função a TV e o controlo remoto devem ser ligados pelo menos uma vez enquanto a TV estiver ligada. Se a TV for desligada, a ligação deve ser restabelecida na próxima ocasião em que a mesma for ligada. Caso contrário esta função não estará disponível. Isto não se aplica a quando a TV está ligada no modo em espera.

Se quiser que a sua TV consuma menos energia no modo em espera, pode desativar esta função definindo a opção **Despertar** como **Desligada**.

#### Visualização sem fios

A Visualização Sem Fios é padrão para o fluxo de vídeo e conteúdo áudio. Esta função permite a possibilidade de usar a sua TV como um dispositivo de visualização sem fios.

#### Usar com telemóveis

Há diferentes padrões que permitem a partilha de ecrãs incluindo conteúdo gráfico, vídeo e áudio entre o dispositivo móvel e a TV.

Conecte o dongle USB sem fio à TV primeiro, se a TV não tiver o recursol WLAN finterno.

Seguidamente premir o botão Fonte no controlo remoto e mudar para a fonte Visualização sem fios.

Aparece um ecrã informando que a TV está pronta para a ligação.

Abrir a aplicação partilhada no seu dispositivo móvel. Estas aplicações são designadas de forma diferente por cada marca, consultar o manual de instruções do seu dispositivo móvel para informação detalhada.

Procurar dispositivos. Depois de selecionar sua TV e conectar a tela do seu dispositivo será exibido na sua TV.

Nota: Esta função pode apenas ser utilizada se o seu dispositivo móvel suportar esta função. Se tiver problemas com a ligação deve verificar se a versão do sistema operativo que está a utilizar é compatível com esta função. Podem existir problemas de compatibilidade com as versões do sistema operativo que forem lançadas após a produção desta TV. Processos de pesquisa e ligação diferem de acordo com o programa utilizado.

#### Ligar outros dispositivos

A sua TV suporta também a tecnologia de ligação sem fios de curto alcance. É necessário um emparelhamento antes de utilizar este tipo de dispositivos sem fios com o televisor. Deve fazer o seguinte para emparelhar o dispositivo com a TV:

- · Definir o dispositivo para o modo emparelhamento
- · Iniciar a procura do dispositivo na TV

Nota: Consulte o manual do usuário do dispositivo sem fio para saber como configurar o dispositivo para o modo de pareamento.

Pode ligar dispositivos áudio e controladores remotos sem fios à sua TV. Desligar da tomada ou desligar de qualquer outro dispositivo áudio para que a função de ligação sem fios funcione corretamente. Para dispositivos áudio deve usar a opcão Ligação áudio no menu Definições>Som, para controladores remotos a opcão Controlo Remoto Inteligente no menu Definições>Sistema>Mais. Selecionar a opção de menu e premir o botão OK para abrir o respetivo menu. Ao usar este manual pode descobrir e ligar os dispositivos que usam a mesma tecnologia sem fios e começar a usá-los. Seguir as instruções no ecrã. Iniciar a procura do dispositivo. Será exibida uma lista de dispositivos sem fios disponíveis. Selecionar o dispositivo ao qual pretende ligar a partir da lista e premir o botão OK para ligar. Se for exibida a mensagem "Dispositivo ligado", a ligação está feita com sucesso. Se a ligação falhar, tentar de novo.

#### Transferência de imagem e difusão de vídeo

Pode também utilizar este tipo de ligação para transferir imagens ou difusão de áudio a partir do seu dispositivo móvel para a sua TV.

Emparelhar o dispositivo móvel e a TV como descrito antes. Iniciar uma procura de dispositivo no seu dispositivo portátil. Selecionar a TV a partir dos dispositivos listados. Confirmar o pedido de ligação no ecrã da TV e fazer o mesmo no ecrã do seu dispositivo portátil. Se nenhum emparelhamento for feito, a transferência de imagem ou a difusão de áudio para a TV não será possível.

As imagens enviadas pelo dispositivo móvel serão exibidas na TV sem pedido de confirmação, se o ficheiro de imagem for adequado. Também pode guardar o ficheiro de imagem numa unidade de memória USB ligada ou definir como um logótipo de arranque, se esta funcionalidade for suportada e o ficheiro adequado. Premir o botão **Sair** para terminar a exibição de imagem.

O áudio será encaminhado através dos altifalantes da TV, após a confirmação ser dada. Para iniciar o difusão de áudio desemparelhar o dispositivo a partir da sua TV se estiver previamente emparelhado com o seu televisor. Depois do emparelhamento estar concluído, uma mensagem de confirmação será exibida a perguntar se pretende iniciar a difusão de áudio a partir do seu dispositivo móvel. Selecionar **Sim** e premir o botão **OK** no controlo remoto da TV. Se a ligação for bem sucedida, todo o áudio será encaminhado através dos altifalantes da TV. Um símbolo aparecerá no lado superior do ecrã da TV, enquanto a ligação da difusão de áudio estiver ativa. Para terminar a difusão de áudio, deve desativar a ligação sem fios do seu dispositivo móvel.

Fechar todas as aplicações em execução e todos os menus na TV para uma transferência sem problemas. Apenas os ficheiros de imagem com formatos inferiores a 5 MB e nos seguintes formatos de ficheiro são adequados; .jpg, .png, .pmg, .bmp. Se um ficheiro enviado pelo dispositivo móvel não cumprir com estes requisitos não será exibido na TV.

Nota: Os dispositivos sem fios podem funcionar dentro dos mesmos limites de frequência de rádio e podem interferir com um outro. Para melhorar o desempenho do seu dispositivo sem fios colocá-lo a pelo menos 1 metro de quaisquer outros dispositivos sem fios.

#### Resolução de problemas dos conetividade

#### Rede Sem Fios Não Disponível

- Certificar que as firewalls da sua rede permitem a ligação sem fios da TV.
- Tentar procurar de novo redes sem fio, usando o ecrã do menu Rede.

Se a rede sem fios não funcionar corretamente, tentar usar a rede doméstica com fios. Consultar a secção de **Conetividade Com Fios** para mais informação sobre o procedimento.

Se a TV não funcionar usando a ligação com fios, verifique o modem (router). Se o router não tiver nenhum problema, verificar a ligação internet do seu modem.

#### Ligação está lenta

Consultar o manual de instruções do seu modem sem fios, para obter informação sobre a zona de serviço interno, a velocidade da ligação, a qualidade do sinal e outras definições. Necessita de ter uma ligação de alta velocidade para o seu modem.

## Distorção durante a reprodução ou reações lentas

Pode tentar neste caso o seguinte:

Manter pelo menos a três metros de distância de fornos micro-ondas, telemóveis, dispositivos bluetooth ou qualquer outros dispositivos WLAN compatíveis. Tentar alterar o canal ativo no router WLAN.

#### Ligação de Internet Não Disponível / Partilha de Vídeo Áudio a não funcionar

Se o endereço MAC (um número identificador exclusivo) do seu PC ou modem tiver sido permanentemente registado, é possível que a sua TV possa não ligar à internet. Neste caso, o endereço MAC é autenticado de cada vez que liga à internet. Esta é uma precaução contra acesso não autorizado. Desde que a sua TV tenha o seu próprio endereço MAC, o seu operador de serviço internet não pode validar o endereço MAC da sua TV. Por esta razão, a sua TV não pode ligar à internet. Contatar o operador de serviço internet e solicitar informação sobre a forma como ligar um dispositivo diferente como a sua TV à internet.

É também possível que a ligação possa não estar disponível devido a problemas na firewall. Se pensa que isto é a causa do problema, deve contatar o operador de serviço internet. Uma firewall pode ser a razão da conetividade e o problema pode ser identificado enquanto está a usar a TV no modo de Partilha de Áudio Vídeo ou enquanto está a navegar através da função de Partilha de Áudio Vídeo.

#### Domínio Inválido

Assegurar que já iniciou sessão no PC com um nome de utilizador/palavra-passe válidos e assegurar também que o seu domínio está ativo, antes de partilhar quaisquer ficheiros no seu programa de servidor de multimédia no seu PC. Se o domínio for inválido, isso pode causar problemas enquanto está a pesquisar ficheiros no modo de Partilha de Áudio Vídeo.

#### Usar o Serviço de Rede de Partilha de Áudio Vídeo

A função de Partilha de Áudio Vídeo usa um modelo que permite o processo de visualização de eletrónica digital e a torna mais prática de usar numa rede doméstica.

Esta norma permite-lhe visualizar e reproduzir fotos, música e vídeos gravados no servidor de multimédia ligado à sua rede doméstica.

#### 1. Instalação de Software de Servidor

A função Partilha de Áudio Vídeo não pode ser usada se o programa do servidor não estiver instalado no seu PC ou se o software do servidor de multimédia necessário não estiver instalado no dispositivo complementar. Preparar o seu PC com o programa do servidor adequado.

#### 2. Ligar a uma Rede com ou sem fios

Consultar os capítulos **Conetividade Com fios/Sem fios** para informação de configuração detalhada.

#### 3. Ativar Partilha de vídeo e áudio

Entrar no menu Definições>Sistema>Mais e ativar a opção AVS.

#### 4. Reproduzir Ficheiros partilhados através da Busca de Media

Realçar a opção **AVS** no menu **Fontes** usando os botões direcionais e premir em **OK**. Serão listados os dispositivos de servidor multimédia disponíveis na rede. Selecionar um e premir em **OK** para continuar. O navegador de multimédia é então exibido.

Consultar a secção do menu **Navegador de Multimédia** para mais informação sobre a reprodução do ficheiro.

Se ocorrer um problema com a rede, desligar a televisão da tomada de parede e voltar a ligar. O modo de dicas e saltar não são suportados com a função Partilha de Áudio Vídeo.

O PC/HDD/Leitor de Multimédia ou quaisquer outros dispositivos que sejam compatíveis devem ser usados com uma ligação com fios para uma melhor qualidade de reprodução.

Usar a ligação LAN para partilha de ficheiro mais rápida entre dispositivos como computadores.

Nota: Existem alguns PCs com os quais pode não ser possível usar a função Partilha de Áudio Vídeo devido às definições de administrador e segurança (como PCs empresariais).

#### Aplicações

Pode aceder às aplicações instaladas na sua TV a partir do menu **Aplicações**. Realçar uma aplicação e premir em **OK** para abrir.

Para gerir as aplicações instaladas na sua TV e acrescentar novas aplicações a partir do mercado ou para ver todas as aplicações disponíveis em modo de ecrã total, realçar a opção Acrescentar mais e premir em OK. Ao usar esta opcão do menu pode acrescentar uma aplicação instalada ao menu Início, abri-la ou removê-la. Os apps removidos não estarão mais acessíveis no menu do Google Apps. Você também pode adicionar novos aplicativos do mercado. Para entrar no mercado, realçar o logótipo do cesto de compras localizado no canto superior esquerdo do ecrã e premir em OK. Serão exibidas as aplicações disponíveis no mercado. Usar os botões direcionais para realçar uma aplicação e premir em OK. Realçar a opção Acrescentar a Aplicações e premir de novo em OK para acrescentar a aplicação selecionada ao menu Aplicações.

Para acesso rápido ao menu **Acrescentar Mais** pode premir o botão **Internet** no controlo remoto se este botão estiver disponível.

#### Notas:

Os possíveis problemas causados por uma aplicação pode ser originado pelo fornecedor do conteúdo do serviço.

Serviços de internet de terceiros podem mudar, desligados ou limitados a qualquer momento.

#### Navegador da Internet

Para usar o navegador de internet, entrar primeiro no menu **Aplicações**. Em seguida, iniciar a aplicação Navegador de Internet que tem um logótipo cor de laranja com o símbolo da terra.

No ecrã inicial do navegador, as miniaturas das ligações predefinidas (se algumas) para sítios web serão exibidas como opções de Marcação Rápida em conjunto com Editar Marcação Rápida e as opções de Adicionar a Marcação Rápida.

Para navegar no navegador web, usar os botões direcionais no controlo remoto ou num rato ligado. Para ver a barra de opções do navegador, mover o cursor no topo da página ou premir o botão **Back/Return**. Estão disponíveis as opções de **Histórico**, **Separadores** e **Marcadores** e a barra do navegador que contêm os botões anterior/seguinte, o botão de atualização, a barra de endereço/procura, a **Marcação Rápida** e os botões **Vewd**.

Para adicionar o sitio web à lista de Marcação Rápida para acesso rápido, mover o cursor para o topo da página ou premir o botão Voltar/Retroceder. A barra do navegador desaparecerá. Selecionar o botão de Marcação Rápida - III e premir o botão OK. Seguidamente selecionar a opcão Adicionar à Marcação Rápida e premir o botão OK. Preencher os espaços em branco para Nome e Endereço, selecionar OK e premir o botão OK para adicionar. Enguanto está no sítio web se desejar adicionar à lista Marcação Rápida, selecionar o botão Vewd e premir o botão OK. Seguidamente selecionar a opção Adicionar à Marcação Rápida e premir o botão OK. O Nome e o Endereço serão preenchidos automaticamente de acordo com o site que estiver a visitar. Selecionar OK e premir o botão OK para adicionar.

Também pode usar as opções do menu **Vewd** para gerir o navegador. Realçar o botão **Vewd** e premir o botão **OK** para ver as opções específicas e gerais disponíveis da página.

Há várias formas para pesquisar ou visitar sítios web usando o navegador da web.

Inserir o endereço do site web (URL) na barra de pesquisa/endereço e selecionar o botão **Submeter** no teclado virtual e premir o botão **OK** para visitar o site.

Inserir a(s) palavra(s)-chave(s) na barra de pesquisa/ endereço e selecionar o botão **Submeter** no teclado virtual para iniciar a pesquisa dos sites web pretendidos.

Realçar uma miniatura Marcação Rápida e premir o botão **OK** para visitar o sítio web relacionado.

A sua TV é compatível com ratos USB. Ligar o seu rato ou o adaptador do rato sem fios à entrada USB da sua TV para uma navegação mais fácil e mais rápida.

Algumas páginas internet incluem conteúdo em flash. Estas não são suportadas pelo navegador. A sua TV não suporta qualquer processo de descarregamento a partir do navegador.

Podem não ser suportados todos os sites na Internet De acordo com site, podem ocorrer problemas de conteúdo. Nalgumas circunstâncias os conteúdos de vídeo podem não ser reproduzidos

#### Sistema HBBTV

O HbbTV (Hybrid Broadcast Broadband TV) é um novo padrão da indústria que combina serviços de TV transmitidos por meio de transmissão com serviços fornecidos via banda larga e também permite acesso a serviços somente da Internet para consumidores que usam TVs conectadas e set-top boxes. Os serviços enviados através de TV Hbb incluem os canais de TV de transmissão tradicional, os serviços de catch-up, vídeoon-demand, guia de programa eletrónico, publicidade interativa, personalização, votação, jogos, redes sociais e outras aplicações multimédia.

As aplicações TV Hbb existem nos canais onde estão assinaladas pelo emissor (atualmente vários canais transmitem aplicações HbbTV na Astra). O emissor marca uma aplicação como "arrangue automático" e esta é iniciada automaticamente pela plataforma. As aplicações automáticas são abertas geralmente com um ícone de botão vermelho pequeno para avisar o utilizador que há uma aplicação HbbTV no canal. Premir o botão vermelho para abrir a página da aplicação. Depois da página ser mostrada o utilizador pode retroceder para o estado inicial do ícone do botão vermelho premindo o botão vermelho de novo. O utilizador pode alternar entre o modo de ícone do botão vermelho e o modo total UI da aplicação premindo o botão vermelho. Deve ser tido em conta que a capacidade de alternância do botão vermelho é dada através da aplicação e de que algumas aplicações podem ter um comportamento diferente.

Se o utilizador mudar para outro canal enquanto uma aplicação TVHbb estiver ativa (tanto no modo de ícone de botão vermelho ou modo total UI) podem acontecer os seguintes cenários.

- A aplicação pode continuar a funcionar.
- · A aplicação pode ser terminada.
- A aplicação pode ser terminada e outra aplicação de botão vermelho pode ser apresentada.

A TVHbb permite que todas as aplicações sejam recuperadas tanto da banda larga como da transmissão. O emissor pode ativar ambas as formas ou apenas uma delas. Se você definir o tipo de instalação como padrão, poderá continuar com a instalação regular de satélite e assistir aos canais de satélite.

As aplicação de botão vermelho de arranque automático fornecem geralmente ligações para outras aplicações. O utilizador pode então mudar para outras aplicações usando as ligações fornecidas. As aplicações devem fornecer uma forma de terminarem automaticamente, geralmente é usado para isto o botão **Sair**. As aplicações TVHbb usam as teclas do controlo remoto para interagir com o utilizador. Quando uma aplicação TVHbb é apresentada, o controlo de algumas teclas é detido pela aplicação. Por exemplo, a seleção dum canal numérico pode não atuar numa aplicação de teletexto na qual os números indicam páginas de teletexto.

ATVHbb exige capacidade de fluxo AV para a plataforma. Existem numerosas aplicações que fornecem serviços TV VOD (vídeo on demand) e catch-up. O utilizador pode usar as teclas reproduzir, pausa, parar, avançar e retroceder, no controlo remoto para interagir com o conteúdo AV.

Nota: Pode ativar ou desativar esta função a partir de menu Mais no menu Definições>Sistema. Dependendo do modelo da sua TV e da opção de país selecionada na Primeira instalação, esta função pode estar disponível no menu Definições>Sistema>Definições de privacidade, em vez do menu Definições>Sistema>Mais.

#### Smart Center

Smart Center é uma aplicação móvel que corre nas plataformas iOS e Android. Com o seu tablet ou telefone, pode facilmente transferir os seus espetáculos e programas ao vivo favoritos a partir da Smart TV. Também pode iniciar as suas aplicações, usar o seu tablet como controlo remoto da sua TV e partilhar ficheiros de multimédia.

**Nota:** Poder usar todas as funções desta aplicação depende das funções da sua TV.

#### Começando

Para poder usar recursos baseados na Internet, seu modem / roteador deve estar conectado à Internet.

**IMPORTANTE:** Certificar que a TV e o dispositivo móvel estão ligados à mesma rede.

Para a função de partilha de multimédia deve ser ativada a função **Partilha de Áudio Vídeo** (se disponível). Premir o botão **Menu** no controlo remoto, selecionar o menu **Definições-Sistema-Mais** e premir em **OK**. Selecionar **AVS** e alterar para **Ativado**. A sua TV está pronta agora para ligar ao dispositivo portátil.

Instalar a aplicação Smart Center no seu dispositivo móvel.

Iniciar a aplicação Smart Center. Se todas as ligações forem corretamente configuradas aparecerá o nome da TV no seu dispositivo portátil. Se o nome da sua TV não aparecer na lista, espere um pouco e toque no widget Atualizar. Selecionar a TV a partir da lista.

#### Ecrã do Dispositivo Portátil

No ecrã principal encontra os separadores para aceder às várias funções.

A aplicação recupera a lista atual de canais em primeiro lugar da TV quando esta é colocada em funcionamento.

**MEUS CANAIS:** São exibidos os programas dos primeiros quatro canais da lista de canais recuperada da TV. Pode alterar os canais mencionados na lista. Premir na miniatura do canal e manter premido. Será

exibida uma lista de canais e pode escolher o canal que pretende substituir.

**TV:** Pode ver o conteúdo através do separador TV. Neste modo pode navegar através da lista de canais recuperada da sua TV e clicar nas miniaturas para visualizar as páginas de detalhes.

**GRAVAÇÕES:** Pode ver as suas gravações ativas (se disponíveis) e os lembretes a partir deste separador. Para apagar algum item, basta premir no ícone apagar que se encontra em cada linha.

**EPG** (Guia de programa eletrónico): Pode visualizar as programações de transmissões das listas de canais selecionados através deste separador. Pode também navegar através dos canais premindo no canal selecionado na grelha EPG. Note que atualizar/refrescar a informação EPG pode levar algum tempo dependendo da sua rede e da qualidade do serviço web.

**Nota:** A conexão com a Internet é necessária para informações de EPG baseadas na WEBs.

**DEFINIÇÕES:** Configurar a aplicação conforme desejar. Pode alterar:

Bloqueamento automático (Apenas no IOS): O ecrã do dispositivo desliga-se automaticamente depois de um determinado período de tempo. A predefinição é desligado, o que significa que o ecrã estará sempre ligado.

Ativar automaticamente FollowMeTV: A função FollowMeTV (se disponível) iniciar-se-á automaticamente quando esta definição está ativada. Predefinição está desativada.

Ligação automática à TV: Sempre que ativado, o seu dispositivo portátil ligará automaticamente à última TV ligada e salta o ecrã de pesquisa da TV.

Alterar TV (Apenas no IOS): Mostra a TV atualmente ligada. Pode premir nesta definição para ir para o ecrã "pesquisa TV" e mudar para um TV diferente.

Editar a lista de canais personalizada: Pode editar a lista de canais personalizada usando esta definição.

Escolher a fonte de lista de canais: Pode escolher a fonte da lista de canal para ser usada na aplicação. As opções são "Lista TV" e "Lista Personalizada". Adicionalmente pode ativar a opção "Lembrar a minha escolha" para definir a fonte de lista de canais selecionada como uma escolha fixa. Neste caso, se a fonte selecionada estiver disponível será usada na aplicação.

Versão Nº: Exibe a versão atual da aplicação.

#### Página de detalhes

Para abrir a página de detalhe tocar num programa. No ecrã da página de detalhes pode obter informação detalhada dos programas que seleciona. Nesta página existem os separadores "Detalhes", "Equipa&Elenco" e "Vídeos". **DETALHES:** Este separador fornece um sumário e informação sobre o programa selecionado. Há também ligações para as páginas de facebook e twitter do programa selecionado.

**EQUIPA&ELENCO** Mostra todas as pessoas que contribuíram para o programa atual.

**VÍDEOS:** Fornece vídeos no Youtube relacionados com o programa selecionado.

Nota: Para algumas funções pode ser necessária uma ligação à Internet.

#### Função FollowMe TV (se disponível)

Toque no widget FOLLOW ME TV, localizado na parte inferior esquerda da tela do seu dispositivo móvel, para alterar o layout do recurso FollowMe TV.

Tocar no ícone reproduzir para começar a difusão do conteúdo da TV para o seu dispositivo portátil. Disponível se o seu dispositivo estiver no alcance de funcionamento dos routers.

#### Modo Espelho

Este modo da função FollowMe TV está ativado por predefinição e permite transmitir o conteúdo de quaisquer outras fontes de TV selecionadas e Navegador de Multimédia.

#### Notas:

Note que são apenas suportados os canais digitais (DVB-T/C/S) SD e HD.

Suporte áudio multilíngue e a função de legendas ligar/desligar não funciona.

O desempenho de difusão pode ser alterado dependendo da qualidade da sua ligação.

#### Página de Partilha de Multimédia

Para acessar o widget Compartilhamento de mídia, toque na seta para cima no canto inferior esquerdo da tela.

Se for pressionada a ferramenta Partilha de Multimédia, é exibido um ecrã onde pode selecionar o tipo de ficheiro de multimédia para partilhar com a sua TV.

**Nota:** Nem todos os formatos do ficheiro de imagem são suportados. Esta função não funcionará se a função Partilha de Vídeo Áudio não for suportada.

#### Função controlo remoto Smart

Pode usar o seu dispositivo portátil como controlo remoto para a sua TV desde que esteja ligado à TV. Para usar todas as funções do controlo remoto inteligente tocar na **Seta para cima** no lado esquerdo inferior do ecrã.

#### Reconhecimento de voz

Pode tocar na ferramenta **Microfone** (1) e gerir a sua aplicação, dando comandos de voz como "Subir/Baixar Volume!", "Programa Para Cima/Para Baixo!".

**Nota:** Esta função existe apenas em dispositivos baseados em Android.

#### Página do teclado

A página do teclado pode ser aberta de duas maneiras; pressionando o widget Teclado ( ) na tela do aplicativo ou automaticamente recebendo um comando da TV.

#### Requisitos

- 1. Smart TV
- 2. Ligação rede
- Dispositivo móvel baseado na plataforma Android ou iOS (sistema operacional Android 4.0 ou superior; versão IOS 6 ou superior)
- A apl. Smart Center (que se encontra nas lojas de aplicações online baseadas em plataformas Android e iOS)
- 5. Modem router
- Dispositivo de armazenamento USB em formato FAT32 (necessário para função Gravar USB, se disponível)

#### Notas:

Para dispositivos Android, são suportados os tamanhos de ecrã Normal (mdpi), Large (hdpi) e Extra Large (xhdpi). Dispositivos com tamanhos de ecrã de 3" ou mais pequenos não são suportados.

Para dispositivos iOS, são suportados todos os tamanhos de ecrã.

A interface do utilizador da aplicação Smart Center está sujeita a alteração conforme a versão instalada no seu dispositivo.

#### Informação de funcionalidade DVB

Este receptor DVB é apenas adequado para usar no país para o qual foi destinado a ser usado.

Apesar deste receptor DVB estar conforme as últimas especificações DVB no momento da sua produção, não podemos garantir compatibilidade com futuras transmissões DBV devido a alterações que possam ser implementadas nos sinais de difusão e tecnologias.

Algumas funções digitais da televisão podem não estar disponíveis em todos os países.

Estamos comprometidos em melhorar os nossos produtos; portanto as especificações podem ser alteradas sem aviso prévio.

Para aconselhamento sobre onde comprar acessórios, deve contactar o estabelecimento onde adquiriu o seu equipamento.

# Contents

| Safety Information                      |
|-----------------------------------------|
| Markings on the Product                 |
| Environmental Information               |
| Features4                               |
| Ultra HD (UHD)4                         |
| Dolby Vision                            |
| Accessories Included                    |
| Standby Notifications4                  |
| TV Control Button & Operation           |
| Using Main TV Menu                      |
| Inserting the Batteries into the Remote |
| Power Connection                        |
| Antenna Connection7                     |
| License Notification7                   |
| Disposal Information8                   |
| Remote Control9                         |
| Connections                             |
| Switching On/Off 11                     |
| First Time Installation 11              |
| Media Playback via USB Input 12         |
| USB Recording 12                        |
| Media Browser13                         |
| FollowMe TV 14                          |
| CEC14                                   |
| E-Manual 14                             |
| Settings Menu Contents 15               |
| General TV Operation 19                 |
| Using the Channel List 19               |
| Configuring Parental Settings 19        |
| Electronic Programme Guide 19           |
| Teletext Services                       |
| Software Upgrade20                      |
| Troubleshooting & Tips20                |
| PC Input Typical Display Modes21        |
| AV and HDMI Signal Compatibility        |
| Supported File Formats for USB Mode23   |
| Video File Formats                      |
| Picture File Formats                    |
| Audio File Formats                      |
| Subtitle File Formats                   |
| Supported DVI Resolutions               |
| Connectivity                            |
| Wired Connectivity                      |
| Wireless Connectivity                   |
| Wake ON                                 |

| Wireless Display                          | 26 |
|-------------------------------------------|----|
| Connecting Other Wireless Devices         | 27 |
| Connectivity Troubleshooting              | 27 |
| Using Audio Video Sharing Network Service | 28 |
| Apps                                      | 28 |
| Internet Browser                          | 28 |
| HBBTV System                              | 29 |
| Smart Center                              | 30 |
| DVB functionality information             | 31 |
### Safety Information

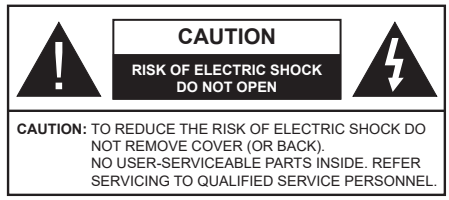

In extreme weather (storms, lightning) and long inactivity periods (going on holiday) disconnect the TV set from the mains.

The mains plug is used to disconnect TV set from the mains and therefore it must remain readily operable. If the TV set is not disconnected electrically from the mains, the device will still draw power for all situations even if the TV is in standby mode or switched off.

**Note:** Follow the on screen instructions for operating the related features.

# IMPORTANT - Please read these instructions fully before installing or operating

WARNING: This device is intended to be used by persons (including children) who are capable / experienced of operating such a device unsupervised, unless they have been given supervision or instruction concerning the use of the device by a person responsible for their safety.

- Use this TV set at an altitude of less than 2000 meters above the sea level, in dry locations and in regions with moderate or tropical climates.
- The TV set is intended for household and similar general use but may also be used in public places.
- For ventilation purposes, leave at least 5cm of free space around the TV.
- The ventilation should not be impeded by covering or blocking the ventilation openings with items, such as newspapers, table-cloths, curtains, etc.
- The power cord plug should be easily accessible. Do not place the TV, furniture, etc. on the power cord. A damaged power cord/plug can cause fire or give you an electric shock. Handle the power cord by the plug, do not unplug the TV by pulling the power cord. Never touch the power cord/plug with wet hands as this could cause a short circuit or electric shock. Never make a knot in the power cord or tie it with other cords. When damaged it must be replaced, this should only be done by qualified personnel.
- Do not expose the TV to dripping or splashing of liquids and do not place objects filled with liquids, such as vases, cups, etc. on or over the TV (e.g., on shelves above the unit).
- Do not expose the TV to direct sunlight or do not place open flames such as lit candles on the top of or near the TV.

- Do not place any heat sources such as electric heaters, radiators, etc. near the TV set.
- Do not place the TV on the floor and inclined surfaces.
- To avoid danger of suffocation, keep plastic bags out of the reach of the babies, children and domestic animals.
- Carefully attach the stand to the TV. If the stand is provided with screws, tighten the screws firmly to prevent the TV from tilting. Do not over-tighten the screws and mount the stand rubbers properly.
- Do not dispose of the batteries in fire or with hazardous or flammable materials.

**WARNING** - Batteries must not be exposed to excessive heat such as sunshine, fire or the like.

**WARNING** - Excessive sound pressure from earphones or headphones can cause hearing loss.

ABOVE ALL - NEVER let anyone, especially children, push or hit the screen, push anything into holes, slots or any other openings in the case.

| Caution                | Serious injury or death risk       |  |
|------------------------|------------------------------------|--|
| Risk of electric shock | Dangerous voltage risk             |  |
| A Maintenance          | Important maintenance<br>component |  |

# Markings on the Product

The following symbols are used on the product as a marker for restrictions and precautions and safety instructions. Each explanation shall be considered where the product bears related marking only. Note such information for security reasons.

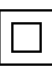

**Class II Equipment:** This appliance is designed in such a way that it does not require a safety connection to electrical earth.

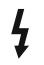

**Hazardous Live Terminal:** The marked terminal(s) is/are hazardous live under normal operating conditions.

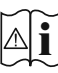

**Caution, See Operating Instructions:** The marked area(s) contain(s) user replaceable coin or button cell batteries.

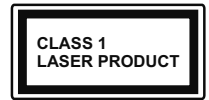

**Class 1 Laser Product:** This product contains Class 1 laser source that is safe under reasonably foreseeable conditions of operation.

# WARNING

Do not ingest the battery, Chemical Burn Hazard This product or the accessories supplied with the product may contain a coin/button cell battery. If the coin/button cell battery is swallowed, it can cause severe internal burns in just 2 hours and can lead to death.

Keep new and used batteries away from children. If the battery compartment does not close securely, stop using the product and keep it away from children.

If you think batteries might have been swallowed or placed inside any part of the body, seek immediate medical attention.

#### \_\_\_\_\_

Never place a television set in unstable or inclined locations. A television set may fall, causing serious personal injury or death. Many injuries, particularly to children, can be avoided by taking simple precautions such as;

- Using cabinets or stands recommended by the manufacturer of the television set.
- Only using furniture that can safely support the television set.
- Ensuring the television set is not overhanging the edge of the supporting furniture.
- Not placing the television set on tall furniture (for example, cupboards or bookcases) without anchoring both the furniture and the television set to a suitable support.
- Not standing the television set on cloth or other materials placed between the television and supporting furniture.
- Educating children about the dangers of climbing on furniture to reach the television set or its controls. If your existing television set is being retained and relocated, the same considerations as above should be applied.

Apparatus connected to the protective earthing of the building installation through the MAINS connection or through other apparatus with a connection to protective earthing – and to a television distribution system using coaxial cable, may in some circumstances create a fire hazard. Connection to a television distribution system has therefore to be provided through a device providing electrical isolation below a certain frequency range (galvanic isolator)

# WALL MOUNTING WARNINGS

- Read the instructions before mounting your TV on the wall.
- The wall mount kit is optional. You can obtain from your local dealer, if not supplied with your TV.
- Do not install the TV on a ceiling or on an inclined wall.
- Use the specified wall mounting screws and other accessories.
- Tighten the wall mounting screws firmly to prevent the TV from fall. Do not over-tighten the screws.

# **Environmental Information**

This television is designed to be environment friendly. To reduce energy consumption, you can follow these steps:

If you set the Energy Saving to Minimum, Medium, Maximum or Auto the TV will reduce the energy consumption accordingly. If you like to set the Backlight to a fixed value set as Custom and adjust the Backlight (located under the Energy Saving setting) manually using Left or Right buttons on the remote. Set as Off to turn this setting off.

Note: Available Energy Saving options may differ depending on the selected Mode in the Settings>Picture menu.

The **Energy Saving** settings can be found in the **Settings>Picture** menu. Note that some picture settings will be unavailable to be changed.

If pressed Right button or Left button consecutively, "Screen will be off in 15 seconds." message will be displayed on the screen. Select Proceed and press OK to turn the screen off immediately. If you don't press any button, the screen will be off in 15 seconds. Press any button on the remote or on the TV to turn the screen on again.

Note: Screen Off option is not available if the Mode is set to Game.

When the TV is not in use, please switch off or disconnect the TV from the mains plug. This will also reduce energy consumption.

# Features

- Remote controlled colour TV
- Fully integrated digital terrestrial/cable/satellite TV (DVB-T-T2/C/S-S2)
- HDMI inputs to connect other devices with HDMI sockets
- USB input
- · OSD menu system
- · Stereo sound system
- Teletext
- · Headphone connection
- · Automatic programming system
- Manual tuning
- · Automatic power down after up to eight hours.
- Sleep timer
- Child lock
- · Automatic sound mute when no transmission.
- NTSC playback
- AVL (Automatic Volume Limiting)
- PLL (Frequency Search)
- PC input
- · Game Mode (Optional)
- · Picture off function
- Programme recording
- · Programme timeshifting
- Ethernet (LAN) for Internet connectivity and service
- 802.11 a/b/g/n built in WLAN Support
- · Audio Video Sharing
- HbbTV

# Ultra HD (UHD)

TV supports Ultra HD (Ultra High Definition - also known as 4K) which provides resolution of 3840 x 2160 (4K:2K). It equals 4 times the resolution of Full HD TV by doubling the pixel count of the Full HD TV both horizontally and vertically. Ultra HD contents are supported from HDMI, USB inputs and over DVB-T2 and DVB-S2 broadcasts.

# High Dynamic Range (HDR) / Hybrid Log-Gamma (HLG)

Using this feature the TV can reproduce greater dynamic range of luminosity by capturing and then combining several different exposures. HDR/HLG promises better picture quality thanks to brighter, more realistic highlights, more realistic colour and other improvements. It delivers the look that filmmakers intended to achieve, showing the hidden areas of dark shadows and sunlight with full clarity, colour and detail. HDR/HLG contents are supported via native and market applications, HDMI, USB inputs and over DVB-S broadcasts. Set the related HDMI source input as **Enhanced** from the **Sources** option in the **Settings>System** menu in order to watch HDR/HLG content, if the HDR/HLG content is received through an HDMI input. The source device should also be at least HDMI 2.0a compatible in this case.

# **Dolby Vision**

Dolby Vision<sup>™</sup> delivers a dramatic visual experience. astonishing brightness, exceptional contrast, and vivid colour, that brings entertainment to life. It achieves this stunning image quality by combining HDR and wide colour gamut imaging technologies. By increasing the brightness of the original signal and using a higher dynamic colour and contrast range. Dolby Vision presents amazing true-to-life images with stunning detail that other post-processing technologies in the TV aren't able to produce. Dolby Vision is supported via native and market applications. HDMI and USB inputs. Set the related HDMI source input as Enhanced from the Sources option in the Settings>System menu in order to watch Dolby Vision content, if the Dolby Vision content is received through an HDMI input. The source device should also be at least HDMI 2.0a compatible in this case. In the Settings>Picture>Mode menu two predefined picture modes will be available if Dolby Vision content is detected: Dolby Vision Bright and Dolby Vision Dark. Both allow the user to experience the content in the way the creator originally intended with different ambient lighting conditions.

# Accessories Included

- Remote Control
- Batteries: 2 x AAA
- Instruction Book

# Standby Notifications

If the TV does not receive any input signal (e.g. from an aerial or HDMI source) for 3 minutes, it will go into standby. When you next switch-on, the following message will be displayed: "TV switched to stand-by mode automatically because there was no signal for a long time."

The Auto TV OFF option(in the Settings>System >More menu) could have been set to a value between 1 and 8 hours by default. If this setting is not set as Off and the TV has been left on and not been operated during the set time, it will switch into standby mode after the set time has expired. When you next switch-on the TV, the following message will be displayed. "TV switched to stand-by mode automatically because no operation was made for a long time." Before the TV switches into standby mode a dialogue window will be displayed. If you do not press any button the TV will switch into the standby mode after a waiting period of about 5 minutes. You can highlight Yes and press OK to switch the TV into standby mode immediately. If you highlight **No** and press **OK**, the TV will remain on. You can also choose to cancel the **Auto TV OFF** function from this dialogue. Highlight **Disable** and press **OK**, the TV will remain on and the function will be cancelled. You can enable this function again by changing the setting of the **Auto TV OFF** option from the **Settings>System>More** menu.

#### **TV Control Button & Operation**

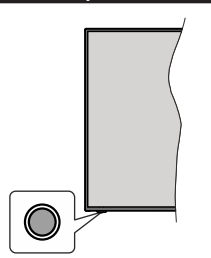

**Note:** The position of the control button may differ depending on the model.

Your TV has a single control button. This button allows you to control the Standby-On / Source / Programme and Volume functions of the TV.

# Operating with the Control Button

- Press the control button to display the function options menu.
- Then press the button consecutively to move the focus to the desired option if needed.
- Press and hold the button for about 2 seconds to activate the selected option. The icon colour of the option changes when activated.
- Press the button once again to use the function or enter the sub menu.
- To select another function option, you will need to deactivate the last activated option first. Press and hold the button to deactivate it. The icon colour of the option changes when deactivated.
- To close the function options menu do not press the button for a period of about 5 seconds. The function options menu will disappear.

To turn the TV off: Press the control button to display the function options menu, the focus will be on the Standby option. Press and hold the button for about 2 seconds to activate this option. The icon colour of the option changes when activated. Then press the button once again to turn the TV off.

To turn on the TV: Press the control button, the TV will turn on.

To change volume: Press the control button to display the function options menu and then press the button consecutively to move the focus to Volume + or Volume - option. Press and hold the button for about 2 seconds to activate the selected option. The icon colour of the option changes when activated. Then press the button to increase or decrease the volume.

To change channel: Press the control button to display the function options menu and then press the button consecutively to move the focus to **Programme** + or **Programme** - option. Press and hold the button for about 2 seconds to activate the selected option. The icon colour of the option changes when activated. Then press the button to switch to the next or previous channel in the channel list.

To change source: Press the control button to display the function options menu and then press the button consecutively to move the focus to **Source** option. Press and hold the button for about 2 seconds to activate this option. The icon colour of the option changes when activated. Then press the button once again to display the sources list. Scroll through the available sources by pressing the button. TV will automatically switch to the highlighted source.

**Note:** Main menu OSD cannot be displayed via the control button.

# **Operation with the Remote Control**

Press the **Menu** button on your remote control to display main menu. Use the directional buttons and **OK** button to navigate and set. Press **Return/Back** or **Menu** button to quit a menu screen.

#### Input Selection

Once you have connected external systems to your TV, you can switch to different input sources. Press the **Source** button on your remote control consecutively to select the different sources.

#### **Changing Channels and Volume**

You can change the channel and adjust the volume by using the **Programme +/-** and **Volume +/-** buttons on the remote.

#### Using Main TV Menu

When the **Menu** button is pressed, the main TV menu will appear at the bottom of the screen. You can navigate through the menu items using the directional buttons on the remote. To select an item or see the sub-menu options of the highlighted menu press **OK** button. When you highlight a menu option some of the sub-menu items of this menu may appear on the upper side of the menu bar for quick access. To use a quick access item highlight it, press **OK** and set as desired using the Left/Right directional buttons. When finished press **OK** or **Back/Return** button to exit.

Press Exit button to close the main menu.

#### 1. <u>Home</u>

When main menu is opened **Home** menu bar will be highlighted. The content of the **Home** menu can be customised by adding options from other menus. Just highlight an option and press the Down direction button on the remote. If you see **Add to Home** option you can add it to the **Home** menu. Same way you can delete or change the position of any item in the **Home** menu. Press the Down direction button and select **Delete** or **Move** option and press **OK**. In order to move a menu item use the Right and Left direction buttons to select the position that you want the item to move to and press **OK**.

# 2. <u>TV</u>

# 2.1. Guide

You can access the electronic programme guide menu using this option. Refer to **Electronic Programme Guide** section for more information.

# 2.2. Channels

You can access the **Channels** menu using this option. Refer to **Using the Channel List** section for more information.

# 2.3. Timers

You can set timers for future events using the options of this menu. You can also review the previously created timers under this menu.

To add a new timer select the **Add Timer** tab using the Left/Right buttons and press **OK**. Set the sub-menu options as desired and when finished press **OK**. A new timer will be created.

To edit a previously created timer, highlight that timer, select the **Edit Selected Timer** tab and press **OK**. Change the sub-menu options as desired and press **OK** to save your settings.

To cancel an already set timer, highlight that timer, select **Delete Selected Timer** tab and press **OK**. A confirmation message will be displayed. Highlight **Yes** and press **OK** to proceed. The timer will be cancelled.

It is not possible to set timers for two or more events that will broadcasted in different channels at the same time interval. In this case you will be asked to choose one of these timers and cancel others. Highlight the timer you want to cancel and press **OK**, **Options** menu will be displayed. Then highlight **Set/Cancel** and press **OK** to cancel that timer. You will have to save changes after that. In order to do that press **OK**, highlight **Save Changes** and press **OK** again.

# 2.4. Recordings

You can manage your recordings using the options of this menu. You can playback, edit, delete or sort previously recorded events. Highlight a tab by using the Left or Right direction button and press **OK** to see available options.

# **Recording Settings**

You can also configure your recording preferences using the **Settings** tab in the **Recordings** menu. Highlight **Settings** tab by using **Left** or **Right** button and press **OK**. Then select **the desired** item in the sub-menu and set by using **Left** or **Right** button. **Start early:** You can set recording timer's starting time to start earlier by using this setting.

**End late:** You can set recording timer's end time to end later by using this setting.

Max Timeshift: This setting allows you to set the maximum duration for the timeshift recording. Available options are approximate and the actual recording time may change in practice depending on the broadcast. The reserved and free storage space values will change according to this setting. Make sure that you have enough free space otherwise instant recording may not be possible.

Auto discard: You can set the Discard type as None, Oldest, Longest or Shortest. If it is not set to None, you can set the Unplayed option as Included or Excluded. These options determine the preferences for deleting the recordings in order to obtain more storage space for ongoing records.

Hard disk information: You can view detailed information about the USB storage device connected to your TV. Highlight and press **OK** to see and press **Back/Return** to close.

Format Disk: If you want to delete all files on the connected USB storage device and convert the disk format to FAT32, you can use this option. Press OK button while the Format Disk option is highlighted. A menu will appear on the screen, requiring you to enter the PIN(\*). After you enter the PIN, a confirmation message will be displayed. Select Yes and press OK to start formatting the USB storage device. Select No and press OK to cancel.

(\*) Default PIN could have been set to 0000 or 1234. If you have defined the PIN(is requested depending on the country selection) during the **First Time Installation** use the PIN that you have defined.

# 3. Settings

You can manage the settings of your TV using the options of this menu. Refer to **Settings Menu Contents** section for more information.

# 4. <u>Apps</u>

When your TV is connected to the Internet related contents will also be available, including **Apps** related contents. Using the **Apps** menu you can access and manage your applications. You can add new apps from the market or delete the existing ones. Refer to **Apps** section for more information.

# 5. Sources

You can manage your input source references using the options of this menu. To change the current source highlight one of the options and press **OK**.

# 5.1. Source Settings

Edit the names, enable or disable selected source options. There are also **Regular**, **Enhanced** and **Disabled** options available for HDMI sources. **Regular** 

and **Enhanced** options are affecting the colour settings of the selected HDMI source. To be able to watch 4K or HDR/HLG images from an HDMI source related source setting should be set as **Enhanced** if the connected device is compatible with HDMI 2.0 and subsequent versions. Set as **Regular** if the connected device is HDMI 1.4 compatible. Set accordingly or disable the related HDMI source by setting as **Disabled**.

### Inserting the Batteries into the Remote

Remove the back cover to reveal the battery compartment. Insert two size **AAA** batteries. Make sure the (+) and (-) signs match (observe correct polarity). Do not mix old and new batteries. Replace only with same or equivalent type. Place the cover back on.

A message will be displayed on the screen when the batteries are low and must be replaced. Note that when the batteries are low, the performance of the remote control may be impaired.

Batteries should not be exposed to excessive heat such as sunshine, fire or the like.

## **Power Connection**

**IMPORTANT**: The TV set is designed to operate on a **220-240V AC**, **50 Hz** supply. After unpacking, allow the TV set to reach the ambient room temperature before you connect the set to the mains. Plug the power cable to the mains socket outlet.

## Antenna Connection

Connect the aerial or cable TV plug to the AERIAL INPUT (ANT-TV) socket or satellite plug to the SATELLITE INPUT (ANT SAT) socket located on the rear side of the TV.

## Rear side of the TV

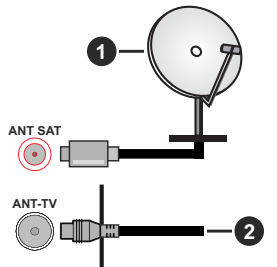

- 1. Satellite
- 2. Aerial or cable

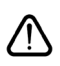

If you want to connect a device to the TV, make sure that both the TV and the device are turned off before making any connection. After the connection is done, you can turn on the units and use them.

# **License Notification**

The terms HDMI and HDMI High-Definition Multimedia Interface, and the HDMI Logo are trademarks or registered trademarks of HDMI Licensing Administrator, Inc. in the United States and other countries.

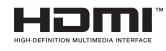

Manufactured under license from Dolby Laboratories. Dolby, Dolby Audio, Dolby Vision and the double-D symbol are trademarks of Dolby Laboratories. Confidential unpublished works. Copyright ©1992-2019 Dolby Laboratories. All rights reserved.

YouTube and the YouTube logo are trademarks of Google Inc.

For DTS patents, see http://patents.dts.com. Manufactured under license from DTS Licensing Limited. DTS, the Symbol, & DTS and the Symbol together are registered trademarks, and DTS TruSurround is a trademark of DTS, Inc.<sup>®</sup> DTS, Inc. All Rights Reserved.

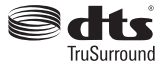

For DTS patents, see http://patents.dts.com. Manufactured under license from DTS Licensing Limited. DTS, DTS-HD, the Symbol, & DTS or DTS-HD and the Symbol together are registered trademarks of DTS, Inc.<sup>®</sup> DTS, Inc. All Rights Reserved.

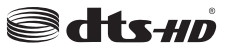

This product contains technology subject to certain intellectual property rights of Microsoft. Use or distribution of this technology outside of this product is prohibited without the appropriate license(s) from Microsoft.

Content owners use Microsoft PlayReady<sup>™</sup> content access technology to protect their intellectual property, including copyrighted content. This device uses PlayReady technology to access PlayReady-protected content and/or WMDRM-protected content. If the device fails to properly enforce restrictions on content usage, content owners may require Microsoft to revoke the device's ability to consume PlayReady-protected content. Revocation should not affect unprotected content or content protected by other content access technologies. Content owners may require you to upgrade PlayReady to access their content. If you decline an upgrade, you will not be able to access content that requires the upgrade.

The "CI Plus" Logo is a trademark of CI Plus LLP.

This product is protected by certain intellectual property rights of Microsoft Corporation. Use or distribution of

such technology outside of this product is prohibited without a license from Microsoft or an authorized Microsoft subsidiary.

### **Disposal Information**

#### [European Union]

These symbols indicate that the electrical and electronic equipment and the battery with this symbol should not be disposed of as general household waste at its end-of-life. Instead, the products should be handed over to the applicable collection points for the recycling of electrical and electronic equipment as well as batteries for proper treatment, recovery and recycling in accordance with your national legislation and the Directive 2012/19/EU and 2013/56/EU.

By disposing of these products correctly, you will help to conserve natural resources and will help to prevent potential negative effects on the environment and human health which could otherwise be caused by inappropriate waste handling of these products.

For more information about collection points and recycling of these products, please contact your local municipal office, your household waste disposal service or the shop where you purchased the product.

Penalties may be applicable for incorrect disposal of this waste, in accordance with national legislation.

#### [Business users]

If you wish to dispose of this product, please contact your supplier and check the terms and conditions of the purchase contract.

### [Other Countries outside the European Union]

These symbols are only valid in the European Union.

Contact your local authority to learn about disposal and recycling.

The product and packaging should be taken to your local collection point for recycling.

Some collection points accept products free of charge.

**Note**: The sign Pb below the symbol for batteries indicates that this battery contains lead.

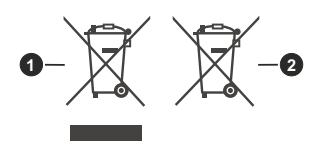

- 1. Products
- 2. Battery

#### Wireless LAN Transmitter Specifications

| Frequency Ranges                      | Max Output Power |  |
|---------------------------------------|------------------|--|
| 2400 - 2483,5 MHz (CH1-CH13) < 100 mW |                  |  |
| 5150 - 5250 MHz (CH36 - CH48)         | < 200 mW         |  |
| 5250 - 5350 MHz (CH52 - CH64)         | < 200 mW         |  |
| 5470 - 5725 MHz (CH100 -<br>CH140)    | < 200 mW         |  |

# Country Restrictions

This device is intended for home and office use in all EU countries (and other countries following the relevant EU directive) without any limitation except for the countries mentioned below.

| Country               | Restriction                                                                                                    |  |
|-----------------------|----------------------------------------------------------------------------------------------------|--|
| Bulgaria              | General authorization required for outdoor<br>use and public service                                              |  |
| France                | In-door use only for 2454-2483.5 MHz                                                                              |  |
| Italy                 | If used outside of own premises, general authorization is required                                                |  |
| Greece                | In-door use only for 5470 MHz to 5725<br>MHz band                                                                 |  |
| Luxembourg            | General authorization required for network<br>and service supply(not for spectrum)                                |  |
| Norway                | Radio transmission is prohibited for the geographical area within a radius of 20 km from the centre of Ny-Ålesund |  |
| Russian<br>Federation | In-door use only                                                                                                  |  |

The requirements for any country may change at any time. It's recommended that user checks with local authorities for the current status of their national regulations for both 2.4 GHz and 5 GHz wireless LAN's.

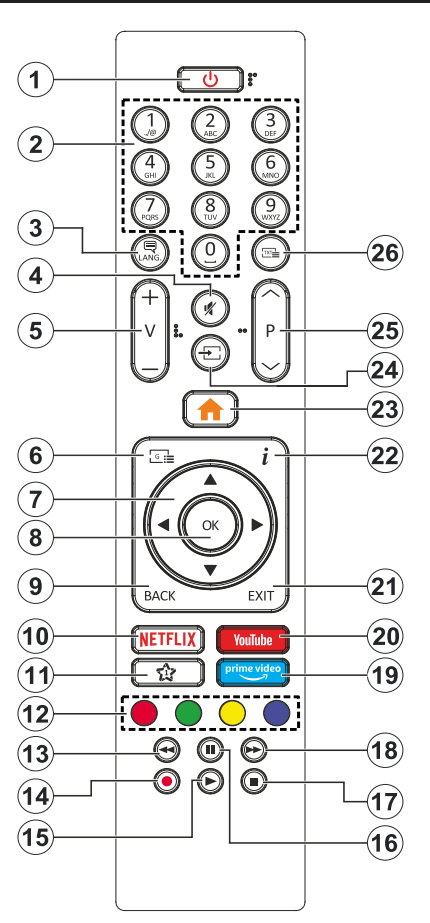

# (\*) MY BUTTON 1:

This button may have default function depending on the model. However you can set a special function to this button by pressing on it for five seconds when on a desired source or channel. A confirmation message will be displayed on the screen. Now the My Button 1 is associated with the selected function.

Note that if you perform **First Time Installation**, My Button 1 will return to its default function.

- 1. Standby: Switches On / Off the TV
- 2. Numeric buttons: Switches the channel, enters a number or a letter in the text box on the screen.
- Language: Switches among sound modes (analogue TV), displays and changes audio/subtitle language and turns subtitles on or off (digital TV, where available)
- 4. Mute: Completely turns off the volume of the TV
- 5. Volume +/-
- 6. Guide: Displays the electronic programme guide
- Directional buttons: Helps navigate menus, content etc. and displays the subpages in TXT mode when pressed Right or Left
- 8. OK: Confirms user selections, holds the page (in TXT mode), views Channels menu (DTV mode)
- Back/Return: Returns to previous screen, previous menu, opens index page (in TXT mode). Quickly cycles between previous and current channels or sources
- 10. Netflix: Launches the Netflix application
- 11. My Button 1 (\*)
- **12. Coloured Buttons:** Follow the on-screen instructions for coloured button functions
- **13. Rewind:** Moves frames backwards in media such as movies
- 14. Record: Records programmes
- 15. Play: Starts to play selected media
- **16. Pause:** Pauses the media being played, starts timeshift recording
- 17. Stop: Stops the media being played
- **18. Fast Forward:** Moves frames forward in media such as movies
- 19. Prime Video: Launches the Amazon Prime Video application
- 20. YouTube: Launches the YouTube application
- 21. Exit: Closes and exits from displayed menus or returns to previous screen
- 22. Info: Displays information about on-screen content, shows hidden information (reveal in TXT mode)
- 23. Menu: Displays TV menu
- 24. Source: Shows available broadcast and content sources
- 25. Programme +/-
- **26. Text:** Displays teletext (where available), press again to superimpose the teletext over a normal broadcast picture (mix)

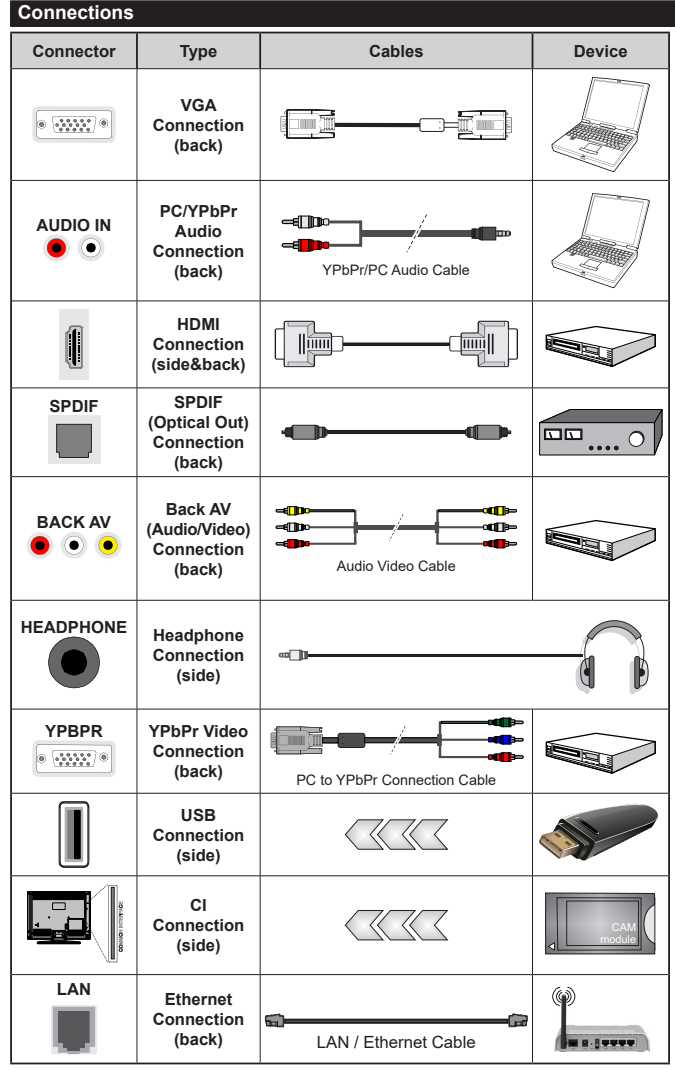

See the illustrations on the left side. You can use YPbPr to VGA cable to enable YPbPr signal via VGA input. You cannot use VGA and YPbPr at the same time To enable PC/YPbPr audio, vou will need to use the back audio inputs with a YPbPr/PC audio cable for audio connection. When using the wall mounting kit (available from a third party in the market, if not supplied), we recommend that you plug all your cables into the back of the TV before mounting on the wall. Insert or remove the CI module only when the TV is SWITCHED OFF. You should refer to the module instruction manual for details of the settings. The/ Each USB input of your TV supports devices up to 500mA. Connecting devices that have current value above 500mA may damage your TV. When connecting equipment using a HDMI cable to your TV. to guarantee sufficient immunity against parasitic frequency radiation and trouble-free transmission of high definition signals, such as 4K content, you have to use a high speed shielded (high grade) HDMI cable with ferrites.

If you want to connect a device to the TV, make sure that both the TV and the device are turned off before making any connection. After the connection is done, you can turn on the units and use them.

# Switching On/Off

# To Switch the TV On

Connect the power cord to a power source such as a wall socket (220-240V AC, 50 Hz).

To switch on the TV from standby mode either:

- Press the **Standby** button, **Programme** +/- or a numeric button on the remote control.
- · Press the control button on the TV.

# To Switch the TV Off

- · Press the Standby button on the remote control.
- Press the control button on the TV, the function options menu will be displayed. The focus will be on the **Standby** option. Press and hold the button for about 2 seconds to activate this option. The icon colour of the option will change. Then press the button once again, the TV will switch into standby mode.

# To power down the TV completely, unplug the power cord from the mains socket.

Note: When the TV is switched into standby mode, the standby LED can blink to indicate that features such as Standby Search, Over Air Download or Timer is active. The LED can also blink when you switch on the TV from standby mode.

#### First Time Installation

When turned on for the first time, the language selection screen is displayed. Select the desired language and press **OK**. In the following steps of the installation guide, set your preferences using the directional buttons and **OK** button.

On the second screen set your country preference. Depending on the **Country** selection you may be asked to set and confirm a PIN at this point. The selected PIN cannot be 0000. You have to enter it if you are asked to enter a PIN for any menu operation later.

You can activate **Store Mode** option in the next step. This option will configure your TV's settings for store environment and depending on the TV model being used, the supported features of it may be displayed on the side of the screen as an info banner. This option is intended only for store use. It is recommended to select **Home Mode** for home use. This option will be available in **Settings>System>More** menu and can be turned off/on later. Make your selection and press **OK** to continue.

Depending on the model of your TV and the country selection **Privacy Settings** menu may appear at this point. Using this menu you can set your privacy privileges. Highlight a feature and use Left and Right directional buttons to enable or disable. Read the related explanations displayed on the screen for each highlighted feature before making any changes. You can use **Programme +/**- buttons to scroll up and down to read the entire text. You will

be able to change your preferences at any time later from the Settings>System>Privacy Settings menu. If the Internet Connection option is disabled Network/Internet Settings screen will be skipped and not displayed. If you have any questions, complaints or comments regarding this privacy policy or its enforcement, please contact by email at smarttvsecurity@vosshub.com.

Highlight Next and press OK button on the remote control to continue and the Network/Internet Settings menu will be displayed. Please refer to Connectivity section to configure a wired or a wireless connection. If you want your TV to consume less power in standby mode, you can disable the Wake On option by setting it as Off. After the settings are completed highlight Next and press OK button to continue.

On next screen you can set broadcast types to be searched, set your encrypted channel searching and time zone (depending on the country selection) preferences. Additionally you can set a broadcast type as your favourite one. Priority will be given to the selected broadcast type during the search process and the channels of it will be listed on the top of the channel list. When finished, highlight **Next** and press **OK** to continue.

## About Selecting Broadcast Type

To turn a search option for a broadcast type highlight it and press **OK**. The checkbox next to the selected option will be checked. To turn the search option off clear the checkbox by pressing **OK** after moving the focus on the desired broadcast type option.

**Digital Aerial:** If **D. Aerial** broadcast search option is turned on, the TV will search for digital terrestrial broadcasts after other initial settings are completed.

Digital Cable: If D. Cable broadcast search option is turned on, the TV will search for digital cable broadcasts after other initial settings are completed. A message will be displayed before starting to search asking if you want to perform cable network search. If you select Yes and press OK you can select Network or set values such as Frequency, Network ID and Search Step on the next screen. If you select No and press OK you can set Start Frequency, Stop Frequency and Search Step on the next screen. When finished, highlight Next and press OK button to continue.

**Note:** Searching duration will change depending on the selected **Search Step**.

Satellite: If Satellite broadcast search option is turned on, the TV will search for digital satellite broadcasts after other initial settings are completed. Before satellite search is performed some settings should be made. Antenna Type menu will be displayed first. You can select Antenna Type as Direct, Single Satellite Cable or DiSEqC switch by using Left or Right buttons. After selecting your antenna type press OK to see the options to proceed. **Continue**, **Transponder list** and **Configure LNB** options will be available. You can change the transponder and LNB settings using the related menu options.

- **Direct:** If you have a single receiver and a direct satellite dish, select this antenna type. Press **OK** to continue. Select an available satellite on the next screen and press **OK** to scan for services.
- Single Satellite Cable: If you have multiple receivers and a single satellite cable system, select this antenna type. Press **OK** to continue. Configure settings by following instructions on the next screen. Press **OK** to scan for services.
- DiSEqC switch: If you have multiple satellite dishes and a DiSEqC switch, select this antenna type. Then set the DiSEqC version and press OK to continue. You can set up to four satellites (if available) for version v1.0 and sixteen satellites for version v1.1 on the next screen. Press OK button to scan the first satellite in the list.

**Analogue:** If **Analogue** broadcast search option is turned on, the TV will search for analogue broadcasts after other initial settings are completed.

After the initial settings are completed TV will start to search for available broadcasts of the selected broadcast types.

While the search continues current scan results will be displayed at the bottom of the screen. After all the available stations are stored, **Channels** menu will be displayed. You can edit the channel list according to your preferences using the **Edit** tab options or press the **Menu** button to quit and watch TV.

While the search continues a message may appear, asking whether you want to sort channels according to the LCN(\*). Select **Yes** and press **OK** to confirm.

(\*) LCN is the Logical Channel Number system that organizes available broadcasts in accordance with a recognizable channel number sequence (if available).

**Note:** Do not turn off the TV while initializing first time installation. Note that, some options may not be available depending on the country selection.

## Media Playback via USB Input

You can connect 2.5" and 3.5" inch (HDD with external power supply) external hard disk drives or USB memory stick to your TV by using the USB inputs of the TV.

**IMPORTANT!** Back up the files on your storage devices before connecting them to the TV. Manufacturer will not be responsible for any file damage or data loss. Certain types of USB devices (e.g. MP3 Players) or USB hard disk drives/memory sticks may not be compatible with this TV. The TV supports FAT32 and NTFS disk formatting but recording will not be available with NTFS formatted disks.

While formatting USB hard drives which have more than 1TB (Tera Byte) storage space you may experience some problems in the formatting process.

Wait a little while before each plugging and unplugging as the player may still be reading files. Failure to do so may cause physical damage to the USB player and the USB device itself. Do not pull out your drive while playing a file.

You can use USB hubs with your TV's USB inputs. External power supplied USB hubs are recommended in such a case.

It is recommended to use the TV's USB input(s) directly, if you are going to connect a USB hard disk.

**Note:** When viewing image files the **Media Browser** menu can only display 1000 image files stored on the connected USB device.

#### USB Recording

# **Recording a Programme**

**IMPORTANT:** When using a new USB hard disk drive, it is recommended that you first format the disk using your TV's **Format Disk** option in the **TV>Recordings>Settings** menu.

To record a programme, you should first connect a USB disk to your TV while the TV is switched off. You should then switch on the TV to enable the recording feature. To use recording your USB drive should have 2 GB free space and be USB 2.0 compatible. If the USB drive is not compatible an error message will be displayed. To record long duration programmes such as movies, it is recommended to use USB Hard disk drives (HDD's). Recorded programmes are saved into the connected USB disk. If desired, you can store/copy recordings onto a computer; however, these files will not be available to be played on a computer. You can play the recordings only via your TV.

Lip Sync delay may occur during the timeshifting. Radio record is supported. The TV can record programmes up to ten hours.

Recorded programmes are split into 4GB partitions.

If the writing speed of the connected USB disk is not sufficient, the recording may fail and the timeshifting feature may not be available.

It is recommended to use USB hard disk drives for recording HD programmes.

Do not pull out the USB/HDD during a recording. This may harm the connected USB/HDD.

If the AC cord is unplugged while there is an active USB-recording timer setting, it will be cancelled.

Multipartition support is available. A maximum of two different partitions are supported. The first partition of the USB disk is used for USB Recording ready features. It also must be formatted as the primary partition to be used for the USB Recording ready features. Some stream packets may not be recorded because of signal problems, as a result sometimes videos may freeze during playback.

Record, Play, Pause, Display (for playlist dialogue) keys can not be used when teletext is on. If a recording starts from timer when teletext is on, teletext is automatically turned off. Also teletext usage is disabled when there is an ongoing recording or playback.

# Timeshift Recording

Press **Pause** button while watching a broadcast to activate timeshifting mode. In timeshifting mode, the programme is paused and simultaneously recorded to the connected USB disk.

Press **Play** button again to resume the paused programme from where you stopped. Press the **Stop** button to stop timeshift recording and return to the live broadcast.

Timeshift cannot be used while in radio mode.

You can use the timeshift rewind feature after resuming normal playback or fast forward option.

## Instant Recording

Press **Record** button to start recording an event instantly while watching a programme. You can press **Record** button on the remote control again to record the next event after selecting the next programme from within the electronic programme guide. Press **Stop** button to cancel instant recording.

You can not switch broadcasts or view the media browser during the recording mode. While recording a programme or during the timeshifting, a warning message appears on the screen if your USB device speed is not sufficient.

#### Watching Recorded Programmes

Select **Recordings** from the **TV** menu. Select a recorded item from the list (if previously recorded). Press the **OK** button to view the **Options** menu. Select an option then press **OK** button.

**Note:** Viewing main menu and menu items will not be available during the playback.

Press the **Stop** button to stop a playback and return to the **Recordings**.

# Slow Forward

If you press **Pause** button while watching recorded programmes, the slow forward feature will be available. You can use **Fast Forward** button to slow forward. Pressing **Fast Forward** button consecutively will change slow forwarding speed.

## **Recording Configuration**

Select the **Settings** tab in the **TV>Recordings** menu to configure the recording settings and press **OK**.

**Format Disk:** You can use the **Format Disk** option for formatting the connected USB disk. Your PIN will be required to use the **Format Disk** feature.

**Note:** Default PIN could have been set to **0000** or **1234**. If you have defined the PIN(is requested depending on the country

selection) during the **First Time Installation** use the PIN that you have defined.

**IMPORTANT:** Formatting your USB drive will erase ALL the data on it and it's file system will be converted to FAT32. In most cases operation errors will be fixed after a format but you will lose ALL your data.

If "USB disk writing speed too slow to record" message is displayed on the screen while starting a recording, try restarting the recording. If you still get the same error, it is possible that your USB disk does not meet the speed requirements. Try connecting another USB disk.

#### Media Browser

You can play back music and movie files and display photo files stored on a USB storage device by connecting it to your TV. Connect a USB storage device to one of the USB inputs located on the side of the TV.

After connecting a USB storage device to your TV **Media Browser** menu will be displayed on the screen. You can access the content of the connected USB device any time later from the **Sources** menu. Select the related USB input option from this menu and press **OK**. Then select the file of your choice and press **OK** to display or play it back.

You can set your **Media Browser** preferences by using the **Settings** menu. **Settings** menu can be accessed via the information bar which is displayed on the bottom of the screen when pressed the **Info** button while playing back a video file or displaying a picture file. Press the **Info** button, highlight the gear wheel symbol positioned on the right side of the information bar and press **OK**. **Picture Settings**, **Sound Settings**, **Media Browser Settings** and **Options** menus will be available. The contents of these menus may change according to the type of the currently open media file. Only **Sound Settings** menu will be available while playing back audio files.

| Loop/Shuffle Mode Operation     |                                                                                  |  |  |
|---------------------------------|----------------------------------------------------------------------------------|--|--|
| Start playback and activate     | All files in the list will be<br>continuously played in<br>original order        |  |  |
| Start playback and activate     | The same file will be<br>played continuously<br>(repeat)                         |  |  |
| Start playback and activate 🔀   | All files in the list will be<br>played once in random<br>order                  |  |  |
| Start playback and activate 🔄 🔀 | All files in the list will be<br>continuously played in<br>the same random order |  |  |

To use the functions on the information bar highlight the symbol of the function and press **OK**. To change the status of a function highlight the symbol of the function and press **OK** as much as needed. If the symbol is marked with a red cross, that means it is deactivated.

#### FollowMe TV

With your mobile device you can stream the current broadcast from your smart TV using the **FollowMe TV** feature. Install the appropriate Smart Center application to your mobile device. Start the application.

For further information on using this feature refer to the instructions of the application you use.

Note: Depending on model, your TV may not support this function. The application may not be compatible with all mobile devices. Both of the devices must be connected to the same network.

#### CEC

This function allows to control the CEC-enabled devices, that are connected through HDMI ports by using the remote control of the TV.

The CEC option in the Settings>System>More menu should be set as Enabled at first. Press the Source button and select the HDMI input of the connected CEC device from the Sources List menu. When new CEC source device is connected, it will be listed in source menu with its own name instead of the connected HDMI ports name(such as DVD Player, Recorder 1 etc.).

The TV remote is automatically able to perform the main functions after the connected HDMI source has been selected. To terminate this operation and control the TV via the remote again, press and hold the "0-Zero" button on the remote control for 3 seconds.

You can disable the CEC functionality by setting the related option under the **Settings>System>More** menu accordingly.

The TV supports ARC (Audio Return Channel). This feature is an audio link meant to replace other cables between the TV and an audio system (A/V receiver or speaker system).

When ARC is active, the TV does not mute its other audio outputs automatically. You will need to decrease TV volume to zero manually if you wish to hear the ARC audio only (same as optical or co-axial digital audio outputs). If you want to change connected device's volume level, you should select that device from the source list. In that case volume control keys are directed to connected audio device.

Note: ARC is supported only via the HDMI2 input.

## System Audio Control

Allows an Audio Amplifier/Receiver to be used with the TV. The volume can be controlled using the remote control of the TV. To activate this feature set the **Speakers** option in the **Settings>System>More** menu as **Amplifier**. The TV speakers will be muted and the sound of the watched source will be provided from the connected sound system.

**Note:** The audio device should support System Audio Control feature and **CEC** option should be set as **Enabled**.

### E-Manual

You can find instructions for your TV's features in the E-Manual.

To access the E-Manual, enter **Settings** menu, select **Manuals** and press **OK**. For quick access press **Menu** button and then **Info** button.

By using the directional buttons select a desired category. Every category includes different topics. Select a topic and press **OK** to read instructions.

To close the E-Manual screen press the **Exit** or **Menu** button.

**Note:** Depending on model, your TV may not support this function. The contents of the E-Manual may vary according to the model.

# **Settings Menu Contents**

| Pi       | Picture Menu Contents    |                                                                                                    |  |
|----------|--------------------------|----------------------------------------------------------------------------------------------------|--|
| Mode     |                          | You can change the picture mode to suit your preference or requirements. Picture mode can be set to one of these options: <b>Cinema</b> , <b>Game</b> (optional), <b>Sports</b> , <b>Dynamic</b> and <b>Natural</b> . <b>Dolby Vision Modes</b> : If Dolby Vision content is detected <b>Dolby Vision Dark</b> and <b>Dolby Vision Bright</b> picture mode options will be available instead of <b>Cinema</b> and <b>Natural</b> modes. |  |
|          | Contrast                 | Adjusts the light and dark values on the screen.                                                                                                    |  |
|          | Brightness               | Adjusts the brightness values on the screen.                                                                                                    |  |
|          | Sharpness                | Sets the sharpness value for the objects displayed on the screen.                                                                                                    |  |
|          | Colour                   | Sets the colour value, adjusting the colours.                                                                                                    |  |
| En       | ergy Saving              | For setting the Energy Saving to Custom, Minimum, Medium, Maximum, Auto, Screen Off or Off.<br>Note: Available options may differ depending on the selected Mode.                                                                                                    |  |
|          | Backlight                | This setting controls the backlight level. The backlight function will be inactive if the <b>Energy Saving</b> is set to an option other than <b>Custom</b> .                                                                                                    |  |
| Ad       | vanced Settings          |                                                                                                    |  |
|          | Dynamic Contrast         | You can change the dynamic contrast ratio to desired value.                                                                                                    |  |
|          | Noise Reduction          | If the signal is weak and the picture is noisy, use the <b>Noise Reduction</b> setting to reduce the amount of noise.                                                                                                    |  |
|          | Colour Temp              | Sets the desired colour temperature value. Cool, Normal, Warm and Custom options are available.                                                                                                    |  |
|          | White Point              | If the <b>Colour Temp</b> option is set as <b>Custom</b> , this setting will be available. Increase the 'warmth' or 'coolness' of the picture by pressing Left or Right buttons.                                                                                                    |  |
|          | Picture Zoom             | Sets the desired image size format.                                                                                                    |  |
|          | Picture Shift            | This option may be available depending on the <b>Picture Zoom</b> setting. Highlight and press <b>OK</b> , then use directional buttons to shift the picture upwards or downwards.                                                                                                    |  |
|          | Film Mode                | Films are recorded at a different number of frames per second to normal television programmes.<br>Turn this feature on when you are watching films to see the fast motion scenes clearly.                                                                                                    |  |
|          | Skin Tone                | Skin tone can be changed between -5 and 5.                                                                                                    |  |
|          | Colour Shift             | Adjust the desired colour tone.                                                                                                    |  |
|          | HDMI Full Range          | While watching from a HDMI source, this feature will be visible. You can use this feature to enhance blackness in the picture.                                                                                                    |  |
| Do<br>No | lby Vision<br>tification | Sets the notification appearance preference for Dolby Vision contents. When set as <b>On</b> , Dolby Vision logo will be displayed on the lower right side of the screen when Dolby Vision content is detected.                                                                                                    |  |
| PC       | Position                 | Appears only when the input source is set to VGA/PC.                                                                                                    |  |
|          | Autoposition             | If the image is not centered in VGA mode use this option to automatically adjust the position of the image. Press <b>OK</b> to start the auto adjustment.                                                                                                    |  |
|          | H Position               | This item shifts the image horizontally to the right hand side or left hand side of the screen.                                                                                                    |  |
|          | V Position               | This item shifts the image vertically towards the top or bottom of the screen.                                                                                                    |  |
|          | Dot Clock                | Dot Clock adjustments correct the interference that appear as vertical banding in dot intensive presentations like spreadsheets or paragraphs or text in smaller fonts.                                                                                                    |  |
|          | Phase                    | Depending on the input source(computer etc.) you may see a hazy or noisy picture on the screen. You can use phase to get a clearer picture by trial and error.                                                                                                    |  |
| Re       | set                      | Resets the picture settings to factory default settings (except Game mode).                                                                                                    |  |
|          |                          |                                                                                                    |  |

While in VGA (PC) mode, some items in **Picture** menu will be unavailable. Instead, VGA mode settings will be added to the **Picture** menu while in PC mode.

| Sound Menu Contents                                                                                                    |                                                                                                    |  |  |
|----------------------------------------------------------------------------------------------------|----------------------------------------------------------------------------------------------------|--|--|
| Volume                                                                                                    | Adjusts the volume level.                                                                                                    |  |  |
| Equalizer                                                                                                    | Selects the equalizer mode. Custom settings can be made only when in User mode.                                                                                                    |  |  |
| Balance                                                                                                    | Adjusts whether the sound comes from the left or right speaker.                                                                                                    |  |  |
| Headphone                                                                                                    | Sets headphone volume.<br>Please ensure before using headphones that the headphone volume is set to a low<br>level, to prevent damage to your hearing.                                                                                                    |  |  |
| Sound Mode                                                                                                    | You can select a sound mode (If the viewed channel supports).                                                                                                    |  |  |
| Audio Link Press OK to open the Audio Link menu screen. Using this screen you can disc<br>connect the sound devices to your TV wirelessly. |                                                                                                    |  |  |
|                                                                                                    | Sets the sound to obtain fixed output level between programmes.                                                                                                    |  |  |
| AVL (Automatic<br>Volume Limiting)                                                                                                    | If the <b>Dolby Audio</b> menu item is set to an option other than <b>Off</b> the <b>AVL</b> setting options<br>will change. <b>Auto</b> , <b>Night</b> , <b>Normal</b> and <b>Off</b> options will be available. In <b>Auto</b> mode the<br>TV will switch to <b>Normal</b> or <b>Night</b> mode automatically according to the current time<br>information. If no time information is available this option will always function as <b>Normal</b> .<br>When the TV switches to <b>Night</b> mode for the first time after setting this option as <b>Auto</b> ,<br>an information bar will pop up on the screen.<br>Please note that compared to <b>Normal</b> mode <b>Night</b> mode provides more aggressive |  |  |
|                                                                                                    | dynamic compression control which is suitable for silent environments.                                                                                                    |  |  |
| Headphone/Lineout                                                                                                    | When you connect an external amplifier to your TV using the headphone jack, you can select this option as <b>Lineout</b> . If you have connected headphones to the TV, set this option as <b>Headphone</b> . Please ensure before using headphones that this menu item is set to <b>Headphone</b> . If it is set to <b>Lineout</b> , the output from the headphone socket will be set to maximum which could damage your hearing.                                                                                                    |  |  |
| Dolby Audio                                                                                                    | Smart, Movie, Music, News and Off options will be available. Set as Off to disable.<br>Note: Some items in Sound menu will be grayed out and unavailable if set to an option other than Off.                                                                                                    |  |  |
| Dynamic Bass                                                                                                    | Enables or disables the Dynamic Bass.                                                                                                    |  |  |
| DTS TruSurround HD                                                                                                    | Enables or disables the DTS TruSurround HD.                                                                                                    |  |  |
| Digital Out                                                                                                    | Sets digital out audio type.                                                                                                    |  |  |
|                                                                                                    |                                                                                                    |  |  |

| Network Menu Contents                                                                         |                                                                                                    |  |  |  |
|-----------------------------------------------------------------------------------------------|----------------------------------------------------------------------------------------------------|--|--|--|
| Network Type                                                                                  | Disable the network connection or change the connection type.                                                                                                    |  |  |  |
| Scan Wireless<br>Networks                                                                     | Start a search for wireless networks. This option will be available if the <b>Network Type</b> s set as <b>Wireless Device</b> .                                                                                                    |  |  |  |
| Press WPS on your wifi router                                                                 | If your modem/router device has WPS, you can directly connect to it using this option.<br>Highlight this option and press <b>OK</b> . Go to your modem/router device and press the<br>WPS button on it to make the connection. This option will be available if the <b>Network</b><br><b>Type</b> is set as <b>Wireless Device</b> . |  |  |  |
| Internet Speed Test                                                                           | Start a speed test to check your connection bandwidth. The result will be displayed on the screen when finished.                                                                                                    |  |  |  |
| Advanced Settings                                                                             | Change the IP and DNS configurations of your TV.                                                                                                    |  |  |  |
| Wake On                                                                                       | Enable or disable this feature by setting it as <b>On</b> or <b>Off</b> .                                                                                                    |  |  |  |
| Note: For detailed information on the options of this menu refer to the Connectivity section. |                                                                                                    |  |  |  |

| Installation Menu Contents          |                                                                                                    |  |
|-------------------------------------|----------------------------------------------------------------------------------------------------|--|
| Automatic channel<br>scan (Retune)  | Displays automatic tuning options. <b>D. Aerial:</b> Searches and stores aerial DVB stations. <b>D. Cable:</b> Searches and stores cable DVB stations. <b>Analogue:</b> Searches and stores analogue stations. <b>Satellite:</b> Searches and stores satellite stations.                                                                                                    |  |
| Manual channel scan                 | This feature can be used for direct broadcast entry.                                                                                                    |  |
| Network channel<br>scan             | Searches for the linked channels in the broadcast system. <b>D. Aerial:</b> Searches for aerial network channels. <b>D. Cable:</b> Searches for cable network channels. <b>Satellite:</b> Searches for satellite network channels.                                                                                                    |  |
| Analogue fine tune                  | You can use this setting for fine tuning analogue channels. This feature is not available if no<br>analogue channels are stored and if currently watched channel is not an analogue channel.                                                                                                    |  |
| Satellite Settings                  | Displays satellite settings. <b>Satellite list:</b> Displays available satellites. You can <b>Add</b> , <b>Delete</b> satellites or <b>Edit</b> satellite settings on the list. <b>Antenna installation:</b> You can change satellite antenna settings and/or start a satellite scan.                                                                                                    |  |
| Installation Settings<br>(optional) | Displays installation settings menu. <b>Standby Search (*)</b> : Your TV will search for new or missing channels while in standby. Any new found broadcasts will be shown. <b>Dynamic Channel Update(*)</b> : If this option is set as Enabled, the changes on the broadcasts such as frequency, channel name, subtitle language etc., will be applied automatically while watching. (*) <i>Availability depends on model.</i> |  |
| Clear Service List                  | Use this setting to clear channels stored. This setting is visible only when the <b>Country</b> option is set to Denmark, Sweden, Norway or Finland.                                                                                                    |  |
| Select Active<br>Network            | This setting allows you to select only the broadcasts within the selected network to be listed in the channel list. This feature is available only for the country option of Norway.                                                                                                    |  |
| Signal Information                  | You can use this menu item to monitor signal related information such as signal level/<br>quality, network name etc for available frequencies.                                                                                                    |  |
| First time installation             | Deletes all stored channels and settings, resets TV to factory settings.                                                                                                    |  |

| Sy                   | System Menu Contents |                                                                                                    |  |  |  |
|----------------------|----------------------|----------------------------------------------------------------------------------------------------|--|--|--|
| Conditional Access   |                      | Controls conditional access modules when available.                                                                                                    |  |  |  |
| Language             |                      | You may set a different language depending on the broadcaster and the country.                                                                                                    |  |  |  |
| Privacy Settings (*) |                      | Manage your privacy privileges for smart TV related applications. Press <b>OK</b> to enter the menu and set according to your preferences.                                                                                                    |  |  |  |
| Parental             |                      | Enter correct password to change parental settings. You can easily adjust <b>Menu Lock</b> ,<br><b>Maturity Lock</b> , <b>Child Lock</b> or <b>Guidance</b> in this menu. You can also set a new <b>PIN</b><br>or change the <b>Default CICAM PIN</b> using the related options.                                                                                                    |  |  |  |
|                      |                      | Note: Some menu options may not be available depending on the country selection in the First Time<br>Installation. Default PIN could have been set to 0000 or 1234. If you have defined the PIN(is requested<br>depending on the country selection) during the First Time Installation use the PIN that you have defined.                                                                                                    |  |  |  |
| Da                   | te/Time              | Sets date and time.                                                                                                    |  |  |  |
| Sources              |                      | Edit the names, enable or disable selected source options. There are also <b>Regular</b> , <b>Enhanced</b> and <b>Disabled</b> options available for HDMI sources. <b>Regular</b> and <b>Enhanced</b> options are affecting the colour settings of the selected HDMI source. To be able to watch 4K or HDR/HLG images from an HDMI source related source setting should be set as <b>Enhanced</b> if the connected device is compatible with HDMI 2.0 and subsequent versions. Set as <b>Regular</b> if the connected device is HDMI 1.4 compatible. Set accordingly or disable the related HDMI source by setting as <b>Disabled</b> . |  |  |  |
| Accessibility        |                      | Displays accessibility options of the TV.                                                                                                    |  |  |  |
| Hard of Hearing      |                      | Enables any special feature sent from the broadcaster.                                                                                                    |  |  |  |
|                      | Audio<br>Description | A narration track will be played for the blind or visually impaired audience. Press <b>OK</b> to see all available <b>Audio Description</b> menu options. This feature is available only if the broadcaster supports it.                                                                                                    |  |  |  |
|                      |                      | Note: Audio description sound feature is not available in recording or time shifting mode.                                                                                                    |  |  |  |

| Netflix |                              | If this feature is supported by your TV, you can view your ESN(*) number and deactivate Netflix.<br>(*) ESN number is an unique ID number for Netflix, created especially to identify your TV.<br>Note: For 4K video streaming, a minimum 25Mb/s internet connection speed is required – For an example of the requirements for streaming 4K content your may find more information on the Netflix.     |
|---------|------------------------------|----------------------------------------------------------------------------------------------------|
|         |                              | website ( <u>https://help.netflix.com/en/node/13444</u> ). When you start to stream video content via the<br>internet the quality of your connection will be analysed and the full HD or 4K quality may take a<br>short time to be realised, or in the event of a slow connection not be possible. You should check<br>your internet capabilities with your internet provider if you are at all unsure. |
| Мо      | re                           | Displays other setting options of the TV.                                                                                                    |
|         | Menu Timeout                 | Changes timeout duration for menu screens.                                                                                                    |
|         | Standby LED                  | If set as <b>Off</b> the standby LED will not light up when the TV is in standby mode.                                                                                                    |
|         | HBBTV (*)                    | You can enable or disable this feature by setting it as <b>On</b> or <b>Off</b> .                                                                                                    |
|         | Software<br>Upgrade          | Ensures that your TV has the latest firmware. Press <b>OK</b> to see the menu options.                                                                                                    |
|         | Application<br>Version       | Displays current software version.                                                                                                    |
|         | Subtitle Mode                | This option is used to select which subtitle mode will be on the screen ( <b>DVB</b> subtitle / <b>Teletext</b> subtitle) if both is available. Default value is <b>DVB</b> subtitle. This feature is available only for the country option of Norway.                                                                                                    |
|         | Auto TV OFF                  | Sets the desired time for the TV to automatically go into standby mode when not being operated. This option can be set from 1 to 8 hours in steps of 1 hour. You can also disable this option by setting as <b>Off</b> .                                                                                                    |
|         | Biss Key                     | Biss is a satellite signal scrambling system that is used for some broadcasts. If you need to enter Biss key on a broadcast, you can use this setting. Highlight <b>Biss Key</b> and press <b>OK</b> to enter keys on the desired broadcast.                                                                                                    |
|         | Store Mode                   | Select this mode for store display purposes. Whilst <b>Store Mode</b> is enabled, some items in the TV menu may not be available.                                                                                                    |
|         | AVS (Audio<br>Video Sharing) | <b>AVS</b> feature allows you to share files stored on your smartphone or tablet pc. If you have a compatible smartphone or tablet pc and the appropriate software is installed, you can share/play photos on your TV. See instructions of your sharing software for more information.                                                                                                    |
|         | Power Up Mode                | This setting configures the power up mode preference. Last State and Standby options are available.                                                                                                    |
|         | Virtual Remote               | Enable or disable the virtual remote feature.                                                                                                    |
|         | CEC                          | With this setting you can enable and disable CEC functionality completely. Press Left or Right button to enable or disable the feature.                                                                                                    |
|         | CEC Auto Power<br>On         | This function allows the connected HDMI-CEC compatible device to turn on the TV and switch to its input source automatically. Press <b>Left</b> or <b>Right</b> button to enable or disable the feature.                                                                                                    |
|         | Speakers                     | To hear the TV audio from the connected compatible audio device set as <b>Amplifier</b> .<br>You can use the remote control of the TV to control the volume of the audio device.                                                                                                    |
|         | Smart Remote                 | Press <b>OK</b> to open the Smart Remote menu screen. Using this screen you can discover and connect the remote controller devices to your TV wirelessly.                                                                                                    |
|         | Show All Cookies<br>(*)      | Displays all saved cookies.                                                                                                    |
|         | Delete All Coo-<br>kies (*)  | Deletes all saved cookies.                                                                                                    |
|         | OSS                          | Displays Open Source Software license information.                                                                                                    |
| (*) 7   | hese features may not be a   | vailable depending on the model of your TV and the selected country in the First Time Installation                                                                                                    |

# **General TV Operation**

# Using the Channel List

The TV sorts all stored stations in the channel list. You can edit this channel list, set favourites or set active stations to be listed by using the **Channels** menu options. Press the **OK** button to open the channel list. You can filter the listed channels or make advanced changes in the current list using the **Filter** and **Edit** tab options. Highlight the tab you want and press **OK** to see available options.

## Managing the Favourite Lists

You can create four different lists of your favourite channels. Enter the TV>Channels menu or press the OK button in order to open the Channels menu. Highlight the Edit tab and press OK to see the editing options and select the Tag/Untag channel option. Select the desired channel on the list by pressing the **OK** button while the channel is highlighted. You can make multiple choices. You can also use the Tag/ Untag all option to select all channels on the list. Then press Back/Return button to return to the Edit menu options. Select Add/Remove Favourites option and press the OK button again. Favourite channel list options will be displayed. Set the desired list option to On. The selected channel/s will be added to the list. In order to remove a channel or channels from a favourite list follow the same steps and set the desired list option to Off.

You can use the filtering function in the **Channels** menu to filter the channels in the channel list permanently according to your preferences. For instance, using the options of the **Filter** tab, you can set one of your four favourite lists to be displayed every time the channel list is opened.

## **Configuring Parental Settings**

The **Parental** menu options can be used to prohibit users from viewing of certain programmes, channels and using of menus. These settings are located in the **Settings> System>Parental** menu.

To display parental lock menu options, a PIN should be entered. After coding the correct PIN, **Parental** menu will be displayed.

**Menu Lock:** This setting enables or disables access to all menus or installation menus of the TV.

**Maturity Lock:** If this option is set, TV gets the maturity information from the broadcast and if this maturity level is disabled, prohibits access to the broadcast.

**Note:** If the country option in the **First Time Installation** is set as France, Italy or Austria, **Maturity Lock**'s value will be set to 18 as default.

**Child Lock:** If this option is set to **On**, the TV can only be controlled by the remote control. In this case the control buttons on the TV will not work.

**Internet Lock:** If this option is set to **ON**, the internet using applications will be disabled. Set to **OFF** to release these applications again.

Set PIN: Defines a new PIN number.

**Default CICAM PIN:** This option will appear as greyed out if no CI module is inserted into the CI slot of the TV. You can change the default PIN of the CI CAM using this option.

Note: Default PIN could have been set to 0000 or 1234. If you have defined the PIN(is requested depending on the country selection) during the First Time Installation use the PIN that you have defined.

Some options may not be available depending on the model and/or on the country selection in the **First Time Installation**.

#### Electronic Programme Guide

By means of electronic programme guide function of your TV you can browse the event schedule of the currently installed channels on your channel list. It depends on the related broadcast whether this feature is supported or not.

To access the programme guide, press the **Guide** button on your remote. You can also use the **Guide** option under TV menu.

There are 2 different types of schedule layouts available, **Timeline Schedule** and **Now/Next**. To switch between these layouts highlight the tab with the name of the alternative layout on the upper side of the screen and press **OK**.

Use the directional buttons to navigate through the programme guide. Use the **Back/Return** button to use the tab options on the upper side of the screen.

#### **Timeline Schedule**

In this layout option, all events of the listed channels will be displayed by timeline. You can use the directional buttons to scroll through the list of the events. Highlight an event and press **OK** to display event options menu.

Press Back/Return button to use available tab options. Highlight Filter tab and press OK to see the filtering options. To change the layout highlight Now/Next and press OK. You can use the Previous Day and Next Day options to display the events of the previous and next day.

Highlight **Extras** tab and press **OK** to access below options.

**Highlight Genre:** Displays **Highlight Genre** menu. Select a genre and press **OK**. The events in the programme guide matching the selected genre will be highlighted.

**Guide Search:** Displays searching options. Using these options, you can search the programme guide database in accordance with the selected criteria. Matching results will be listed.

**Now:** Displays current event of the highlighted channel.

 $\ensuremath{\text{Zoom:}}$  Highlight and press  $\ensuremath{\text{OK}}$  to see events in a wider time interval.

# Now/Next Schedule

In this layout option, only the current and next events of the listed channels will be displayed. You can use the directional buttons to scroll through the list of the events.

Press **Back/Return** button to use available tab options. Highlight **Filter** tab and press **OK** to see the filtering options. To change the layout highlight **Timeline Schedule** and press **OK**.

# **Event Options**

Use the directional buttons to highlight an event and press **OK** button to display **Options** menu. The following options are available.

**Select Channel:** Using this option, you can switch to the selected channel in order to watch it. The programme guide will be closed.

**More Info:** Display detailed information on the selected event. Use up and down directional buttons to scroll through the text.

Set Timer on Event / Delete Timer on Event: Select Set Timer on Event option and press OK. You can set timers for future events. To cancel an already set timer, highlight that event and press the OK button. Then select Delete Timer on Event option. The timer will be cancelled.

Record / Delete Rec. Timer: Select the Record option and press the OK button. If the event is going to be broadcasted at a future time, it will be added to Timers list to be recorded. If the selected event is being broadcasted at the moment, recording will start immediately.

To cancel an already set record timer, highlight that event and press the **OK** button and select the option **Delete Rec. Timer.** The record timer will be cancelled. **IMPORTANT:** Connect a USB disk to your TV while the TV is switched off. You should then switch on the TV to enable the recording feature.

**Notes:** You cannot switch to any other channel while there is an active recording or timer on the current channel.

It is not possible to set timer or record timer for two or more individual events at the same time interval.

# **Teletext Services**

Press the **Text** button to enter. Press again to activate mix mode, which allows you to see the teletext page and the TV broadcast at the same time. Press once more to exit. If available, sections in the teletext pages will become colour-coded and can be selected by pressing the coloured buttons. Follow the instructions displayed on the screen.

# **Digital Teletext**

Press the **Text** button to view digital teletext information. Operate it with the coloured buttons, cursor buttons and the **OK** button. The operation method may differ depending on the contents of the digital teletext. Follow the instructions displayed on the digital teletext screen. When the **Text** button is pressed again, the TV returns to television broadcast.

# Software Upgrade

Your TV is capable of finding and updating the firmware automatically via the broadcast signal or via Internet.

# Software upgrade search via user interface

On the main menu select **Settings>System** and then **More**. Navigate to **Software upgrade** and press the **OK** button. Then select **Scan for upgrade** and press **OK** button to check for a new software upgrade.

If a new upgrade is found, it starts to download the upgrade. After the download is completed, a warning will be displayed, press **OK** button to complete software upgrade process and restart TV.

# 3 AM search and upgrade mode

Your TV will search for new upgrades at 3:00 o'clock if **Automatic scanning** option is set to **Enabled** and if the TV is connected to an aerial signal or to Internet. If a new software is found and downloaded successfully, it will be installed at the next power on.

**Note:** Do not unplug the power cord while led is blinking during the reboot process. If the TV fails to come on after the upgrade, unplug, wait for two minutes then plug it back in.

All updates are automatically controlled. If a manual search is carried out and no software is found then this is the current version.

# **Troubleshooting & Tips**

# TV will not turn on

Make sure the power cord is plugged in securely to a wall outlet. Press the Power button on the TV.

# Poor picture

- · Check if you have correctly tuned the TV.
- Low signal level can cause picture distortion. Please check antenna connections.
- Check if you have entered the correct channel frequency if you have performed manual tuning.

# No picture

- TV is not receiving any signal. Make sure the correct source has been selected.
- · Is the antenna connected properly?
- Is the antenna cable damaged?
- Are suitable plugs used to connect the antenna?
- · If you are in doubt, consult your dealer.

# No sound

- Check if the TV sound is muted. Press the **Mute** button or increase the volume to check.
- Sound may be coming from only one speaker. Check the balance settings from Sound menu.

#### Remote control - no operation

- The batteries may be exhausted. Replace the batteries.
- The batteries maybe inserted incorrectly. Refer to the section "Inserting the Batteries into the Remote".

# No signal on an input source

- It is possible that no device is connected.
- Check the AV cables and connections from your device.
- · Check the device is switched on.

# The Image is not centered in VGA source

To have your TV automatically center the image, enter the **PC Position** menu in **Picture** menu, highlight **Autoposition** and press **OK**. Wait for it to finish. In order to set the position of the image manually you can use **H Position** and **V Position** options. Select the desired option and use Left and Right directional buttons on the remote to set.

# Recording unavailable

To record a programme, you should first correctly connect a USB storage device to your TV, while the TV is switched off. You should then switch on the TV to enable recording feature. If you cannot record, check the storage device is correctly formatted and there is sufficient space.

# USB is too slow

If a "USB disk writing speed too slow to record" message is displayed on the screen while starting a recording, try restarting the recording. If you still get the same error, it is possible that your USB storage device does not meet the speed requirements. Try using a different USB storage device.

# PC Input Typical Display Modes

The following table is an illustration of some of the typical video display modes. Your TV may not support all resolutions.

| Index | Resolution | Frequency |  |
|-------|------------|-----------|--|
| 1     | 640x350    | 85Hz      |  |
| 2     | 640x480    | 60Hz      |  |
| 3     | 640x480    | 72Hz      |  |
| 4     | 640x480    | 75Hz      |  |
| 5     | 800x600    | 56Hz      |  |
| 6     | 800x600    | 60Hz      |  |
| 7     | 800x600    | 72Hz      |  |
| 8     | 800x600    | 75Hz      |  |
| 9     | 1024x768   | 60Hz      |  |
| 10    | 1024x768   | 70Hz      |  |
| 11    | 1024x768   | 75Hz      |  |
| 12    | 1024x768   | 85Hz      |  |
| 13    | 1152x864   | 75Hz      |  |
| 14    | 1280x768   | 60Hz      |  |
| 15    | 1280x768   | 75Hz      |  |
| 16    | 1280x960   | 60Hz      |  |
| 17    | 1280x960   | 75Hz      |  |
| 18    | 1280x1024  | 60Hz      |  |
| 19    | 1280x1024  | 75Hz      |  |
| 20    | 1360x768   | 60Hz      |  |
| 21    | 1366x768   | 60Hz      |  |
| 22    | 1400x1050  | 59Hz      |  |
| 23    | 1400x1050  | 60Hz      |  |
| 24    | 1400x1050  | 75Hz      |  |
| 25    | 1440x900   | 60Hz      |  |
| 26    | 1440x900   | 75Hz      |  |
| 27    | 1600x1200  | 60Hz      |  |
| 28    | 1680x1050  | 59Hz      |  |
| 29    | 1680x1050  | 60Hz      |  |
| 30    | 1920x1080  | 60Hz      |  |

| AV and HDMI Signal Compatibility |                   |                                          |           |
|----------------------------------|-------------------|------------------------------------------|-----------|
| Source                           | Supported Signals |                                          | Available |
| Back AV                          | PAL               |                                          | 0         |
|                                  | SECAM             |                                          | 0         |
|                                  | NTSC4.43          |                                          | 0         |
|                                  | NTSC3.58          |                                          | 0         |
|                                  | 480i, 480p        | 60Hz                                     | 0         |
| VPhPr                            | 576i, 576p        | 50Hz                                     | 0         |
|                                  | 720p              | 50Hz,60Hz                                | 0         |
|                                  | 1080i             | 50Hz,60Hz                                | 0         |
|                                  | 480i              | 60Hz                                     | 0         |
|                                  | 480p              | 60Hz                                     | 0         |
|                                  | 576i, 576p        | 50Hz                                     | 0         |
|                                  | 720p              | 50Hz,60Hz                                | 0         |
|                                  | 1080i             | 50Hz,60Hz                                | 0         |
| номі                             | 1080p             | 24Hz,<br>25Hz,<br>30Hz,<br>50Hz,<br>60Hz | 0         |
|                                  | 3840x2160p        | 24Hz,<br>25Hz,<br>30Hz,<br>50Hz,<br>60Hz | 0         |
|                                  | 4096x2160p        | 24Hz,<br>25Hz,<br>30Hz,<br>50Hz,<br>60Hz | 0         |

# (X: Not Available, O: Available)

In some cases a signal on the TV may not be displayed properly. The problem may be an inconsistency with standards from the source equipment (DVD, Set-top box, etc.). If you do experience such a problem please contact your dealer and also the manufacturer of the source equipment.

# Supported File Formats for USB Mode

# Video File Formats

| Video Codec    | Resolution                      | Bit Rate | Container                                                                                                    |
|----------------|---------------------------------|----------|----------------------------------------------------------------------------------------------------|
| MPEG1/2        |                                 |          | MPEG program stream (.DAT, .VOB, .MPG, .MPEG), MPEG<br>transport stream (.ts, .trp, .tp), MP4 (.mp4, .mov), 3GPP (.3gpp,<br>.3gp), AVI (.avi), MKV (.mkv), ASF (.asf) |
| MPEG4          | 1080Px2@30fps,<br>1080P@60fps   | 40Mbps   | MPEG program stream (.MPG, .MPEG), MP4 (.mp4, .mov),<br>3GPP (.3gpp, .3gp), AVI (.avi), MKV (.mkv), ASF (.asf)                                                        |
| Sorenson H.263 |                                 |          | FLV (.flv), AVI (.avi), SWF(.swf)                                                                                                    |
| H.263          |                                 |          | MP4 (.mp4, .mov), 3GPP (.3gpp, .3gp), AVI (.avi), MKV (.mkv)                                                                                                    |
| H.264          | 3840x2160@30fps,<br>1080P@60fps | 135Mbps  | FLV (.flv), MP4 (.mp4, .mov), 3GPP (.3gpp, .3gp), MPEG<br>transport stream (.ts, .trp, .tp), ASF (.asf), AVI (.avi), MKV (.mkv)                                       |
| Motion JPEG    | 720P@30fps                      | 10Mbps   | AVI (.avi), 3GPP (.3gpp, .3gp), MP4 (.mp4, .mov), MKV (.mkv),<br>ASF (.asf)                                                                                           |
| VP8            | 1080P@30fps                     | 20Mbps   | MKV (.mkv), WebM (.webm)                                                                                                    |
|                | 4K2K@60fps                      | 100Mbps  | MP4 (.mp4, .mov), MKV (.mkv), MPEG transport stream (.ts, .trp, .tp)                                                                                                  |
| HEVC/H.205     | 1080P@60fps                     | 50Mbps   | MP4 (.mp4, .mov), MKV (.mkv), MPEG transport stream (.ts, .trp, .tp), 3GPP (.3gpp, .3gp)                                                                              |
| VP9            | 4K2K@30fps                      | 100Mbps  | MKV (.mkv), WebM (.webm)                                                                                                    |

# Picture File Formats

| Image | Photo         | Resolution (width x height) |
|-------|---------------|-----------------------------|
|       | Base-line     | 15360x8640                  |
| JPEG  | Progressive   | 1024x768                    |
| DNC   | non-interlace | 9600x6400                   |
| PING  | interlace     | 1200x800                    |
| BMP   |               | 9600x6400                   |

| Audio File Formats |                          |                     |                                                                                                    |  |  |  |
|--------------------|--------------------------|---------------------|----------------------------------------------------------------------------------------------------|--|--|--|
| Audio Codec        | Sample rate              | Bit Rate            | Container                                                                                                    |  |  |  |
| MPEG1/2 Layer1     | 16KHz ~ 48KHz            | 32Kbps ~<br>448Kbps | MP3 (.mp3), AVI (.avi), ASF (.asf), Matroska (.mkv, .mka),<br>MPEG transport stream (.ts, .trp, .tp), MPEG program stream<br>(.DAT, .VOB, .MPG, .MPEG), WAV (.wav)                                                                       |  |  |  |
| MPEG1/2 Layer2     | 16KHz ~ 48KHz            | 8Kbps ~<br>384Kbps  | MP3 (.mp3), AVI (.avi), ASF (.asf), Matroska (.mkv, .mka),<br>MPEG transport stream (.ts, .trp, .tp), MPEG program stream<br>(.DAT, .VOB, .MPG, .MPEG), WAV (.wav)                                                                       |  |  |  |
| MPEG1/2 Layer3     | 16KHz ~ 48KHz            | 8Kbps ~<br>320Kbps  | MP3 (.mp3), AVI (.avi), ASF (.asf), Matroska (.mkv, .mka), 3GPP<br>(.3gpp, .3gp), MP4 (.mp4, .mov, m4a), MPEG transport stream<br>(.ts, .trp, .tp), MPEG program stream (.DAT, .VOB, .MPG,<br>.MPEG), FLV (.flv), WAV (.wav), SWF (.swf) |  |  |  |
| AC3                | 32KHz, 44.1KHz,<br>48KHz | 32Kbps ~<br>640Kbps | AC3 (.ac3), AVI (.avi), Matroska (.mkv, .mka), 3GPP (.3gpp,<br>.3gp), MP4 (.mp4, .mov, m4a), MPEG transport stream (.ts, .trp,<br>.tp), MPEG program stream (.DAT, .VOB, .MPG, .MPEG)                                                    |  |  |  |
| EAC3               | 32KHz, 44.1KHz,<br>48KHz | 32Kbps ~ 6<br>Mbps  | EAC3 (.ec3), 3GPP (.3gpp, .3gp), MP4 (.mp4, .mov, m4a),<br>MPEG transport stream (.ts, .trp, .tp), MPEG program stream<br>(.DAT, .VOB, .MPG, .MPEG)                                                                                      |  |  |  |

| Audio Codec   | Sample rate                           | Bit Rate            | Container                                                                                                    |  |  |
|---------------|---------------------------------------|---------------------|----------------------------------------------------------------------------------------------------|--|--|
| AAC, HEAAC    | 8KHz ~ 48KHz                          |                     | AAC (.aac), AVI (.avi), Matroska (.mkv, .mka), 3GPP (.3gpp,<br>.3gp), MP4 (.mp4, .mov, m4a), MPEG transport stream (.ts, .trp,<br>.tp), MPEG program stream (.DAT, .VOB, .MPG, .MPEG), FLV<br>(.flv), RM (.ra) |  |  |
| WMA           | 8KHz ~ 48KHz                          | 128bps ~<br>320Kbps |                                                                                                    |  |  |
| WMA 10 Pro M0 | 48KHz                                 | < 192kbps           | ASF (.wma, .asf), AVI (.avi), Matroska (.mkv, .mka)                                                                                                    |  |  |
| WMA 10 Pro M1 | 48KHz                                 | < 384kbps           |                                                                                                    |  |  |
| WMA 10 Pro M2 | 96KHz                                 | < 768kbps           |                                                                                                    |  |  |
| G711 A/mu-law | 8KHz                                  | 64Kbps ~<br>128Kbps | WAV (.wav), AVI (.avi), Matroska (.mkv, .mka), 3GPP (.3gpp,<br>.3gp), MP4 (.mp4, .mov, m4a)                                                                                                    |  |  |
| LBR (cook)    | 8KHz, 11.025KHz,<br>22.05KHz, 44.1KHz | 6Kbps ~<br>128Kbps  | RM (.ra)                                                                                                    |  |  |
| FLAC          | 8KHz~96KHz                            | < 1.6Mbps           | Matroska (.mkv, .mka)                                                                                                    |  |  |

| Subtitle File Formats |                           |                                                 |  |  |  |  |
|-----------------------|---------------------------|-------------------------------------------------|--|--|--|--|
| Internal Subtitles    |                           |                                                 |  |  |  |  |
| Extension             | Container                 | Subtitle Code                                   |  |  |  |  |
| dat, mpg, mpeg, vob   | MPG, MPEG                 | DVD Subtitle                                    |  |  |  |  |
| ts, trp, tp           | TS                        | DVB Subtitle                                    |  |  |  |  |
| mp4                   | MP4                       | DVD Subtitle<br>UTF-8 Plain Text                |  |  |  |  |
| mkv                   | MKV                       | ASS SSA UTF-8 Plain Text<br>VobSub DVD Subtitle |  |  |  |  |
| avi                   | AVI (1.0, 2.0), DMF0,1, 2 | XSUB XSUB+                                      |  |  |  |  |

| External Subtitles   |                                                       |                          |
|----------------------|-------------------------------------------------------|--------------------------|
| Extension            | Subtitle Parser                                       | Remark                   |
| .srt                 | Subrip                                                |                          |
| .ssa/ .ass           | SubStation Alpha                                      |                          |
| .smi                 | SAMI                                                  |                          |
| .sub                 | SubViewer MicroDVD DVDSusbtitleSystem SubIdx (VobSub) | SubViewer 1.0 & 2.0 Only |
| .txt                 | TMPlayer                                              |                          |
| Supported DVI Resolu | tions                                                 |                          |

When connecting devices to your TV's connectors by using DVI converter cable(DVI to HDMI cable - not supplied), you can refer to the following resolution information.

|           | 56Hz | 60Hz | 66Hz | 70Hz | 72Hz | 75Hz |
|-----------|------|------|------|------|------|------|
| 640x480   |      | х    |      |      |      | х    |
| 800x600   | х    | х    |      |      |      | х    |
| 1024x768  |      | х    |      | х    |      | х    |
| 1280x768  |      | х    |      |      |      | х    |
| 1280x960  |      | х    |      |      |      |      |
| 1360x768  |      | х    |      |      |      |      |
| 1366x768  |      | x    |      |      |      |      |
| 1280x1024 |      | x    |      | х    |      | х    |
| 1400x1050 |      | х    |      |      |      |      |
| 1600x900  |      | х    |      |      |      |      |
| 1920x1080 |      | х    |      |      |      |      |

# Connectivity

# Wired Connectivity

# To Connect to a Wired Network

- You must have a modem/router connected to an active broadband connection.
- Connect your TV to your modem/router via an Ethernet cable. There is a LAN port at the rear (back) of your TV.

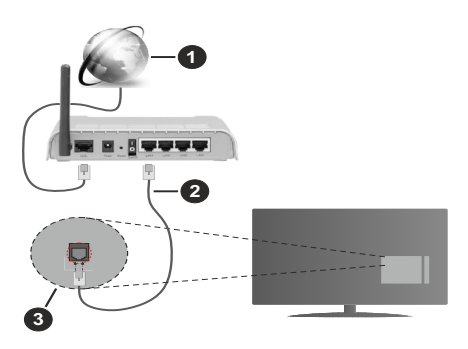

- 1. Broadband ISP connection
- 2. LAN (Ethernet) cable
- 3. LAN input on the rear side of the TV

# To configure wired settings refer to the Network section in the Settings menu.

 You might be able to connect your TV to your LAN depending on your network's configuration. In such a case, use an Ethernet cable to connect your TV directly to the network wall outlet.

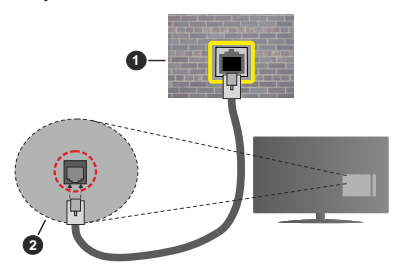

- 1. Network wall socket
- 2. LAN input on the rear side of the TV

# **Configuring Wired Device Settings**

## **Network Type**

The **Network Type** can be selected as **Wired Device**, **Wireless Device** or **Disabled**, in accordance with the active connection to the TV set. Select this as **Wired Device** if you are connecting via an Ethernet cable.

### **Internet Speed Test**

Highlight **Internet Speed Test** and press the **OK** button. TV will check the internet connection bandwidth and display the result when complete.

# Advanced Settings

Highlight Advanced Settings and press the OK button. On the next screen you can change the IP and DNS settings of the TV. Highlight the desired one and press Left or Right button to change the setting from Automatic to Manual. Now you can enter the Manual IP and / or Manual DNS values. Select the related item in the drop down menu and enter the new values using the numeric buttons of the remote. Highlight Save and press the OK button to save settings when complete.

# **Wireless Connectivity**

# To Connect to a Wireless Network

The TV cannot connect to the networks with a hidden SSID. To make your modem's SSID visible, you should change your SSID settings via the modem's software.

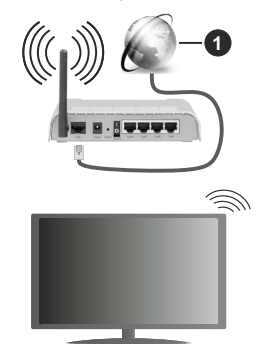

1. Broadband ISP connection

A Wireless-N router (IEEE 802.11a/b/g/n) with simultaneous 2.4 and 5 GHz bands is designed to increase bandwidth. These are optimized for smoother and faster HD video streaming, file transfers and wireless gaming.

- The frequency and channel differ depending on the area.
- The transmission speed differs depending on the distance and number of obstructions between the transmission products, the configuration of these products, the radio wave conditions, the line traffic and the products that you use. The transmission may also be cut off or may get disconnected depending on the radio wave conditions, DECT phones or any other WLAN 11b appliances. The standard values of the transmission speed are the theoretical maximum values for the wireless standards. They are not the actual speeds of data transmission.

- The location where the transmission is most effective differs depending on the usage environment.
- The Wireless feature of the TV supports 802.11 a,b,g & n type modems. It is highly recommended that you should use the IEEE 802.11n communication protocol in order to avoid any possible problems while watching videos.
- You must change your modem's SSID when there are any other modems around with the same SSID.
  You can encounter connection problems otherwise.
  Use a wired connection if you experience problems with a wireless connection.

### **Configuring Wireless Device Settings**

Open the **Network** menu and select **Network Type** as **Wireless Device** to start connection process.

Highlight **Scan Wireless Networks** option and press **OK** to start a search for available wireless networks. All found networks will be listed. Highlight your desired network from the list and press **OK** to connect.

**Note:** If the modem supports N mode, you should set N mode settings.

If the selected network is password-protected, enter the correct key by using the virtual keyboard. You can use this keyboard via the directional buttons and the **OK** button on the remote control.

Wait until the IP address is shown on the screen.

This means that the connection is now established. To disconnect from a wireless network, highlight **Network Type** and press Left or Right buttons to set as **Disabled**.

If your router has WPS, you can directly connect to the modem/router without entering a password or adding the network first. Highlight **Press WPS on your wifi router** option and press **OK**. Go to your modem/router device and press the WPS button on it to make the connection. You will see a connection confirmation on your TV once the devices have paired. Select **OK** to proceed. No further configuration is required.

Highlight Internet Speed Test and press the OK button to check your internet connection speed. Highlight Advanced Settings and press the OK button to open the advanced setting menu. Use directional and numeric buttons to set. Highlight Save and press the OK button to save settings when complete.

#### **Other Information**

The status of the connection will be displayed as **Connected** or **Not Connected** and the current IP address, if a connection is established.

#### Connecting to your mobile device via WLAN

 If your mobile device has WLAN feature, you can connect it to your TV via a router, in order to access the content in your device. For this, your mobile device must have an appropriate sharing software. Connect your TV to your router following the steps mentioned in the sections above.

Afterwards, connect your mobile device to the router and then activate the sharing software on your mobile device. Then, select files that you want to share with your TV.

If the connection is established correctly, you will be able to access the shared files installed on your mobile device via the AVS(audio video sharing) feature of your TV.

Highlight the **AVS** option in the **Sources** menu and press **OK**, available media server devices in the network will be displayed. Select your mobile device and press the **OK** button to continue.

 If available, you can download a virtual remote controller application from the server of your mobile device application provider.

**Note:** This feature may not be supported on all mobile devices.

## Wake ON

Wake-on-LAN (WoL) and Wake-on-Wireless LAN (WoWLAN) are standards that allow a device to be turned on or woken up by a network message. The message is sent to the device by a program executed on a remote device connected to the same local area network, such as a smartphone.

Your TV is WoL and WoWLAN compatible. This feature might be disabled during the First Time Installation process. To enable this feature set the **Wake On** option in the **Network** menu as **On**. It is necessary that both the device, from which the network message will be sent to the TV, and the TV are connected to the same network. Wake On feature is only supported for Android OS devices and can only be used via YouTube and Netflix applications.

In order to use this feature the TV and the remote device should be connected at least once while the TV is on. If the TV is powered off, the connection should be re-established, the next time it is switched on. Otherwise this feature will be unavailable. This does not apply, when the TV is switched into the standby mode.

If you want your TV to consume less power in standby mode, you can disable this feature by setting the **Wake On** option as **Off**.

## Wireless Display

Wireless Display is a standard for streaming video and sound content. This feature provides the ability to use your TV as wireless display device.

#### Using with mobile devices

There are different standards which enable sharing of screens including graphical, video and audio content between your mobile device and TV.

Plug the wireless USB dongle to TV first, if the TV doesn't have internal WLAN feature.

Then press the **Source** button on the remote and switch to **Wireless Display** source.

A screen appears stating that the TV is ready for connection.

Open the sharing application on your mobile device. These applications are named differently for each brand, refer to the instruction manual of your mobile device for detailed information.

Scan for devices. After you select your TV and connect, the screen of your device will be displayed on your TV.

**Note:** This feature can be used only if the mobile device supports this feature. If you experience problems with the connection check if the operating system version you use supports this feature. There may be incompatibility problems with the operating system versions which are released after the production of this TV. Scanning and connecting processes differ according to the programme you use.

## **Connecting Other Wireless Devices**

Your TV supports another short range wireless connection technology too. A pairing is required before using these kind of wireless devices with the TV set. You should do the following to pair your device with the TV:

- · Set the device to pairing mode
- · Start device discovery on the TV

**Note:** Refer to the user manual of the wireless device to learn how to set the device to pairing mode.

You can connect audio devices or remote controllers wirelessly to your TV. Unplug or switch off any other connected audio device in order for wireless connection feature to work correctly. For audio devices you should use the Audio Link option in the Settings>Sound menu, for remote controllers the Smart Remote option in the Settings>System>More menu. Select the menu option and press the OK button to open the related menu. Using this menu you can discover and connect the devices that use the same wireless technology and start to use them. Follow the on-screen instructions. Start the device discovery. A list of available wireless devices will be displayed. Select the device you want to connect from the list and press the OK button to connect. If "Device connected" message is displayed, the connection is successfully established. If the connection fails try it again.

# Image transfer and audio streaming

You can also use this type of connection to transfer images or stream audio from your mobile device to your TV.

Pair the mobile device and the TV as described before. Start a device search in your hand-held device. Select your TV from listed devices. Confirm the request for connection on your TV screen and do the same on your hand held device screen. If no pairing is done, image transfer or audio streaming to the TV will not be possible.

The images sent by mobile device will be displayed on the TV without confirmation request, if the image file is suitable. You can also save the image file to a connected USB memory drive or set as boot logo, if this feature is supported and the file is suitable. Press the **Exit** button to terminate displaying the image.

The audio will be routed through the speakers of the TV, after confirmation is given. To start audio streaming unpair the device from your TV if it is paired with your TV previously. After pairing is completed, a confirmation message will be displayed asking whether you want to start audio streaming from your mobile device. Select **Yes** and press the **OK** button on the remote of the TV. If the connection is succeeded, all audio will be routed through the speakers of the TV. A symbol will appear on the upper side of the TV screen as long as the audio streaming, you should turn off the wireless connection of your mobile device.

Close all running applications and all the menus on the TV for a trouble-free transfer. Only image files with sizes smaller than 5 MB and in the following file formats are suitable; *jpg*, *jpeg*, *.png*, *bmp*. If a file sent by the mobile device does not suit these requirements, it will not be displayed on the TV.

Note: Wireless devices may operate within the same radio frequency range and may interfere with one another. To improve the performance of your wireless device place it at least 1 meter away from any other wireless devices.

## **Connectivity Troubleshooting**

## Wireless Network Not Available

- Ensure that any firewalls of your network allow the TV wireless connection.
- Try searching for wireless networks again, using the **Network** menu screen.

If the wireless network does not function properly, try using the wired network in your home. Refer to the **Wired Connectivity** section for more information on the process.

If the TV does not function using the wired connection, check the modem (router). If the router does not have a problem, check the internet connection of your modem.

# Connection is Slow

See the instruction book of your wireless modem to get information on the internal service area, connection speed, signal quality and other settings. You need to have a high speed connection for your modem.

# Disruption during playback or slow reactions

You could try the following in such a case:

Keep at least three meters distance from microwave ovens, mobile telephones, bluetooth devices or any

other WLAN compatible devices. Try changing the active channel on the WLAN router.

# Internet Connection Not Available / Audio Video Sharing Not Working

If the MAC address (a unique identifier number) of your PC or modem has been permanently registered, it is possible that your TV might not connect to the internet. In such a case, the MAC address is authenticated each time when you connect to the internet. This is a precaution against unauthorized access. Since your TV has its own MAC address, your internet service provider cannot validate the MAC address of your TV. For this reason, your TV cannot connect to the internet. Contact your internet service provider and request information on how to connect a different device, such as your TV, to the internet.

It is also possible that the connection may not be available due to a firewall problem. If you think this causes your problem, contact your internet service provider. A firewall might be the reason of a connectivity and discovery problem while using the TV in Audio Video Sharing mode or while browsing via Audio Video Sharing feature.

# Invalid Domain

Ensure that you have already logged on to your PC with an authorized username/password and also ensure that your domain is active, prior to sharing any files in your media server program on your PC. If the domain is invalid, this might cause problems while browsing files in Audio Video Sharing mode.

# Using Audio Video Sharing Network Service

Audio Video Sharing feature uses a standard that eases the viewing process of digital electronics and makes them more convenient to use on a home network.

This standard allows you to view and play photos, music and videos stored in the media server connected to your home network.

# 1. Server Software Installation

The Audio Video Sharing feature cannot be used if the server programme is not installed onto your PC or if the required media server software is not installed onto the companion device. Prepare your PC with a proper server programme.

## 2. Connect to a Wired or Wireless Network

See the **Wired/Wireless Connectivity** chapters for detailed configuration information.

## 3. Enable Audio Video Sharing

Enter the **Settings>System>More** menu and enable the **AVS** option.

# 4. Play Shared Files via Media Browser

Highlight the **AVS** option in the **Sources** menu by using the directional buttons and press **OK**. Available media server devices in the network will be listed. Select one

and press **OK** to continue. The media browser will then be displayed.

Refer to the **Media Browser** menu section for further information on file playback.

If a problem occurs with the network, switch your television off at the wall socket and back on again. Trick mode and jump are not supported with the Audio Video Sharing feature.

PC/HDD/Media Player or any other devices that are compatible should be used with a wired connection for higher playback quality.

Use a LAN connection for quicker file sharing between other devices like computers.

**Note:** There may be some PC's which may not be able to utilize the Audio Video Sharing feature due to administrator and security settings (such as business PC's).

## Apps

You can access the applications installed on your TV from **Apps** menu. Highlight an app and press **OK** to launch.

In order to manage the apps installed on your TV, add new apps from the market or to see all available apps in full screen mode highlight the **Add More** option and press **OK**. Using this menu option you can add an installed app to **Home** menu, launch or remove it. Removed apps will no longer be accessible from **Apps** menu. You can also add new apps from the market. In order to enter the market highlight the shopping basket logo located on the upper left side of the screen and press **OK**. Available apps in the market will be displayed. Use directional buttons to highlight an app and press **OK**. Highlight **Add to Apps** option and press **OK** again to add the selected app to **Apps** menu.

For quick access to **Add More** menu you can press the **Internet** button on the remote, if this button is available. *Notes:* 

Possible application dependent problems may be caused by the content service provider.

Third party internet services may change, be discontinued or restricted at any time.

# Internet Browser

To use the internet browser, enter the **Apps** menu first. Then launch the internet browser application which has an orange coloured logo with earth symbol on it.

In the initial screen of the browser, the thumbnails of the predefined (if any) links to web sites available will be displayed as **Speed Dial** options along with the **Edit Speed Dial** and the **Add to Speed Dial** options.

To navigate the web browser, use the directional buttons on the remote or a connected mouse. To see the browser options bar, move the cursor to the top of the page or press the **Back/Return** button. **History**, **Tabs** and **Bookmarks** options and the browser bar which contains previous/next buttons, the refresh button, the address/search bar, the **Speed Dial** and the **Vewd** buttons are available.

To add a desired website to the **Speed Dial** list for quick access, move the cursor to the top of the page or press the **Back/Return** button. The browser bar will appear. Highlight the **Speed Dial** - .... button and press the **OK** button. Then select **Add to Speed Dial** option and press the **OK** button. Fill in the blanks for **Name** and **Address**, highlight **OK** and press the **OK** button to add. Whilst you are on the site you wish to add to the **Speed Dial** list, highlight the **Vewd** button and press the **OK** button. Then highlight **Add to Speed Dial** option in the submenu and press the **OK** button again. **Name** and **Address** will be filled automatically according to the site you are visiting. Highlight **OK** and press the **OK** button to add.

You can also use the **Vewd** menu options to manage the browser. Highlight the **Vewd** button and press the **OK** button to see available page specific and general options.

There are various ways to search or visit websites using the web browser.

Enter the address of a website(URL) into the search/ address bar and highlight the **Submit** button on the virtual keyboard and press the **OK** button to visit the site.

Enter keyword/s into the search/address bar and highlight the **Submit** button on the virtual keyboard and press the **OK** button to start a search for the related websites.

Highlight a Speed Dial thumbnail and press the **OK** button to visit the related website.

Your TV is compatible with USB mice. Plug your mouse or wireless mouse adaptor into the USB input of your TV for easier and quicker navigation.

Some web pages include flash content. These are not supported by the browser.

Your TV does not support any download processes from the internet via the browser.

All sites on the internet might not be supported. According to the site; content problems may occur. In some circumstances video contents might not be able to be played.

# HBBTV System

HbbTV (Hybrid Broadcast Broadband TV) is a new industry standard that seamlessly combines TV services delivered via broadcast with services delivered via broadband and also enables access to Internet only services for consumers using connected TVs and set top boxes. Services delivered through HbbTV include traditional broadcast TV channels, catch-up services, video-on-demand, electronic programme guide, interactive advertising, personalisation, voting, games, social networking and other multimedia applications.

HbbTV applications are available on channels where they are signalled by the broadcaster (currently various channels on Astra broadcast HbbTV applications). The broadcaster marks one application as "autostart" and this one is started by the platform automatically. The autostart applications are generally launched with a small red button icon to notify the user that there is an HbbTV application on that channel. Press the red button to open the application page. After the page is displayed you can go back to the initial red button icon state by pressing the red button again. You can toggle between the red button icon mode and full UI mode of the application via pressing red button. It should be noted that the red button switching capability is provided by the application and some application may behave differently.

If you switch to another channel while an HbbTV application is active (either in red button icon mode or full UI mode), the following scenarios can occur.

- The application can continue running.
- The application can be terminated.
- The application can be terminated and another autostart red button application can be launched.

HbbTV allows the applications to be retrieved both from broadband or broadcast. The broadcaster may enable both ways or one of them. If the platform does not have an operational broadband connection, the platform can still launch applications transmitted on broadcast.

The autostart red button applications generally provide links to other applications. The user then can switch to other applications by using the links provided. The applications should provide a way to terminate themselves, usually **Exit** button is used for this.

HbbTV applications use keys on the remote control to interact with the user. When an HbbTV application is launched, the control of some keys are owned by the application. For example, numeric channel selection may not work on a teletext application where the numbers indicate teletext pages.

HbbTV requires AV streaming capability for the platform. There are numerous applications providing VOD (video on demand) and catch-up TV services. The user can use play, pause, stop, forward, and rewind keys on the remote control to interact with the AV content.

Note: You can enable or disable this feature from the More menu in Settings-System menu. Depending on the model of your TV and the selected country option in the First Time Installation this feature might be available in the Settings-System>Privacy Settings menu instead of the Settings>System>More menu.

#### **Smart Center**

Smart Center is a mobile application running on iOS and Android platforms. With your tablet or phone, you can easily stream your favourite live shows and programmes from your smart TV. Also; you can launch your applications, use your tablet as a remote control for your TV and share media files.

**Note:** Being able to use all functions of this application depends on the features of your TV.

## **Getting Started**

To be able to use internet based features, your modem/ router must be connected to the internet.

**IMPORTANT:** Make sure the TV and mobile device are connected to the same network.

For media sharing feature Audio Video Sharing option should be enabled (if available). Press the Menu button on the remote, select Setting>>System>More menu and press OK. Highlight AVS and change as Enabled. Your TV is ready to connect to your mobile device now. Install the Smart Center application onto your mobile device.

Start the smart center application. If all connections are configured properly, you will see your TV's name on your mobile device. If your TV's name doesn't appear on the list, wait a while and tap on the **Refresh** widget. Select your TV from the list.

#### Mobile Device screen

On the main screen you can find tabs to access various features.

The application retrieves actual channel list from TV first when it starts.

**MY CHANNELS:** The programmes of first four channels from the channel list retrieved from the TV are shown. You can change the listed channels. Press on the channel thumbnail and hold. A list of channels will be displayed and you can choose your desired channel to be replaced.

**TV:** You can watch content through the TV tab. In this mode you can navigate through the channel list retrieved from your TV and click on thumbnails to view the detail pages.

**RECORDINGS:** You can view your active recordings(if available) and reminders through this tab. To delete any item, simply press on the delete icon found on each row.

**EPG**(Electronic programme guide): You can view the broadcast schedules of selected channel lists through this tab. You can also navigate through channels by pressing on the selected channel on the EPG grid. Please note that updating / refreshing the EPG information may take a while depending on your network and web service quality.

**Note:** Internet connection is required for WEB based EPG informations.

**SETTINGS:** Configure the application to your liking. You can change;

Auto-lock (Only in IOS): The screen of the device automatically turns off after a certain amount of time. Default is off, which means the screen will always stay on.

Auto-enable FollowMeTV: FollowMeTV function (if available) will start automatically when this setting is enabled. Default is disabled.

Auto-connection to TV: When enabled, your mobile device will automatically connect to last connected TV and skips the TV search screen.

Change TV (Only in IOS): Shows the currently connected TV. You can press on this setting to go to the "TV search" screen and change to a different TV.

Edit custom channel list: You can edit your custom channel list using this setting.

Choose channel list source: You can choose the channel list source to be used in the application. The options are "TV List" and "Custom List". Additionally you can activate "Remember my choice" option to set the selected channel list source as a constant choice. In this case if the selected source is available it will be used in the application.

**Version No:** Displays the current version of the application.

#### **Detail Page**

To open detail page tap on a programme. On the detail page screen you can get detailed information of the programmes you select. There are "Details", "Cast&Crew" and "Videos" tabs to find on this page.

**DETAILS:** This tab provides summary and information about the selected programme. Also there are links to facebook and twitter pages of the programme selected.

**CAST&CREW:** Shows all the people contributed to the current programme.

**VIDEOS:** Provides videos on Youtube related to the selected programme.

**Note:** For some functions an internet connection may be required.

## FollowMe TV Feature (if available)

Tap on the **FOLLOW ME TV** widget located at the bottom left of the screen of your mobile device to change the layout for **FollowMe TV** feature.

Tap the play icon to start streaming of the content from the TV to your mobile device. Available if your device is in your routers operation range.

# **Mirror Mode**

This mode of FollowMe TV feature is enabled by default and allows streaming the content from any other selected TV sources and Media Browser.

Notes:

Note that only digital(DVB-T/C/S) SD and HD channels are supported.

Multilanguage audio support and subtitle on/off features are not functional.

The streaming performance may change depending on the quality of your connection.

#### Media Share Page

To access the **Media Share** widget tap on the **Up-arrow** on the bottom left side of the screen.

If the Media Share widget is pressed, a screen is displayed where you can select the media file type to share with your TV.

**Note:** Not all image file formats are supported. This function will not work if Audio Video Sharing feature is not supported.

#### Smart Remote Feature

You can use your mobile device as a remote control for your TV once it has connected to the TV. To use smart remote's full features tap on the **Up-arrow** on the bottom left side of the screen.

#### Voice Recognition

You can tap on the **Microphone(**) widget and manage your application, giving voice commands such as "Volume Up/Down!", "Programme Up/Down!".

Note: This feature is only for android based devices available.

#### **Keyboard Page**

The keyboard page can be opened in two ways; by pressing the **Keyboard**  $([\underline{A}^n])$  widget on the application screen or automatically by receiving a command from the TV.

#### Requirements

- 1. Smart TV
- 2. Network connection
- 3. Mobile Device based on Android or iOS platform (Android OS 4.0 or higher; IOS 6 or higher version)
- Smart Center app.(to be found on online application stores based on Android and iOS platforms)
- 5. Router modem
- 6. USB storage device in FAT32 format (required for USB Recording feature, if available)

#### Notes:

For Android devices, Normal(mdpi), Large(hdpi) and Extra Large(xhdpi) screen sizes are supported. Devices with 3" or smaller screen sizes are not supported.

For iOS devices, all screen sizes are supported.

User interface of the Smart Center application is subject to change according to version installed on your device.

#### **DVB** functionality information

This DVB receiver is only suitable for use in the country which it was designed to be used in.

Although this DVB receiver conforms to the latest DVB specifications at the time of manufacture, we cannot guarantee compatibility with future DVB transmissions due to changes that may be implemented in broadcast signals and technologies.

Some digital television functions may not be available in all countries.

We continually strive to improve our products; therefore, specifications may change without prior notice.

For advice on where to purchase accessories, please contact the store where you purchased your equipment.

| Especificación                                       |                                                                                                    | Especificação                                                                                 |                                                      |
|------------------------------------------------------|----------------------------------------------------------------------------------------------------|-----------------------------------------------------------------------------------------------|------------------------------------------------------|
| Señal de Televisión                                  | PAL BG/I/DK/<br>SECAM BG/DK                                                                                      | Emissão de TV                                                                                 | PAL BG/I/DK/<br>SECAM BG/DK                          |
| Canales de Recepción                                 | VHF (BANDA I/III)<br>UHF (BANDA U)<br>HIPERBANDA                                                                 | Receção de Canais                                                                             | HIPERBANDA - VHF<br>(BANDA I/III) - UHF<br>(BANDA U) |
| Recepción Digital                                    | TV por cable-señal<br>terrestre digital<br>totalmente integrada<br>(DVB-T-C-S)<br>(DVB-T2, DVB-S2<br>compatible) | por cable-señal<br>estre digital<br>Imente integrada<br>B-T-C-S)<br>B-T2, DVB-S2<br>ipatible) |                                                      |
| Número de Canales<br>Predefinidos                    | 11 000                                                                                                    | Número de Canais<br>Predefinidos                                                              | 11 000                                               |
| Indicador de Canal                                   | Ayuda en pantalla                                                                                                | Indicador de canal                                                                            | Visualização no Ecrã                                 |
| Entrada de Antena RF                                 | ntrada de Antena RF 75 Ohm (sin balance) Entrada de antena RF                                                    |                                                                                               | 75 Ohm (não<br>equilibrado)                          |
| Tensión de<br>Funcionamiento                         | 220-240V AC, 50Hz.                                                                                               | Tensão de<br>funcionamento                                                                    | 220-240V AC, 50Hz.                                   |
| Audio                                                | DTS TruSurround<br>DTS-HD                                                                                        | Áudio                                                                                         | DTS TruSurround<br>DTS-HD                            |
| Potencia de salida del<br>audio (WRMS.) (10%<br>THD) | otencia de salida del<br>Idio (WRMS.) (10% 2 x 10 (WRMS.) (10% THD)<br>HD)                                       |                                                                                               | 2 x 10                                               |
| Consumo Eléctrico<br>(en W.)                         | 140                                                                                                    | Consumo de energia<br>(W)                                                                     | 140                                                  |
| Red en espera<br>Consumo Eléctrico<br>(en W.)        | < 2                                                                                                    | Em espera ligado à<br>rede (W)                                                                | < 2                                                  |
| Dimensiones del TV<br>AxAxF (con soporte)<br>(en mm) | 258 x 1243 x 781                                                                                                 | Dimensões de TV<br>DxLxH (com suporte)<br>(mm)                                                | 258 x 1243 x 781                                     |
| Dimensiones del TV<br>(sin soporte) AxAxF<br>(en mm) | 53/82 x 1243 x 720                                                                                               | Dimensões de TV<br>DxLxH (sem suporte)<br>(mm)                                                | 53/82 x 1243 x 720                                   |
| Pantalla                                             | 55"                                                                                                    | Exibir                                                                                        | 55"                                                  |
| Temperatura<br>y humedad de<br>funcionamiento        | Desde 0ºC hasta 40ºC,<br>85% humedad máx.                                                                        | Temperatura e<br>humidade de<br>funcionamento                                                 | 0°C até 40°C, 85%<br>humidade máx.                   |

| Specification                                  |                                                                                                    |
|------------------------------------------------|----------------------------------------------------------------------------------------------------|
| TV Broadcasting                                | PAL BG/I/DK<br>SECAM BG/DK                                                                                |
| Receiving Channels                             | VHF (BAND I/III)<br>- UHF (BAND U) -<br>HYPERBAND                                                         |
| Digital Reception                              | Fully integrated digital<br>terrestrial-cable-satellite<br>TV(DVB-T-C-S)<br>(DVB-T2, DVB-S2<br>compliant) |
| Number of Preset<br>Channels                   | 11 000                                                                                                    |
| Channel Indicator                              | On Screen Display                                                                                         |
| RF Aerial Input                                | 75 Ohm (unbalanced)                                                                                       |
| Operating Voltage                              | 220-240V AC, 50Hz.                                                                                        |
| Audio                                          | DTS TruSurround<br>DTS-HD                                                                                 |
| Audio Output Power<br>(WRMS.) (10% THD)        | 2 x 10                                                                                                    |
| Power Consumption<br>(W)                       | 140                                                                                                    |
| Networked Standby<br>Power Consumption<br>(W)  | < 2                                                                                                    |
| TV Dimensions<br>DxLxH (with stand)<br>(mm)    | 258 x 1243 x 781                                                                                          |
| TV Dimensions<br>DxLxH (without<br>stand) (mm) | 53/82 x 1243 x 720                                                                                        |
| Display                                        | 55"                                                                                                    |
| Operation temperature and operation humidity   | 0°C up to 40°C, 85%<br>humidity max                                                                       |

• Por la presente, VESTEL Elektronik Sanayi ve Ticaret A.Ş., declara que el tipo de equipo radioeléctrico TFT IDTV es conforme con la Directiva 2014/53/UE. El texto completo de la declaración UE de conformidad está disponible en la dirección Internet siguiente: doc.vosshub.com

• O(a) abaixo assinado(a) VESTEL Elektronik Sanayi ve Ticaret A.Ş., declara que o presente tipo de equipamento de rádio TFT IDTV está em conformidade com a Diretiva 2014/53/UE. O texto integral da declaração de conformidade está disponível no seguinte endereço de Internet: doc.vosshub.com

• Hereby, VESTEL Elektronik Sanayi ve Ticaret A.Ş., declares that the radio equipment type TFT IDTV is in compliance with Directive 2014/53/EU. The full text of the EU declaration of conformity is available at the following internet address: doc.vosshub.com

|           | А                      | Product Fiche                               |                                    |                            |                                     |                                                                                      |                     |                                    |                                  |                                                    |  |
|-----------|------------------------|---------------------------------------------|------------------------------------|----------------------------|-------------------------------------|--------------------------------------------------------------------------------------|---------------------|------------------------------------|----------------------------------|----------------------------------------------------|--|
|           | в                      |                                             | Commercial Brand:ELBE              |                            |                                     |                                                                                      |                     |                                    |                                  |                                                    |  |
|           | с                      |                                             | Product No                         |                            |                                     | 101250                                                                               | )39                 |                                    |                                  |                                                    |  |
|           | D                      |                                             | Model No.                          |                            | )                                   | KTV-5501                                                                             | -WIFI               |                                    |                                  |                                                    |  |
|           | Е                      | E                                           | nergy efficiency                   |                            |                                     | A+                                                                                   |                     |                                    |                                  |                                                    |  |
|           | F                      | (dia                                        | Visible screen<br>gonal,approx.) ( | 55 ir                      | nches                               |                                                                                      | 139 c               | m                                  |                                  |                                                    |  |
|           | G                      | Oi                                          | n mode average<br>consumption (V   | power<br>Vatt)             |                                     | 86,0                                                                                 |                     |                                    |                                  |                                                    |  |
|           | н                      | Ann                                         | ual energy cons<br>(kWh/annum)     | umption<br>(*)             |                                     | 125                                                                                  |                     |                                    |                                  |                                                    |  |
|           | Т                      | Stan                                        | dby power cons<br>(Watt)           | sumption                   |                                     | 0,50                                                                                 |                     |                                    |                                  |                                                    |  |
|           | J                      | Off n                                       | node power con<br>(Watt)           | sumption                   |                                     | N/A                                                                                  |                     |                                    |                                  |                                                    |  |
|           | к                      | C                                           | isplay resolutio                   | n (px)                     |                                     | 3840x2160                                                                            |                     |                                    |                                  |                                                    |  |
|           |                        | A                                           | В                                  | С                          | D                                   |                                                                                      | E                   |                                    |                                  | F                                                  |  |
| Español   | Fich<br>Pro            | na del<br>ducto                             | Marca<br>Comercial                 | Nº de<br>Producto          | Nº de<br>Modelo                     | Nº de Clasificación<br>Modelo Energética                                             |                     |                                    | T<br>par<br>(dia <u>(</u><br>(pu | Tamaño de<br>pantalla visible<br>(diagonal,aprox.) |  |
| Português | Fich                   | na do<br>oduto                              | Marca<br>Comercial                 | Produto N                  | lº Modelo Nº                        | Modelo Nº Classificação<br>eficiência energética                                     |                     |                                    | Tamar<br>(diag<br>(po            | nho ecrã visível<br>gonal, aprox.)<br>legadas/cm)  |  |
|           |                        | G                                           | ł                                  | -                          | I                                   | 1                                                                                    |                     | J                                  |                                  | К                                                  |  |
| Español   | Consun<br>me<br>funcio | no eléctri<br>dio, en<br>namiento<br>/atio) | co<br>Consumo<br>anual (kV         | eléctrico<br>Vh/anual)     | Consumo e<br>modo en esp<br>(Vatio) | Consumo en<br>lodo en espera<br>(Vatio) Consumo eléctrico<br>modo apagado<br>(Vatio) |                     | <sup>CO</sup> F                    | Resolución de<br>pantalla (px)   |                                                    |  |
| Português | Consur<br>em mo        | no energ<br>odo médi<br><i>N</i> att)       | ia Consum<br>o ene<br>(kWh/        | o annual<br>rgia<br>anual) | Consumo ene<br>em stand-t<br>(Watt) | ergia<br>by                                                                          | Cons<br>e<br>alimer | umo energi<br>m modo<br>ntação (Wa | ia F<br>tt)                      | Resolução do<br>visor (pixel)                      |  |

| Α | VESA WALL MOUNT MEASUREMENTS |           |     |  |  |
|---|------------------------------|-----------|-----|--|--|
| Б | B Hole Pattern<br>Sizes (mm) | w         | н   |  |  |
| Б |                              | 200       | 200 |  |  |
| С | Screw Sizes                  |           |     |  |  |
| 6 | Loweth (V)                   | min. (mm) | 10  |  |  |
| D | Length (X)                   | max. (mm) | 13  |  |  |
| E | Thread (Y)                   | M6        |     |  |  |

Port

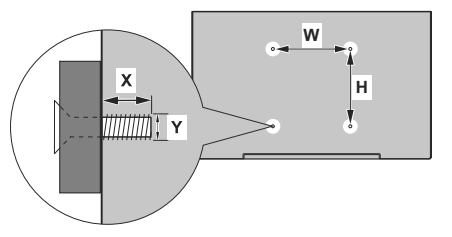

|           | А                                    | В                                      | С                       | D                    | E         |
|-----------|--------------------------------------|----------------------------------------|-------------------------|----------------------|-----------|
| Español   | MEDIDAS DEL MONTAJE DE<br>PARED VESA | Tamaños de patrón para<br>agujero (mm) | Tamaños de<br>tornillo  | Longitud (X)         | Rosca (Y) |
| Português | MEDIÇÕES DE MONTAGEM<br>MURAL VESA   | Dimensões do molde de<br>furação (mm)  | Tamanhos do<br>parafuso | Comprimen-<br>to (X) | Rosca (Y) |

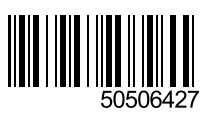